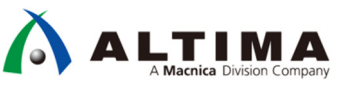

# Nios<sup>®</sup> II 倍精度浮動小数演算 カスタム・インストラクションの実装

Ver.17.1

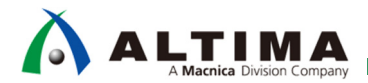

## Nios®II- 倍精度浮動小数演算カスタム・インストラクションの実装

| 1. | はじめに                                                                                                    | 4                                                                                |
|----|----------------------------------------------------------------------------------------------------|----------------------------------------------------------------------------------|
| 2. | 適用条件                                                                                                    | 4                                                                                |
|    | 2-1. 対応バージョン                                                                                                    | 4                                                                                |
|    | 2-2. 検証ハードウェア                                                                                                    | 4                                                                                |
| 3. | 仕様                                                                                                    | 4                                                                                |
|    | 3-1. 実装される演算                                                                                                    | 4                                                                                |
|    | 3-2. 使用する IP コア                                                                                                    | 5                                                                                |
|    | 3-3. ソフトウェアからの実行                                                                                                    | 5                                                                                |
|    | 3-3-1. コンパイル・オプション                                                                                                    | 5                                                                                |
|    | 3-4. コンパイラ・オプション設定                                                                                                    | 6                                                                                |
|    | 3-5. 簡易ブロック・ダイヤグラム                                                                                                    | 6                                                                                |
|    | 3-6. 四則演算の動作シーケンス                                                                                                    | 7                                                                                |
|    | 3-7. 整数(32bit)から倍精度浮動小数への型変換のシーケンス                                                                                                    | 9                                                                                |
|    | 3-8. 倍精度浮動小数⇒整数(32bit)への型変換のシーケンス                                                                                                    | 10                                                                               |
|    | 3-9 比較演算のシーケンス                                                                                                    | 11                                                                               |
|    |                                                                                                    |                                                                                  |
| 4. | 実装                                                                                                    | .13                                                                              |
| 4. | 実装<br>実装<br>4-1. ベース・プロジェクトの準備                                                                                                    | 13<br>13                                                                         |
| 4. | 実装<br>4-1. ベース・プロジェクトの準備<br>4-2. IP Catalog を使用した倍精度浮動小数演算 HDL の生成                                                                                                    | 13<br>13<br>13                                                                   |
| 4. | 実装<br>4-1. ベース・プロジェクトの準備<br>4-2. IP Catalog を使用した倍精度浮動小数演算 HDL の生成<br>4-2-1. 倍精度浮動小数加減算⊐アの生成                                                                                                    | 13<br>13<br>13<br>13                                                             |
| 4. | 実装<br>4-1. ベース・プロジェクトの準備<br>4-2. IP Catalog を使用した倍精度浮動小数演算 HDL の生成<br>4-2-1. 倍精度浮動小数加減算コアの生成<br>4-2-2. 倍精度浮動小数乗算コアの生成                                                                                                    | 13<br>13<br>13<br>13<br>16                                                       |
| 4. | 実装<br>4-1. ベース・プロジェクトの準備<br>4-2. IP Catalog を使用した倍精度浮動小数演算 HDL の生成<br>4-2-1. 倍精度浮動小数加減算コアの生成<br>4-2-2. 倍精度浮動小数乗算コアの生成<br>4-2-3. 倍精度浮動小数除算コアの生成                                                                                                    | .13<br>13<br>13<br>13<br>13<br>16<br>17                                          |
| 4. | 実装<br>4-1. ベース・プロジェクトの準備<br>4-2. IP Catalog を使用した倍精度浮動小数演算 HDL の生成<br>4-2-1. 倍精度浮動小数加減算コアの生成<br>4-2-2. 倍精度浮動小数乗算コアの生成<br>4-2-3. 倍精度浮動小数除算コアの生成                                                                                                    | .13<br>13<br>13<br>13<br>13<br>16<br>17<br>19                                    |
| 4. | <ul> <li>まま</li> <li>4-1. ベース・プロジェクトの準備</li> <li>4-2. IP Catalog を使用した倍精度浮動小数演算 HDL の生成</li></ul>                                                                                                    | .13<br>13<br>13<br>13<br>13<br>16<br>17<br>19<br>20                              |
| 4. | <ul> <li>ま、比較展昇のシークシベニニニー</li> <li>実装</li></ul>                                                                                                    | .13<br>13<br>13<br>13<br>16<br>17<br>19<br>20<br>22                              |
| 4. | 実装<br>4-1. ベース・プロジェクトの準備<br>4-2. IP Catalog を使用した倍精度浮動小数演算 HDL の生成<br>4-2-1. 倍精度浮動小数加減算コアの生成<br>4-2-2. 倍精度浮動小数乗算コアの生成<br>4-2-3. 倍精度浮動小数除算コアの生成<br>4-2-4. 整数(32bit)から倍精度浮動小数への変換コアの生成<br>4-2-5. 倍精度浮動小数から整数(32bit)への変換コアの生成<br>4-2-6. 倍精度浮動小数比較コアの生成                                                                                                    | .13<br>13<br>13<br>13<br>16<br>17<br>19<br>20<br>22<br>24                        |
| 4. | <ul> <li>実装</li></ul>                                                                                                    | 13<br>13<br>13<br>13<br>16<br>17<br>19<br>20<br>22<br>24<br>27                   |
| 4. | 実装         4-1. ベース・プロジェクトの準備         4-2. IP Catalog を使用した倍精度浮動小数演算 HDL の生成         4-2-1. 倍精度浮動小数加減算コアの生成         4-2-2. 倍精度浮動小数乗算コアの生成         4-2-3. 倍精度浮動小数除算コアの生成         4-2-4. 整数(32bit)から倍精度浮動小数への変換コアの生成         4-2-5. 倍精度浮動小数比較コアの生成         4-2-6. 倍精度浮動小数比較コアの生成         4-3. カスタム・インストラクションのトップ・レベル・ファイル         4-4. Component Editor によるカスタム・インストラクションの作成         検証                                                                                                    | 13<br>13<br>13<br>13<br>16<br>17<br>19<br>20<br>22<br>24<br>27<br>32             |
| 4. | <ul> <li>実装</li></ul>                                                                                                    | 13<br>13<br>13<br>13<br>16<br>17<br>19<br>20<br>22<br>22<br>24<br>27<br>32<br>32 |
| 4. | 実装         4-1. ベース・プロジェクトの準備         4-2. IP Catalog を使用した倍精度浮動小数演算 HDL の生成         4-2-1. 倍精度浮動小数加減算コアの生成         4-2-2. 倍精度浮動小数除算コアの生成         4-2-3. 倍精度浮動小数除算コアの生成         4-2-4. 整数(32bit)から倍精度浮動小数への変換コアの生成         4-2-5. 倍精度浮動小数から整数(32bit)への変換コアの生成         4-2-6. 倍精度浮動小数比較コアの生成         4-3. カスタム・インストラクションのトップ・レベル・ファイル         4-4. Component Editor 「こよるカスタム・インストラクションの作成         検証         5-1. ModelSim-Intel FPGA Edition 10.5b (以降、ModelSim)によるシミュレーション         5-1-1. 四則演算の確認 | 13<br>13<br>13<br>13<br>16<br>17<br>19<br>20<br>22<br>22<br>22<br>32<br>32<br>32 |

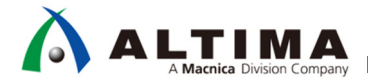

## Nios®Ⅱ- 倍精度浮動小数演算カスタム・インストラクションの実装

| 5-1-3. 比較演算の確認    |    |
|-------------------|----|
| 5-2. 実機動作による性能の計測 |    |
| 5-3. 使用リソース       |    |
| 6. 補足             | 41 |
| 6-1. 注意事項         |    |
| 改版履歴              | 42 |

3/42

## 1. <u>はじめに</u>

Nios® II にオプションで実装できる浮動小数演算カスタム・インストラクションでは、単精度浮動小数の四則演 算はサポートしているものの倍精度浮動小数演算はサポートされておらず、倍精度浮動小数演算はソフトウェア 演算で実現しています。しかし、ソフトウェアでの演算では、実行速度が非常に遅く、倍精度浮動小数演算を多用 するアプリケーションでは、プロセッサの要求性能を満たすことができない場合があります。そこで、倍精度浮動 小数演算をハードウェアで行わせることで、高い演算性能を実現できます。

本資料では、倍精度浮動小数の四則演算、型変換および比較をカスタム・インストラクションで実装する手順 およびサンプル・コードを紹介します。

## 2. 適用条件

#### 2-1. 対応バージョン

本資料では、下記のツール、バージョンを使用しています。

- Intel<sup>®</sup> Quartus<sup>®</sup> Prime Version 17.1.0
- Nios<sup>®</sup> II Software Build Tools for Eclipse 17.1.0
- ModelSim<sup>®</sup>-Intel<sup>®</sup> FPGA Edition 10.5b
- ※ 17.1 以前のバージョンでも同様の方法で実装することは可能ですが、一部の機能や操作方法が異なる 場合がありますのでご注意ください。
- 2-2. 検証ハードウェア
  - Atlas-SoC Kit / DEO-Nano-SoC Kit

(FPGA: Cyclone® V SE 5CSEMA4U23C6N)

http://www.terasic.com.tw/cgi-bin/page/archive.pl?Language=English&No=941&PartNo=4

## 3. <u>仕様</u>

#### 3-1. 実装される演算

本資料では、下記の12の倍精度浮動小数演算を実装しています。

- 四則演算(加減乗除の 4 演算)
- 浮動小数から整数(32 bit)への型変換
- 整数(32 bit)から浮動小数への型変換
- 比較演算(大小、等価、非等価の 6 比較)

これらの演算を行うための HDL コードは IP Catalog を使用して生成し、カスタム・インストラクションのトップ・ レベル・モジュールは自作しています。

3-2. 使用する IP コア

本実装で使用する IP コアは、比較演算を除いて ALTERA\_FP\_FUNCTION コアを使用して生成し、比較演算は ALTFP\_COMPARE コアを使用して生成しています。

加減算については1つのコアを使って加算/減算モードを切り替えて動作させます。また、倍精度浮動小数と 整数の型変換については、1つのコアでは単方向しかできませんので、倍精度浮動小数から整数への変換に1 つ、整数から倍精度浮動小数への変換に1つ、それぞれ実装します。

3-3. ソフトウェアからの実行

GCC for Nios II の言語拡張機能には、これらの倍精度浮動小数演算のカスタム・インストラクションを、C 言語 の一般的なオペレータで実行するためのコンパイラ・オプションが用意されています。ただし、 Nios II は 32bit レジスタ・セットしか持っていませんので、 64bit の倍精度浮動小数を直接カスタム・インストラクション・モジュー ルに入出力することはできません。そのため、言語拡張機能による実装を行う場合には、複数のステートを持つ カスタム・インストラクションを決められたシーケンスで実行できるように実装する必要があります。

なお、上記、言語拡張機能を使用せず、カスタム・インストラクションを直接使用して演算を行う場合は、決めら れたシーケンスに従う必要はありません。

#### 3-3-1. コンパイル・オプション

| -mcustom-fwrx = 0     | ・・・・ 64bit を内部レジスタに書き込む    |
|-----------------------|----------------------------|
| -mcustom-fwry = 1     | ・・・・ 32bit を内部レジスタに書き込む    |
| -mcustom-frdxlo = 2   | ・・・・ 内部レジスタの下位 32bit を読み出す |
| -mcustom-frdxhi = 3   | ・・・・ 内部レジスタの上位 32bit を読み出す |
| -mcustom-frdy = 4     | ・・・・ 内部レジスタの下位 32bit を読み出す |
| -mcustom-faddd = 5    | ・・・・ 加算を実行                 |
| -mcustom-fsubd = 6    | ・・・・ 減算を実行                 |
| -mcustom-fmuld = 7    | ・・・・ 乗算を実行                 |
| -mcustom-fdivd = 8    | ・・・・ 除算を実行                 |
| -mcustom-floatid = 9  | ・・・・ 整数を倍精度浮動小数に変換         |
| -mcustom-fixdi = 10   | ・・・・ 倍精度浮動小数を整数に変換         |
| -mcustom-fcmpltd = 11 | ・・・・ < 比較を実行               |
| -mcustom-fcmpled = 12 | ・・・・ <= 比較を実行              |
| -mcustom-fcmpgtd = 13 | ・・・・ > 比較を実行               |
| -mcustom-fcmpged = 14 | ・・・・ >= 比較を実行              |
| -mcustom-fcmpeqd = 15 | ・・・・ == 比較を実行              |
| -mcustom-fcmpned = 16 | ・・・・ != 比較を実行              |

※ "="の後ろの数字は、カスタム・インストラクションの相対番号を示しています。

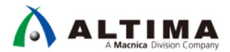

#### 3-4. コンパイラ・オプション設定

コンパイル・オプションの設定は、Makefile を直接編集してください。アプリケーション・プロジェクトのフォル ダにある "Makefile" をテキスト・エディタで開き、"APP\_CFLAGS\_USER\_FLAGS :=" にコンパイラ・オプションを記述 してください。

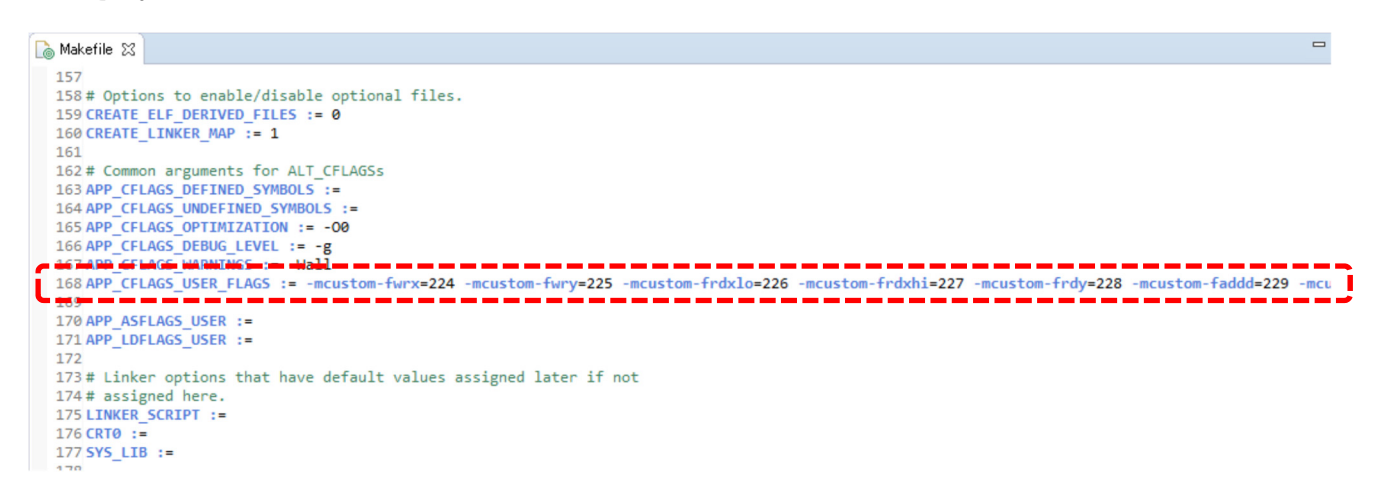

APP\_CFLAGS\_USER\_FLAGS := -mcustom-fwrx=224 -mcustom-fwry=225 -mcustom-frdxlo=226 -mcustom-frdxhi=227 -mcustom-frdy=228 -mcustom-faddd=229 -mcustom-fsubd=230 -mcustom-fmuld=231 -mcustom-fdivd=232 -mcustom-floatid=233 -mcustom-fixdi=234 -mcustom-fcmpltd=235 -mcustom-fcmpled=236 -mcustom-fcmpgtd=237 -mcustom-fcmpged=238 -mcustom-fcmpeqd=239 -mcustom-fcmpned=240

※上記のカスタム・インストラクションの番号は、Platform Designer にて開始オペコードを"224"に設定した場合です。他の値に設定した場合は、開始オペコード+相対番号で設定してください。

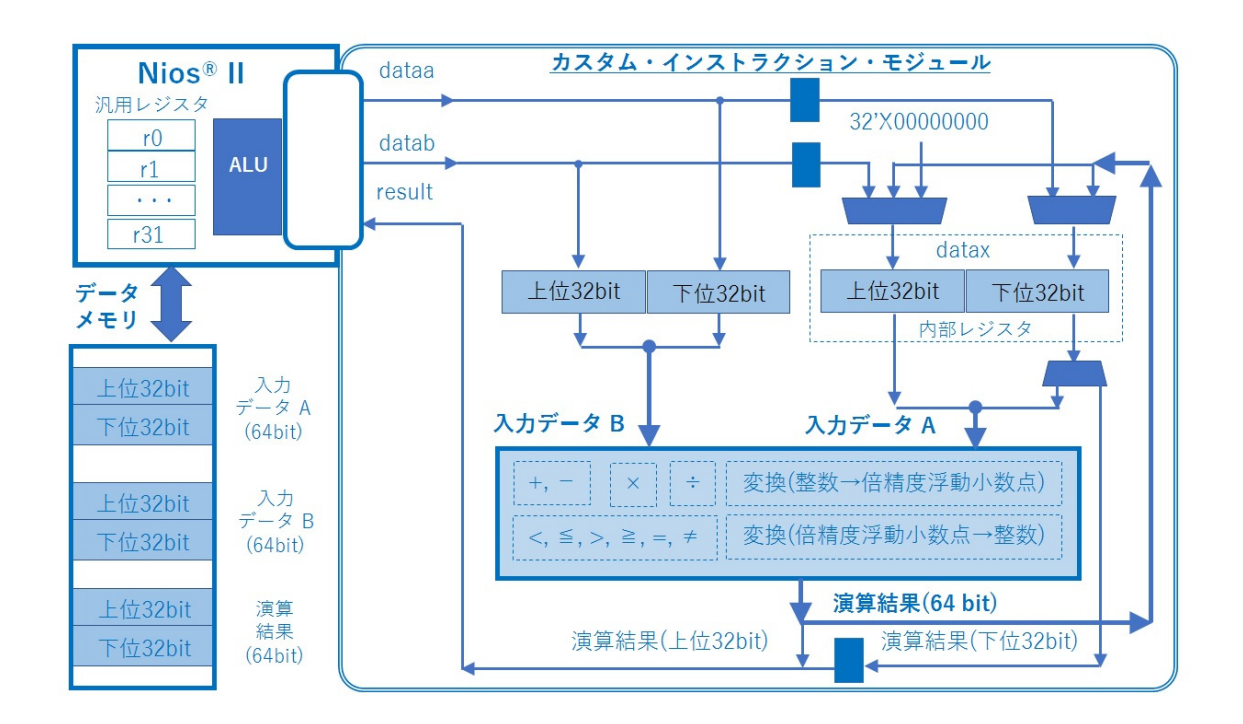

3-5. 簡易ブロック・ダイヤグラム

3-6. 四則演算の動作シーケンス

1. 入力 A の 64bit データを、2 つのレジスタを使ってカスタム・インストラクション・モジュールに入力し、モジ ュール内部のレジスタに 64bit データを保持します。

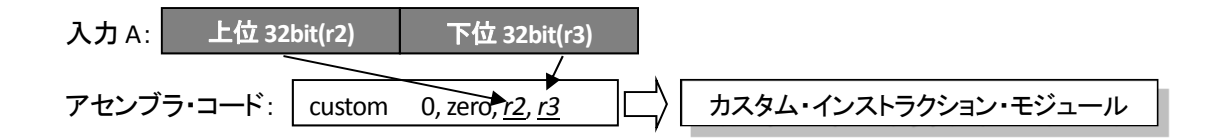

2. 入力 B の 64bit データを、2 つのレジスタを使ってカスタム・インストラクション・モジュールに入力し、演算 完了を待ち、演算結果の上位 32bit を出力します。

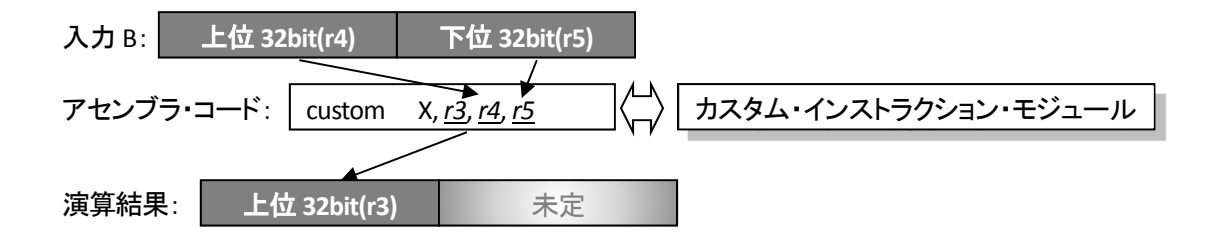

3. カスタム・インストラクション・モジュールから演算結果の下位 32bit を出力して演算結果 64bit を合成しま す。

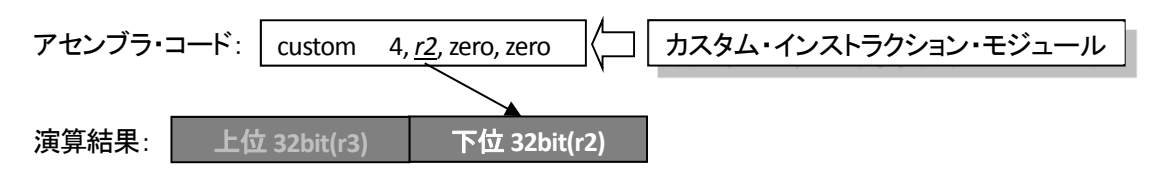

{

### 【C 言語記述とアセンブラ・コードの例】

Γ

| double    | A = 1.23456789; |
|-----------|-----------------|
| double    | B = 1.23456789; |
| volatile  | double R;       |
|           |                 |
| R = A + B | 3;              |

R = A + B; R = A \* B; R = A / B;

| 29c: 0090a134 movhi r2,17028<br>2a0: 10b786c4 addi r2,r2,-8677<br>2a4: e0bffa15 stw r2,-24(fp)<br>2a8: 0098fd34 movhi r2,16372<br>2ac: 10b03284 addi r2,r2,-16182<br>2b0: e0bffb15 stw r2,-20(fp)<br>double B = 1.23456789;<br>2b4: 0090a134 movhi r2,17028<br>2b8: 10b786c4 addi r2,r2,-8677<br>2bc: e0bffc15 stw r2,-16(fp)<br>2c0: 008ffd34 movhi r2,16372<br>2c4: 10b03284 addi r2,r2,-16182<br>2c8: e0bffd15 stw r2,-16182<br>2c8: e0bffd15 stw r2,-16182<br>2c8: e0bffd15 stw r2,-1617<br>2d0: e17ffb17 ldw r3,-20(fp)<br>2d4: e0bffc17 ldw r3,-12(fp)<br>2d4: e0bffc17 ldw r3,-12(fp)<br>2d2: 2141f832 custom 229,r3,r2,r3<br>2e4: 0005f932 custom 228,r2,zero,zero<br>2e8: e0bffe15 stw r2,-16(fp)<br>2d4: e0fff17 ldw r3,-12(fp)<br>2d4: e005f917 ldw r3,-12(fp)<br>2d4: e005f917 ldw r3,-12(fp)<br>2d5: 2141f832 custom 229,r3,r2,r3<br>2e4: 0005f932 custom 228,r2,zero,zero<br>2e8: e0bffe15 stw r3,-4(fp)<br>2f4: e17ffb17 ldw r5,-20(fp)<br>2f4: e17ffb17 ldw r5,-20(fp)<br>2f4: e17ffb17 ldw r3,-12(fp)<br>300: 2141f832 custom 228,r2,zero,zero<br>2e8: e0bffe15 stw r3,-4(fp)<br>2f4: e17ffb17 ldw r3,-12(fp)<br>300: 2141f832 custom 224,zero,r4,r5<br>304: 10c7f9b2 custom 228,r2,zero,zero<br>305: e0bffe15 stw r3,-4(fp)<br>310: e0fff15 stw r3,-4(fp)<br>312: e0bffc17 ldw r4,-24(fp)<br>313: e17ffb17 ldw r4,-24(fp)<br>314: e13ffa17 ldw r4,-24(fp)<br>315: e0bffc17 ldw r3,-12(fp)<br>326: 0005f932 custom 228,r2,zero,zero<br>307: e0bffe15 stw r3,-4(fp)<br>328: e13ffa17 ldw r4,-24(fp)<br>314: e13ffa17 ldw r3,-12(fp)<br>326: 0005f932 custom 228,r2,zero,zero<br>307: e0bffe15 stw r3,-4(fp)<br>328: e10c7f9f2 custom 228,r2,zero,zero<br>330: e0bffe15 stw r3,-4(fp)<br>344: e0fff17 ldw r3,-12(fp)<br>344: e0fff17 ldw r3,-12(fp)<br>344: e0fff17 ldw r3,-12(fp)<br>345: e0bffc17 ldw r3,-12(fp)<br>346: e0fff17 ldw r3,-12(fp)<br>347: e0fff15 stw r3,-4(fp)<br>348: e13ffa17 ldw r4,-24(fp)<br>336: e0fff15 stw r3,-4(fp)<br>341: e0fff17 ldw r3,-12(fp)<br>342: 2141f832 custom 228,r2,zero,zero<br>353: e005f932 custom 228,r2,zero,zero<br>354: e00ffe15 stw r3,-4(fp)                                                                                                    | Ľ | double               | A = 1.234567 | /89;   |         |                  |
|----------------------------------------------------------------------------------------------------|---|----------------------|--------------|--------|---------|------------------|
| 2a0: 10b786c4 addi r2,r2,-8677<br>2a4: e0bffa15 stw r2,-24(fp)<br>2a8: 008ffd34 movhi r2,16372<br>2ac: 10b03284 addi r2,r2,-16182<br>2b0: e0bffb15 stw r2,-20(fp)<br>double B = 1.23456789;<br>2b4: 0090a134 movhi r2,17028<br>2b8: 10b786c4 addi r2,r2,-8677<br>2bc: e0bffc15 stw r2,-16(fp)<br>2c0: 008ffd34 movhi r2,16372<br>2c4: 10b03284 addi r2,r2,-16182<br>2c8: e0bffd15 stw r2,-12(fp)<br>2d0: e17ffb17 ldw r4,-24(fp)<br>2d0: e17ffb17 ldw r5,-20(fp)<br>2d4: e0bffc17 ldw r3,-12(fp)<br>2d2: e17ffb17 ldw r3,-12(fp)<br>2d3: e0fffd17 ldw r3,-12(fp)<br>2d4: e0bffc15 stw r2,-8(fp)<br>2d6: e10ff15 stw r2,-8(fp)<br>2d6: e13ffa17 ldw r4,-24(fp)<br>2d7: e13ffa17 ldw r4,-24(fp)<br>2d8: e0fff15 stw r3,-4(fp)<br>R = A + B;<br>2f0: e13ffa17 ldw r4,-24(fp)<br>2f4: e17ffb17 ldw r3,-12(fp)<br>2f4: e17ffb17 ldw r3,-12(fp)<br>2f4: e13ffa17 ldw r3,-12(fp)<br>2f4: e17ffb17 ldw r3,-12(fp)<br>300: 2141f832 custom 228,r2,zero,zero<br>2f8: e0bffe15 stw r3,-4(fp)<br>R = A - B;<br>2f0: e13ffa17 ldw r4,-24(fp)<br>2f4: e17ffb17 ldw r3,-12(fp)<br>300: 2141f832 custom 228,r2,zero,r4,r5<br>304: 10c7f9b2 custom 228,r2,zero,zero<br>305: e0bffe15 stw r2,-8(fp)<br>310: e0fff17 ldw r3,-12(fp)<br>310: e0fff17 ldw r3,-2(fp)<br>311: e13ffa17 ldw r4,-24(fp)<br>312: e13ffa17 ldw r4,-24(fp)<br>313: e17ffb17 ldw r5,-20(fp)<br>314: e13ffa17 ldw r4,-24(fp)<br>315: e0bffc17 ldw r3,-12(fp)<br>324: 2141f832 custom 228,r2,zero,zero<br>305: e0bffe15 stw r2,-8(fp)<br>316: e0bffc17 ldw r3,-12(fp)<br>324: 2141f832 custom 228,r2,zero,zero<br>330: e0bffe15 stw r2,-8(fp)<br>334: e0fff15 stw r3,-4(fp)<br>R = A + B;<br>344: e13ffa17 ldw r4,-24(fp)<br>335: e13ffa17 ldw r4,-24(fp)<br>336: e0bffe15 stw r2,-8(fp)<br>337; r2,r3<br>327; 0005f932 custom 228,r2,zero,zero<br>330: e0bffe15 stw r3,-4(fp)<br>R = A / B;<br>344: e0fff17 ldw r3,-12(fp)<br>344: e0fff17 ldw r4,-24(fp)<br>345: e0ff17 ldw r4,-24(fp)<br>346: e0fff17 ldw r4,-24(fp)<br>347; e0fff15 stw r3,-4(fp)<br>348: e0fff15 stw r3,-4(fp)<br>348: e0fff15 stw r3,-4(fp)<br>348: e0fff15 stw r3,-4(fp)<br>348: e0fff15 stw r3,-4(fp)<br>348: e0fff15 stw r3,-4(fp)<br>348: e0fff15 stw r3,-4(fp)<br>348: e0fff15 stw r3,-4(fp)<br>349: e0fff15 stw r3,-4(fp)<br>340: e0bffc15 s                            |   | 29c:                 | 0090a134     | movhi  | r2,170  | )28              |
| 2a4: e0bffa15 stw r2,-24(fp)<br>2a8: 008ffd34 movhi r2,16372<br>2ac: 10b03284 addi r2,r2,-16182<br>2b0: e0bffb15 stw r2,-20(fp)<br>double B = 1.23456789;<br>2b4: 0090a134 movhi r2,17028<br>2b8: 10b786c4 addi r2,r2,-3677<br>2bc: e0bffc15 stw r2,-16(fp)<br>2c0: 008ffd34 movhi r2,16372<br>2c4: 10b03284 addi r2,r2,-16182<br>2c8: e0bffd15 stw r2,-12(fp)<br>volatile double R;<br>R = A + B;<br>2cc: e13ffa17 ldw r4,-24(fp)<br>2d0: e17ffb17 ldw r5,-20(fp)<br>2d4: e0bffc17 ldw r3,-12(fp)<br>2d2: e141f832 custom 224,zero,r4,r5<br>2e0: 10c7f972 custom 229,r3,r2,r3<br>2e4: 0005f932 custom 228,r2,zero,zero<br>2e8: e0bffe15 stw r2,-8(fp)<br>2ec: e0fff17 ldw r3,-12(fp)<br>2f4: e17ffb17 ldw r3,-20(fp)<br>2f4: e10ffb17 ldw r3,-20(fp)<br>2f4: e10ffb17 ldw r3,-20(fp)<br>2f4: e10ffb17 ldw r3,-20(fp)<br>2f4: e10ffb17 ldw r3,-20(fp)<br>2f4: e10ffb17 ldw r3,-20(fp)<br>2f4: e10ffb17 ldw r3,-20(fp)<br>2f4: e10ffb17 ldw r3,-20(fp)<br>2f4: e10ffb17 ldw r3,-20(fp)<br>2f5: e00ffc17 ldw r3,-20(fp)<br>2f6: e00fff17 ldw r3,-20(fp)<br>2f6: e00fff15 stw r2,-8(fp)<br>300: 2141f832 custom 228,r2,zero,zero<br>300: e00fff15 stw r3,-4(fp)<br>R = A + B;<br>314: e13ffa17 ldw r4,-24(fp)<br>310: e00fff15 stw r3,-4(fp)<br>312: e00fff17 ldw r3,-12(fp)<br>324: 2141f832 custom 228,r2,zero,zero<br>305: e00fff17 ldw r3,-12(fp)<br>310: e00fff17 ldw r3,-12(fp)<br>322: e00ff17 ldw r3,-12(fp)<br>324: 2141f832 custom 228,r2,zero,zero<br>305: e00ff615 stw r2,-8(fp)<br>316: e00ff617 ldw r3,-12(fp)<br>326: 0005f932 custom 228,r2,zero,zero<br>307: e00ff615 stw r2,-8(fp)<br>318: e17ffb17 ldw r3,-20(fp)<br>324: 2141f832 custom 228,r2,zero,zero<br>330: e00ffe15 stw r2,-8(fp)<br>334: e0fff15 stw r3,-4(fp)<br>344: e0fff17 ldw r4,-24(fp)<br>335: e13ffa17 ldw r4,-24(fp)<br>336: e107f92 custom 228,r2,zero,zero<br>330: e00ffe15 stw r3,-4(fp)<br>344: e0fff17 ldw r5,-20(fp)<br>344: e0fff17 ldw r4,-24(fp)<br>355: 0005f932 custom 228,r2,zero,zero<br>360: e00ffe15 stw r3,-4(fp)<br>360: 0005f932 custom 228,r2,zero,zero<br>361: e00ffe15 stw r3,-4(fp)<br>362: e00ffe15 stw r3,-4(fp)<br>363: e00ffe15 stw r3,-4(fp)<br>364: e00ffe15 stw r3,-4(fp)<br>365: 0005f932 custom 228,r2,zero,zero                                                                    |   | 2a0:                 | 10b786c4     | addi   | r2.r28  | 8677             |
| 288: 008ffd34 movhi r2,16377<br>2ac: 10b03284 addi r2,r2,-16182<br>2b0: e0bffb15 stw r2,-20(fp)<br>double B = 1.23456789;<br>2b4: 0090a134 movhi r2,17028<br>2b8: 10b786c4 addi r2,r2,-8677<br>2bc: e0bffc15 stw r2,-16(fp)<br>2c0: 008ffd34 movhi r2,16372<br>2c4: 10b03284 addi r2,r2,-16182<br>2c8: e0bffd15 stw r2,-12(fp)<br>volatile double R;<br>R = A + B;<br>2cc: e13ffa17 ldw r4,-24(fp)<br>2d0: e17ffb17 ldw r5,-20(fp)<br>2d4: e0bffc17 ldw r3,-12(fp)<br>2d6: 2141f832 custom 228,r2,zero,r4,r5<br>2e0: 10c7f972 custom 229,r3,r2,r3<br>2e4: 0005f932 custom 228,r2,zero,zero<br>2e8: e0bffe15 stw r2,-8(fp)<br>2dc: e13ffa17 ldw r4,-24(fp)<br>2f6: e13ffa17 ldw r3,-12(fp)<br>7f6: e13ffa17 ldw r3,-12(fp)<br>2f6: e0fff17 ldw r3,-12(fp)<br>2f6: e0fff17 ldw r3,-12(fp)<br>2f6: e0fff17 ldw r3,-12(fp)<br>2f6: e0fff17 ldw r3,-12(fp)<br>2f6: e0fff17 ldw r3,-12(fp)<br>300: 2141f832 custom 228,r2,zero,zero<br>300: 2141f832 custom 228,r2,zero,zero<br>300: 2141f832 custom 228,r2,zero,zero<br>300: 2141f832 custom 228,r2,zero,zero<br>300: 2141f832 custom 228,r2,zero,zero<br>300: 2141f832 custom 228,r2,zero,zero<br>300: e0bffe15 stw r2,-8(fp)<br>310: e0fff15 stw r3,-4(fp)<br>311: e0bffc17 ldw r4,-24(fp)<br>312: e0bffc17 ldw r4,-24(fp)<br>313: e17ffb17 ldw r5,-20(fp)<br>310: e0fff15 stw r3,-4(fp)<br>R = A * B;<br>314: e13ffa17 ldw r4,-24(fp)<br>312: e0bffc17 ldw r3,-12(fp)<br>324: 2141f832 custom 228,r2,zero,zero<br>305: e0bffe15 stw r2,-8(fp)<br>326: e00ffe15 stw r2,-8(fp)<br>327; 2141f832 custom 228,r2,zero,r4,r5<br>328: 10c7f92 custom 231,r3,r2,r3<br>320: 0005f932 custom 228,r2,zero,r4,r5<br>328: 10c7f97 custom 224,r2,r3<br>320: 0005f932 custom 224,r2,r3<br>320: 0005f932 custom 224,r2,r3<br>320: 0005f932 custom 224,r2,r3<br>320: 0005f932 custom 224,r2,r3<br>320: 0005f932 custom 224,r2,r3<br>320: 0005f932 custom 224,r2,r3<br>350: 0005f932 custom 224,r2,r3<br>350: 0005f932 custom 224,r2,r3<br>350: 0005f932 custom 224,r2,r3<br>350: 0005f932 custom 224,r2,r3<br>350: 0005f932 custom 224,r2,r3<br>350: 0005f932 custom 224,r2,r6,r5<br>344: e0ffd17 ldw r3,-12(fp)<br>344: e0ffd17 ldw r3,-12(fp)<br>345: e0fff17 ldw r3,-12(fp)<br>346: 204ff15 stw r2,-8(fp)<br>358: e0fff15 stw r                                      |   | 2a4:                 | e0bffa15     | stw    | r224    | (fp)             |
| 2ac: 10b03284 addi r2,r2,-16182<br>2b0: e0bffb15 stw r2,r20(fp)<br>double B = 1.23456789;<br>2b4: 0090a134 movhi r2,17028<br>2b8: 10b7864 addi r2,r2,-8677<br>2bc: e0bffc15 stw r2,-16(fp)<br>2c0: 008ffd34 movhi r2,17028<br>2c8: e0bffd15 stw r2,-12(fp)<br>volatile double R;<br>R=A+B;<br>2cc: e13ffa17 ldw r4,-24(fp)<br>2d0: e17ffb17 ldw r5,-20(fp)<br>2d4: e0bffc17 ldw r3,-12(fp)<br>2d6: e17ffb17 ldw r3,-12(fp)<br>2d6: e17ffb17 ldw r4,-24(fp)<br>2d7: 2141f832 custom 224,zero,r4,r5<br>2e0: 1007f972 custom 229,r3,r2,r3<br>2e4: 0005f932 custom 228,r2,zero,zero<br>2e8: e0bffe15 stw r2,-8(fp)<br>2c1: e13ffa17 ldw r4,-24(fp)<br>2f4: e17ffb17 ldw r5,-20(fp)<br>2f4: e17ffb17 ldw r3,-12(fp)<br>2f4: e17ffb17 ldw r3,-12(fp)<br>2f5: e0fffd17 ldw r3,-12(fp)<br>2f6: e0fffd17 ldw r3,-12(fp)<br>2f6: e0fffd17 ldw r3,-12(fp)<br>2f6: e0fffd17 ldw r3,-12(fp)<br>300: 2141f832 custom 224,zero,r4,r5<br>304: 1007f92 custom 228,r2,zero,zero<br>300: e0bffe15 stw r2,-8(fp)<br>310: e0fff15 stw r2,-8(fp)<br>310: e0fff15 stw r3,-4(fp)<br>R=A+B;<br>314: e13ffa17 ldw r4,-24(fp)<br>318: e17ffb17 ldw r5,-20(fp)<br>310: e0fff15 stw r2,-8(fp)<br>310: e0fff15 stw r2,-8(fp)<br>310: e0fff15 stw r2,-8(fp)<br>310: e0fff17 ldw r3,-12(fp)<br>324: 2141f832 custom 224,zero,r4,r5<br>328: 1007f9f2 custom 224,zero,r4,r5<br>328: 1007f9f2 custom 224,zero,r4,r5<br>328: 1007f9f2 custom 224,zero,r4,r5<br>328: 1007f9f2 custom 224,zero,r4,r5<br>328: 1007f9f2 custom 224,zero,r4,r5<br>328: 1007f9f2 custom 224,zero,r4,r5<br>328: 1007f9f2 custom 224,zero,r4,r5<br>328: 1007f9f2 custom 224,zero,r4,r5<br>328: 1007f9f2 custom 224,zero,r4,r5<br>328: 1007f9f2 custom 224,zero,r4,r5<br>328: 1007f9f2 custom 224,zero,r4,r5<br>328: 1007f9f2 custom 224,zero,r4,r5<br>328: 1007f9f2 custom 224,zero,r4,r5<br>328: 2141f832 custom 224,zero,r4,r5<br>344: e0fff17 ldw r3,-12(fp)<br>344: e0fff17 ldw r3,-12(fp)<br>344: e0fff17 ldw r3,-12(fp)<br>345: e0fff17 ldw r3,-12(fp)<br>346: 2141f832 custom 224,zero,zero<br>356: 0005f932 custom 228,r2,zero,zero<br>357: 0005f932 custom 228,r2,zero,zero<br>358: e0fff15 stw r3,-4(fp)                                                                                                    |   | 2a8:                 | 008ffd34     | movhi  | r2.163  | 572              |
| 2b0: e00ffb15 stw r2,-20(fp)<br>double B = 1.23456789;<br>2b4: 0090a134 movhi r2,17028<br>2b8: 10b786c4 addi r2,r2,-8677<br>2bc: e00ffc15 stw r2,-16(fp)<br>2c0: 008ffd34 movhi r2,16372<br>2c4: 10b03284 addi r2,r2,-16182<br>2c8: e00ffd15 stw r2,-12(fp)<br>volatile double R;<br>R = A + B;<br>2cc: e13ffa17 ldw r4,-24(fp)<br>2d0: e17ffb17 ldw r5,-20(fp)<br>2d4: e00ffc17 ldw r3,-12(fp)<br>2d2: 2141f832 custom 224,zero,r4,r5<br>2e0: 10c7f972 custom 228,r2,zero,zero<br>2e8: e00ffe15 stw r2,-4(fp)<br>2d4: e17ffb17 ldw r4,-24(fp)<br>2d2: e0fff17 ldw r3,-12(fp)<br>2d2: 2141f832 custom 228,r2,zero,zero<br>2e8: e00ffe15 stw r3,-4(fp)<br>R = A - B;<br>2f0: e13ffa17 ldw r4,-24(fp)<br>2f4: e17ffb17 ldw r3,-12(fp)<br>2f4: e17ffb17 ldw r3,-12(fp)<br>2f4: e17ffb17 ldw r3,-12(fp)<br>300: 2141f832 custom 224,zero,r4,r5<br>304: 10c7f952 custom 228,r2,zero,zero<br>30c: e00ffe15 stw r2,-8(fp)<br>310: e0fff15 stw r3,-4(fp)<br>R = A * B;<br>314: e13ffa17 ldw r4,-24(fp)<br>316: e00ffc17 ldw r5,-20(fp)<br>316: e00ffc17 ldw r3,-12(fp)<br>310: e0fff15 stw r3,-4(fp)<br>R = A * B;<br>314: e13ffa17 ldw r4,-24(fp)<br>318: e17ffb17 ldw r5,-20(fp)<br>310: e0fff15 stw r2,-8(fp)<br>310: e0fff15 stw r3,-4(fp)<br>R = A * B;<br>314: e13ffa17 ldw r4,-24(fp)<br>318: e17ffb17 ldw r5,-20(fp)<br>310: e0fff15 stw r2,-8(fp)<br>320: e0fff17 ldw r3,-12(fp)<br>324: 2141f832 custom 224,zero,r4,r5<br>328: 10c7f92 custom 224,zero,r4,r5<br>328: 10c7f92 custom 224,zero,r4,r5<br>328: 10c7f92 custom 224,zero,r4,r5<br>328: 10c7f92 custom 224,zero,r4,r5<br>328: 10c7f912 custom 224,zero,r4,r5<br>328: 10c7f92 custom 224,zero,r4,r5<br>328: 10c7f92 custom 224,zero,r4,r5<br>328: 10c7f92 custom 224,zero,r4,r5<br>328: 10c7f92 custom 224,zero,r4,r5<br>328: 10c7f932 custom 224,zero,r4,r5<br>328: 10c7f932 custom 224,zero,r4,r5<br>330: e0bffe15 stw r2,-8(fp)<br>334: e0fff17 ldw r3,-12(fp)<br>344: e0fff17 ldw r3,-12(fp)<br>344: e0fff17 ldw r3,-12(fp)<br>345: e0fff15 stw r2,-8(fp)<br>356: 0005f932 custom 228,r2,zero,zero<br>354: e00ff15 stw r2,-8(fp)<br>358: e0fff15 stw r3,-4(fp)                                                                                                    |   | 2ac:                 | 10b03284     | addi   | r2.r2   | 16182            |
| double B = 1.23456789;<br>2b4: 0090a134 movhi r2,17028<br>2b8: 10b786c4 addi r2,r2,-8677<br>2bc: e0bffc15 stw r2,-16(fp)<br>2c0: 008ffd34 movhi r2,16372<br>2c4: 10b03284 addi r2,r2,-16182<br>2c8: e0bffd15 stw r2,-16(fp)<br>2d0: e17ffb17 ldw r4,-24(fp)<br>2d0: e17ffb17 ldw r5,-20(fp)<br>2d4: e0bffc17 ldw r2,-16(fp)<br>2d2: 2141832 custom 224,zero,r4,r5<br>2e0: 10c7f972 custom 228,r2,zero,zero<br>2e8: e0bffe15 stw r2,-8(fp)<br>2ec: e0fff17 ldw r4,-24(fp)<br>2d2: e0fff17 ldw r4,-24(fp)<br>2d2: e0fff15 stw r2,-8(fp)<br>2ec: e0fff17 ldw r4,-24(fp)<br>2f4: e17ffb17 ldw r5,-20(fp)<br>2f4: e17ffb17 ldw r5,-20(fp)<br>2f4: e17ffb17 ldw r5,-20(fp)<br>2f4: e17ffb17 ldw r5,-20(fp)<br>2f4: e17ffb17 ldw r5,-20(fp)<br>2f4: e17ffb17 ldw r5,-20(fp)<br>2f4: e17ffb17 ldw r5,-20(fp)<br>2f5: e00ffc15 stw r2,-8(fp)<br>300: 2141f832 custom 224,zero,r4,r5<br>304: 10c7f9b2 custom 223,r2,r3<br>308: 0005f932 custom 228,r2,zero,zero<br>30c: e00ffe15 stw r2,-8(fp)<br>310: e00ffc15 stw r3,-4(fp)<br>R = A + B;<br>314: e13ffa17 ldw r4,-24(fp)<br>318: e17ffb17 ldw r5,-20(fp)<br>310: e00ffc17 ldw r3,-12(fp)<br>310: e00ffc17 ldw r3,-12(fp)<br>310: e00ffc17 ldw r3,-12(fp)<br>310: e00ffc17 ldw r3,-12(fp)<br>320: e00ffe15 stw r2,-8(fp)<br>310: e00ffc17 ldw r3,-12(fp)<br>320: e00ffc17 ldw r3,-12(fp)<br>320: e00ffc17 ldw r3,-12(fp)<br>320: e00ffc17 ldw r3,-12(fp)<br>320: e00ffc15 stw r2,-8(fp)<br>334: e01ff17 ldw r3,-12(fp)<br>344: e13ffa17 ldw r4,-24(fp)<br>334: e01ff17 ldw r3,-12(fp)<br>344: e01ff17 ldw r3,-12(fp)<br>344: e01ff17 ldw r3,-12(fp)<br>344: e01ff17 ldw r3,-12(fp)<br>344: e01ff17 ldw r3,-12(fp)<br>344: e01ff17 ldw r3,-12(fp)<br>344: e01ff17 ldw r3,-12(fp)<br>344: e01ff17 ldw r3,-12(fp)<br>344: e01ff17 ldw r3,-12(fp)<br>344: e01ff17 ldw r3,-12(fp)<br>344: e01ff17 ldw r3,-12(fp)<br>344: e01ff17 ldw r3,-12(fp)<br>344: e01ff17 ldw r3,-12(fp)<br>344: e01ff17 ldw r3,-12(fp)<br>345: e01ff15 stw r2,-8(fp)<br>350: 0005f932 custom 223,r3,r2,r3<br>350: 0005f932 custom 223,r3,r2,r3<br>350: 0005f932 custom 223,r3,r2,r3<br>350: 0005f932 custom 223,r3,r2,r3<br>350: 0005f932 custom 223,r3,r2,r3<br>350: 0005f932 custom 223,r3,r2,r3<br>350: 0005f932 custom 223,r3,r2,r3<br>350: 0005f932                                   |   | 2b0:                 | e0bffb15     | stw    | r220    | (fp)             |
| 2b4: 0090a134 movhi r2,17028<br>2b8: 10b786c4 addi r2,r2,-8677<br>2bc: e0bffc15 stw r2,-16(fp)<br>2c0: 008ffd34 movhi r2,16372<br>2c4: 10b03284 addi r2,r2,-16182<br>2c8: e0bffd15 stw r2,-12(fp)<br>volatile double R;<br>$\mathbf{R} = \mathbf{A} + \mathbf{B};$<br>2cc: e13ffa17 ldw r4,-24(fp)<br>2d0: e17ffb17 ldw r5,-20(fp)<br>2d4: e0bffc17 ldw r3,-12(fp)<br>2d5: 2141832 custom 224,zero,r4,r5<br>2e0: 10c7f972 custom 228,r2,zero,zero<br>2e8: e0bffe15 stw r2,-8(fp)<br>2d6: e13ffa17 ldw r4,-24(fp)<br>2d7: e13ffa17 ldw r3,-12(fp)<br>2d8: e0fff11 ldw r3,-12(fp)<br>2d8: e0fff11 ldw r3,-12(fp)<br>2d8: e0fff15 stw r2,-8(fp)<br>2d9: e13ffa17 ldw r3,-12(fp)<br>2f8: e0bffc17 ldw r3,-12(fp)<br>2f8: e0bffc17 ldw r3,-12(fp)<br>300: 2141832 custom 228,r2,zero,zero<br>300: e0bffe15 stw r2,-8(fp)<br>300: 2141f832 custom 224,zero,r4,r5<br>304: 10c7f9b2 custom 229,r3,r2,r3<br>308: 0005f932 custom 228,r2,zero,zero<br>300: e0bffe15 stw r2,-8(fp)<br>310: e0fff15 stw r3,-4(fp)<br>R = A * B;<br>314: e13ffa17 ldw r4,-24(fp)<br>310: e0fff17 ldw r3,-12(fp)<br>320: e0bffe15 stw r2,-8(fp)<br>310: e0fff15 stw r3,-4(fp)<br>R = A * B;<br>314: e13ffa17 ldw r4,-24(fp)<br>312: e0bffc17 ldw r3,-12(fp)<br>322: e005f932 custom 228,r2,zero,zero<br>303: e0bffe15 stw r2,-8(fp)<br>314: e13ffa17 ldw r3,-12(fp)<br>325: e17ffb17 ldw r3,-12(fp)<br>326: 0005f932 custom 224,zero,r4,r5<br>328: 10c7f92 custom 231,r3,r2,r3<br>320: 0005f932 custom 224,zero,r4,r5<br>328: 10c7f92 custom 224,zero,r4,r5<br>328: 10c7f912 custom 224,zero,r4,r5<br>328: 10c7f912 custom 224,zero,r4,r5<br>328: 10c7f912 custom 224,zero,r4,r5<br>328: 10c7f912 custom 224,zero,r4,r5<br>328: 10c7f912 custom 224,zero,r4,r5<br>328: 10c7f912 custom 224,zero,r4,r5<br>328: e13ffa17 ldw r4,-24(fp)<br>334: e0fff115 stw r2,-8(fp)<br>334: e0fff115 stw r2,-8(fp)<br>334: e0fff117 ldw r5,-20(fp)<br>344: e0fff117 ldw r5,-20(fp)<br>344: e0fff117 ldw r5,-20(fp)<br>344: e0fff117 ldw r3,-12(fp)<br>344: e0fff15 stw r2,-8(fp)<br>345: e13ff317 ldw r4,-24(fp)<br>346: 2141832<br>custom 224,zero,r4,r5<br>347: e0bffc15 stw r2,-8(fp)<br>348: 2141832<br>custom 224,zero,r4,r5<br>347: e0bffc15 stw r2,-8(fp)<br>348: 2141832<br>custom 224,zero,r4,r5<br>347: e0bffc15 stw r2,-8              |   | double               | B = 1.234567 | 89.    | 12, 20, | ('P')            |
| 2b8: 10b786c4 addi r2,r2,-8677<br>2bc: e0bffc15 stw r2,-16(fp)<br>2c0: 008ffd34 movhi r2,16372<br>2c4: 10b03284 addi r2,r2,-16182<br>2c8: e0bffd15 stw r2,-12(fp)<br>volatile double R;<br>$\mathbf{R} = \mathbf{A} + \mathbf{B};$<br>2cc: e13ffa17 ldw r4,-24(fp)<br>2d0: e17ffb17 ldw r5,-20(fp)<br>2d4: e0bffc17 ldw r3,-12(fp)<br>2d4: e0bffc17 ldw r3,-12(fp)<br>2dc: 2141f832 custom 229,r3,r2,r3<br>2e4: 0005f932 custom 229,r3,r2,r3<br>2e4: 0005f932 custom 229,r3,r2,r3<br>2e4: 0005f932 custom 228,r2,zero,zero<br>2e8: e0bffe15 stw r3,-4(fp)<br>$\mathbf{R} = \mathbf{A} - \mathbf{B};$<br>2f0: e13ffa17 ldw r4,-24(fp)<br>2f4: e17ffb17 ldw r5,-20(fp)<br>2f4: e0bffc17 ldw r3,-12(fp)<br>2f6: e0fffd17 ldw r3,-12(fp)<br>300: 2141f832 custom 228,r2,zero,zero<br>300: e0bffe15 stw r2,-8(fp)<br>300: 2141f832 custom 228,r2,zero,zero<br>300: e0bffe15 stw r2,-8(fp)<br>310: e0fff17 ldw r5,-20(fp)<br>310: e0fff17 ldw r5,-20(fp)<br>310: e0fff17 ldw r5,-20(fp)<br>310: e0fff17 ldw r4,-24(fp)<br>311: e0bffc17 ldw r5,-20(fp)<br>322: e0bffe15 stw r2,-8(fp)<br>312: e0bffe15 stw r2,-8(fp)<br>313: e17ffb17 ldw r5,-20(fp)<br>324: 2141f832 custom 228,r2,zero,zero<br>305: e0bffe15 stw r2,-8(fp)<br>316: e0bffe15 stw r2,-8(fp)<br>317: e0bffe17 ldw r5,-20(fp)<br>328: 10c7f92 custom 221,r3,r2,r3<br>329: 0005f932 custom 228,r2,zero,zero<br>330: e0bffe15 stw r2,-8(fp)<br>334: e0fff17 ldw r5,-20(fp)<br>324: 2141f832 custom 224,zero,r4,r5<br>328: 10c7f92 custom 231,r3,r2,r3<br>320: 0005f932 custom 228,r2,zero,zero<br>330: e0bffe15 stw r2,-8(fp)<br>334: e0fff15 stw r2,-8(fp)<br>334: e0fff15 stw r3,-4(fp)<br>R = A/B;<br>338: e13ffa17 ldw r4,-24(fp)<br>334: e0fff15 stw r2,-8(fp)<br>334: e0fff15 stw r2,-8(fp)<br>334: e0fff15 stw r2,-8(fp)<br>334: e0fff15 stw r2,-8(fp)<br>335: e13ffa17 ldw r4,-24(fp)<br>336: e13ffa17 ldw r4,-24(fp)<br>337: e17fb17 ldw r5,-20(fp)<br>348: 2141f832 custom 224,zero,r4,r5<br>340: e0bffc17 ldw r3,-2(fp)<br>344: e0fff17 ldw r3,-2(fp)<br>345: e13ffa17 stw r3,-4(fp)<br>346: 2141f832 custom 232,r3,r2,r3<br>350: 0005f932 custom 232,r3,r2,r3<br>350: 0005f932 custom 232,r3,r2,r3<br>350: 0005f932 custom 232,r3,r2,r3<br>350: 0005f932 custom 232,r3,r2,r3<br>350: 0005f932 custom 232,r3,r2,r3<br>350: 0005f932 |   | 2h4·                 | 0090a134     | movhi  | r2 170  | 128              |
| 2bc: e0bffc15 stw r2,-16(fp)<br>2c0: 008ffd34 movhi r2,16372<br>2c4: 10b03284 addi r2,r2,-16182<br>2c8: e0bffd15 stw r2,-12(fp)<br>volatile double R;<br>R=A+B; 2cc: e13ffa17 ldw r4,-24(fp)<br>2d0: e17ffb17 ldw r5,-20(fp)<br>2d4: e0bffc17 ldw r3,-12(fp)<br>2d8: e0fffd17 ldw r3,-12(fp)<br>2d8: e0fffd15 stw r2,-8(fp)<br>2d9: e0fff15 stw r2,-8(fp)<br>2e1: e0fff17 ldw r3,-12(fp)<br>2f3: e0bffc17 ldw r3,-12(fp)<br>2f4: e17ffb17 ldw r3,-12(fp)<br>2f3: e0bffc17 ldw r3,-12(fp)<br>2f3: e0bffc17 ldw r3,-12(fp)<br>2f4: e17ffb17 ldw r3,-12(fp)<br>2f3: e0bffc17 ldw r3,-12(fp)<br>300: 2141f832 custom 228,r2,zero,zero<br>300: e0bffe15 stw r3,-4(fp)<br>7f3: e0bffc17 ldw r4,-24(fp)<br>310: e0fff15 stw r3,-4(fp)<br>310: e0fff15 stw r3,-12(fp)<br>310: e0fff15 stw r3,-2(fp)<br>310: e0fff15 stw r3,-2(fp)<br>310: e0fff15 stw r3,-2(fp)<br>310: e0fff15 stw r3,-2(fp)<br>310: e0fff15 stw r3,-2(fp)<br>310: e0fff17 ldw r4,-24(fp)<br>311: e13ffa17 ldw r4,-24(fp)<br>312: e0bffc17 ldw r4,-24(fp)<br>313: e17fb17 ldw r3,-12(fp)<br>324: 2141f832 custom 224,zero,r4,r5<br>328: 10c7f9f2 custom 231,r3,r2,r3<br>328: 0005f932 custom 231,r3,r2,r3<br>328: 0005f932 custom 231,r3,r2,r3<br>328: 0005f932 custom 224,zero,r4,r5<br>328: 10c7f9f2 custom 231,r3,r2,r3<br>329: 0005f932 custom 224,zero,r4,r5<br>328: 10c7f9f2 custom 231,r3,r2,r3<br>320: e0bffc15 stw r3,-4(fp)<br>R=A/B;<br>338: e13ffa17 ldw r4,-24(fp)<br>334: e0fff15 stw r3,-4(fp)<br>344: e0fff17 ldw r5,-20(fp)<br>344: e0fff17 ldw r5,-20(fp)<br>344: e0fff17 ldw r4,-24(fp)<br>345: e13ffa17 ldw r4,-24(fp)<br>346: 2141f832 custom 224,zero,r4,r5<br>326: 0005f932 custom 224,zero,r4,r5<br>327,3,r2,r3<br>350: 0005f932 custom 232,r3,r2,r3<br>350: 0005f932 custom 232,r3,r2,r3<br>350: 0005f932 custom 232,r3,r2,r3<br>350: 0005f932 custom 232,r3,r2,r3<br>350: 0005f932 custom 232,r3,r2,r3<br>350: 0005f932 custom 232,r3,r2,r3<br>350: 0005f932 custom 232,r3,r2,r3<br>350: 0005f932 custom 232,r3,r2,r3<br>350: 0005f932 custom 232,r3,r2,r3<br>350: 0005f932 custom 232,r3,r2,r3<br>350: 0005f932 custom 232,r3,r2,r3<br>350: 0005f932 custom 232,r3,r2,r3<br>350: 0005f932 custom 232,r3,r2,r3<br>350: 0005f932 custom 232,r3,r2,r3<br>350: 0005f932 custo                                        |   | 2b8:                 | 10b786c4     | addi   | r2.r2   | 8677             |
| 2c0: 008ffd34 movhir2,16372<br>2c4: 10b03284 addi r2,r2,-16182<br>2c8: e0bffd15 stw r2,-12(fp)<br>volatile double R;<br>R=A+B;<br>2cc: e13ffa17 ldw r4,-24(fp)<br>2d0: e17ffb17 ldw r5,-20(fp)<br>2d4: e0bffc17 ldw r2,-16(fp)<br>2d8: e0fffd17 ldw r3,-12(fp)<br>2d6: 2141f832 custom 228,r2,zero,zero<br>2e8: e0bffe15 stw r2,-8(fp)<br>2ec: e0fff15 stw r3,-4(fp)<br>R=A-B;<br>2f0: e13ffa17 ldw r4,-24(fp)<br>2f4: e13ffa17 ldw r3,-12(fp)<br>2f4: e13ffa17 ldw r3,-12(fp)<br>2f5: e0fff15 stw r3,-4(fp)<br>R=A+B;<br>2f0: e13ffa17 ldw r4,-24(fp)<br>2f6: e0fff17 ldw r3,-12(fp)<br>300: 2141f832 custom 224,zero,r4,r5<br>304: 10c7f922 custom 224,zero,r4,r5<br>304: 10c7f92 custom 224,zero,r4,r5<br>304: 10c7f92 custom 224,zero,r4,r5<br>305: 204ff15 stw r3,-4(fp)<br>R=A+B;<br>314: e13ffa17 ldw r4,-24(fp)<br>310: e0fff15 stw r3,-4(fp)<br>R=A+B;<br>314: e13ffa17 ldw r4,-24(fp)<br>310: e0fff15 stw r3,-4(fp)<br>R=A+B;<br>314: e13ffa17 ldw r4,-24(fp)<br>312: e0bffc17 ldw r3,-12(fp)<br>320: e0fff17 ldw r3,-12(fp)<br>320: e0fff17 ldw r3,-12(fp)<br>321: e0bffc17 ldw r3,-4(fp)<br>R=A/B;<br>338: e13ffa17 ldw r4,-24(fp)<br>339: e0bffe15 stw r2,-8(fp)<br>330: e0bffe15 stw r2,-8(fp)<br>331: e13ffa17 ldw r4,-24(fp)<br>332: e13ffa17 ldw r4,-24(fp)<br>333: e13ffa17 ldw r4,-24(fp)<br>334: e0fff15 stw r2,-8(fp)<br>335: e13ffa17 ldw r4,-24(fp)<br>336: e13ffa17 ldw r4,-24(fp)<br>337: e13ffa17 ldw r4,-24(fp)<br>338: e13ffa17 ldw r4,-24(fp)<br>339: e0bffe15 stw r2,-8(fp)<br>340: e0bffc17 ldw r3,-12(fp)<br>341: e0fff17 ldw r3,-12(fp)<br>342: 2141f832 custom 224,zero,r4,r5<br>342: 10c7f32 custom 224,zero,r4,r5<br>342: 10c7f32 custom 224,zero,r4,r5<br>342: 10c7f32 custom 224,zero,r4,r5<br>342: 10c7f32 custom 224,zero,r4,r5<br>342: 10c7f32 custom 224,zero,r4,r5<br>342: 10c7f32 custom 224,zero,r4,r5<br>342: 10c7f32 custom 224,zero,r4,r5<br>342: 10c7f32 custom 224,zero,r4,r5<br>342: 10c7f32 custom 224,zero,r4,r5<br>342: 10c7f32 custom 224,zero,r4,r5<br>343: e0fff15 stw r2,-8(fp)<br>344: e0fff17 ldw r3,-12(fp)<br>344: e0fff17 ldw r3,-12(fp)<br>344: e0fff17 ldw r3,-12(fp)<br>345: e0fff15 stw r2,-8(fp)<br>346: 2141f832 custom 224,zero,r4,r5<br>340: 10c7f32 custom 232,r3,r2,r3<br>350: 000                                          |   | 2bc:                 | e0bffc15     | stw    | r216    | (fp)             |
| 2cd:10003284<br>addir2,r2,r16182<br>r2,r2,r161822c8:e0bffd15<br>stwr2,r2,r16182<br>stw2c8:e0bffd15<br>stwr2,r2,r16182<br>stw2c6:e13ffa17<br>e1dwldwr4,r24(fp)<br>r2,r16(fp)<br>2d0:2d0:e17ffb17<br>e1dwldwr5,r20(fp)<br>r2,r16(fp)<br>2d3:2d1:e0bffc17<br>e1dwldwr3,r12(fp)<br>r2,r16(fp)2d2:2141832<br>e10c7f972<br>customcustom224,zero,r4,r5<br>r2,r3<br>custom2e0:10c7f972<br>e2e3:custom228,r2,zero,zero<br>r2,r3,r2,r3<br>custom2e4:0005f932<br>e2e3:custom224,zero,r4,r5<br>r2,r6(fp)2f2:e0fff15<br>e13ffa17<br>e1dwr5,-20(fp)<br>r3,r2,r3<br>custom224,zero,r4,r5<br>custom20:2141f832<br>e10c7f9b2<br>customcustom228,r2,zero,zero<br>r2,r2,r3<br>custom30:2005f932<br>e1171<br>e1dwr3,-4(fp)<br>r3,-12(fp)30:e0bffe15<br>e117<br>e1dwr4,-24(fp)<br>r3,-4(fp)318:e17ff171<br>e1dwr4,-24(fp)<br>r3,-12(fp)321:e0bffe17<br>e117<br>e1dwcustom224,zero,r4,r5<br>customcustom224,zero,r4,r5<br>custom328:e0fff17<br>e117<br>e1dwr5,-20(fp)<br>r3,-12(fp)324:e0fff17<br>e117<br>e1dwr4,-24(fp)<br>r3,-12(fp)324:e0fff15<br>e117<br>e1dwr2,-8(fp)<br>r2,-28(fp)330:e0bffe15<br>e0bffe15<br>stwr2,-8(fp)<br>r2,-28(fp)3314:e0fff17<br>e1dwr4,-24(fp)<br>r2,-28(fp)332:e0bffe                                                                                                    |   | 200                  | 008ffd34     | movhi  | r2 163  | 172              |
| 2c8:e005fd15stw $r_2, -12(fp)$ volatile doubleR;R=A+B;2cc:e13ffa17ldwr4, -24(fp)2d0:e17ffb17ldwr5, -20(fp)2d4:e0bffc17ldwr3, -12(fp)2d5:e0fff17ldwr3, -12(fp)2d6:2141832custom224, zero, r4, r52e0:10c7f972custom228, r2, zero, zero2e8:e0bffe15stwr2, -8(fp)2ec:e0fff17ldwr4, -24(fp)2f3:e13ffa17ldwr4, -24(fp)2f4:e13ffa17ldwr5, -20(fp)2f6:e0fff17ldwr3, -12(fp)300:2141f832custom224, zero, r4, r5304:10c7f912custom223, r3, r2, r3308:0005f932custom224, zero, r4, r5304:10c7f912custom224, zero, r4, r5305:o005f932custom224, zero, r4, r5326:10c7f912custom224, zero, r4, r5326:10c7f912custom224, zero, r4, r5328:10c7f912custom224, zero, r4, r5328:10c7f912custom224, zero, r4, r5328:10c7f912custom224, zero, r4, r5328:10c7f912custom224, zero, r4, r5329:10                                                                                                    |   | 2c4                  | 10b03284     | addi   | r2 r2 - | 16182            |
| volatile double R;<br>R = A + B;<br>2cc: e13ffa17   dw r4,-24(fp)<br>2d0: e17ffb17   dw r5,-20(fp)<br>2d4: e0bffc17   dw r5,-20(fp)<br>2d4: e0bffc17   dw r5,-20(fp)<br>2d6: 2141f832   custom 224,zero,r4,r5<br>2e0: 10c7f972   custom 229,r3,r2,r3<br>2e4: 0005f932   custom 228,r2,zero,zero<br>2e8: e0bffe15   stw r2,-8(fp)<br>2ec: e0fff17   dw r5,-20(fp)<br>2f4: e17ffb17   dw r5,-20(fp)<br>2f4: e17ffb17   dw r5,-20(fp)<br>2f4: e00ffc17   dw r3,-12(fp)<br>300: 2141f832   custom 228,r2,zero,zero<br>30c: e0bffe15   stw r2,-8(fp)<br>310: e0fff15   stw r3,-4(fp)<br>R = A + B;<br>314: e13ffa17   dw r4,-24(fp)<br>312: e0ffc17   dw r3,-12(fp)<br>310: e0fff15   stw r3,-4(fp)<br>R = A * B;<br>314: e13ffa17   dw r4,-24(fp)<br>312: e00ffc17   dw r3,-12(fp)<br>322: e00ffc17   dw r3,-12(fp)<br>324: 2141f832   custom 231,r3,r2,r3<br>328: 10c7f9f2   custom 231,r3,r2,r3<br>328: 10c7f9f2   custom 231,r3,r2,r3<br>326: 0005f932   custom 231,r3,r2,r3<br>326: 0005f932   custom 231,r3,r2,r3<br>326: 0005f932   custom 231,r3,r2,r3<br>326: 0005f932   custom 231,r3,r2,r3<br>326: 0005f932   custom 232,r3,r2,r3<br>326: 0005f932   custom 232,r3,r2,r3<br>326: 0005f932   custom 232,r3,r2,r3<br>326: 0005f932   custom 232,r3,r2,r3<br>326: 0005f932   custom 232,r3,r2,r3<br>326: 0005f932   custom 232,r3,r2,r3<br>326: 0005f932   custom 232,r3,r2,r3<br>326: 0005f932   custom 232,r3,r2,r3<br>326: 0005f932   custom 232,r3,r2,r3<br>350: 0005f932   custom 232,r3,r2,r3<br>350: 0005f9                                                                                                    |   | 208:                 | e0bffd15     | stw    | r2120   | (fp)             |
| R = A + B;2cc:e13ffa17ldwr4,-24(fp)2d0:e17ffb17ldwr5,-20(fp)2d4:e0bffc17ldwr3,-12(fp)2d5:c141f832custom224,zero,r4,r52e0:10C7f972custom224,zero,r4,r52e0:10C7f972custom228,r2,zero,zero2e8:e0bffe15stwr2,-8(fp)2ec:e0fff15stwr3,-4(fp)R = A - B;2f0:e13ffa17ldw2f1:e0bffc17ldwr5,-20(fp)2f2:e0fff17ldwr5,-20(fp)2f6:e0fff17ldwr5,-20(fp)2f6:e0fff17ldwr3,-12(fp)300:2141f832custom228,r2,zero,zero304:10C7f9b2custom230,r3,r2,r3308:0005f932custom228,r2,zero,zero30c:e0bffe15stwr2,-8(fp)310:e0fff15stwr3,-4(fp)R = A * B;14:e13ffa17314:e13ffa17ldwr4,-24(fp)326:e0bffc17ldwr4,-24(fp)326:e0bffe15stwr2,-8(fp)326:0005f932custom234,r3,r2,r3326:0005f932custom224,zero,r4,r5328:10C7f9f2custom231,r3,r2,r3320:e0bffe15stwr3,-2(fp)334:e0fff15stwr3,-2(fp)335:e13ffa17ldwr4,-24(fp)336:                                                                                                    |   | volatile             | double R:    |        | ,,      | (.6)             |
| R = A + B;2cc: $e13ffa17$ $ dw r4, -24(fp) $ 2d0: $e17ffb17$ $ dw r5, -20(fp) $ 2d4: $e0bffc17$ $ dw r3, -12(fp) $ 2d8: $e0ffd17$ $ dw r3, -12(fp) $ 2d1: $2141f832$ $custom$ $224, 2ero, r4, r5 $ 2e0: $10c7f972$ $custom$ $229, r3, r2, r3 $ 2e4: $0005f932$ $custom$ $228, r2, zero, zero $ 2e8: $e0bffe15$ $stw r2, -8(fp) $ 2e1: $e13ffa17$ $ dw r4, -24(fp) $ 2f4: $e17ffb17$ $ dw r5, -20(fp) $ 2f6: $e0fff17$ $ dw r3, -12(fp) $ 2f6: $e0fff17$ $ dw r3, -12(fp) $ 300: $2141f832$ $custom$ 230, r3, r2, r3 $308$ $0005f932$ 306: $0005f932$ $custom$ 307: $e0bffe15$ $stw r2, -8(fp) $ 310: $e0fff15$ $stw r3, -4(fp) $ 311: $e13ffa17$ $ dw r4, -24(fp) $ 312: $e0bffe17$ $ dw r4, -24(fp) $ 313: $e13ffa17$ $ dw r4, -24(fp) $ 314: $e13ffa17$ $ dw r4, -24(fp) $ 321: $e00ffe17$ $ dw r3, -12(fp) $ 324: $2141f832$ $custom$ 234, r2, r2, r3 $224, 2ero, r4, r5 $ 328: $10c7f9f2$ $custom$ 329: $e00ffe15$ $stw r2, -8(fp) $ 330: $e00ffe15$ $stw r3, -4(fp) $ 331: $e13ffa17                                   $                                                                                                    |   |                      |              |        |         |                  |
| 2cc:e13fta17Idwr4,-24(tp)2d0:e17ffb17Idwr5,-20(tp)2d4:e0bffc17Idwr5,-20(tp)2d8:e0fffd17Idwr3,-12(tp)2dc:2141f832custom224,zero,r4,r52e0:10c7f972custom229,r3,r2,r32e4:0005f932custom228,r2,zero,zero2e8:e0bffe15stwr2,-8(tp)2ec:e0fff15stwr3,-4(tp)R=A-B;2f0:e13ffa17Idw2f0:e13ffa17Idwr4,-24(tp)2f4:e17ffb17Idwr5,-20(tp)2f8:e0bffc17Idwr5,-20(tp)2f8:e0bffc17Idwr5,-20(tp)2f6:e0fff17Idwr3,-12(tp)300:2141f832custom228,r2,zero,zero304:10c7f9b2custom230,r3,r2,r3308:0005f932custom228,r2,zero,zero301:e0fff15stwr3,-4(tp)318:e13ffa17Idwr4,-24(tp)318:e13ffa17Idwr3,-12(tp)324:2141f832custom234,zero,r4,r5328:10c7f9f2custom234,zero,r4,r5328:10c7f9f2custom234,zero,r4,r5328:10c7f9f2custom234,zero,r4,r5326:0005f932custom228,r2,zero,zero330:e0bffe15stwr3,-4(tp)34:e0fff15stwr3,-12(tp)3                                                                                                    |   | R = A + E            | 3;           |        |         | (6.)             |
| 200: $e1/Hb1/$ Idw $r5,-20(tp)$ 2d4: $e0bffc17$ Idw $r2,-16(fp)$ 2d5: $e0ffd17$ Idw $r3,-12(fp)$ 2dc:2141f832 $custom$ <b>224,zero,r4,r5</b> 2e0:10C7f972 $custom$ <b>229,r3,r2,r3</b> 2e4:0005f932 $custom$ <b>228,r2,zero,zero</b> 2e8: $e0bffe15$ $stw$ $r2,-8(fp)$ 2ec: $e0fff15$ $stw$ $r3,-4(fp)$ $\mathbf{R} = \mathbf{A} - \mathbf{B};$ 2f0: $e13ffa17$ Idw2f0: $e13ffa17$ Idw $r4,-24(fp)$ 2f4: $e17ffb17$ Idw $r3,-12(fp)$ 200:2141f832 $custom$ <b>223,r2,r3</b> 300:2141f832 $custom$ <b>223,r2,r3</b> 301: $e0fff15$ $stw$ $r2,-8(fp)$ 310: $e0fff15$ $stw$ $r3,-12(fp)$ 310: $e0fff15$ $stw$ $r3,-12(fp)$ 310: $e0fff17$ Idw $r4,-24(fp)$ 318: $e17ffb17$ Idw $r3,-12(fp)$ 324: $e0fff17$ Idw $r3,-12(fp)$ 324: $e0fff15$ $stw$ $r2,-8(fp)$ 326: $100C792$ $custom$ <b>224,zero,r4,r5</b> 328: $100C7952$ $custom$ <b>224,zero,r4,r5</b> 326: $100C7952$ $custom$ <b>224,zero,r4,r5</b> 326: $100C7952$ $custom$ <b>224,zero,r4,r5</b> 326: $100C7952$ $custom$ <b>224,zero,r4,r5</b> 330: $e0bffe15$ $stw$ $r3,-4(fp)$ <b>R = A / B;</b> 338: </td <td></td> <td>2cc:</td> <td>e13ffa17</td> <td>Idw</td> <td>r4,-24(</td> <td>(TD)</td>                                                                                                    |   | 2cc:                 | e13ffa17     | Idw    | r4,-24( | (TD)             |
| 204:e0bftc17Idw $r2,-16(tp)$ 2d8:e0ffd17Idw $r3,-12(tp)$ 2dc:2141f832custom224,zero,r4,r52e0:10c7f972custom229,r3,r2,r32e4:0005f932custom228,r2,zero,zero2e8:e0bffe15stw $r2,-8(tp)$ 2ec:e0fff15stw $r3,-4(tp)$ R=A-B;Idw $r4,-24(tp)$ 2f4:e17ffb17Idw2f4:e17ffb17Idw2f5:e0fff17Idw2f6:e0fff17Idw2f6:e0fff17Idw300:2141f832custom230,r3,r2,r3custom228,r2,zero,zero304:10c7f9b2custom305:e0bffe15stw310:e0fff15stw314:e13ffa17Idwr5,-20(fp)316:e0fff17318:e17ffb17320:e0fff17321:0005f932224,zero,r4,r5328:10c7f9f2320:e0fff15321:0005f932224,zero,r4,r5322:0005f932333:e0fff15344:e0fff15351:e0fff17362:107f9f2374:e0fff15374:g1fa17375:g2, e17ffb17376:g2, e2, e2, e2, e2, e2, e2, e2, e2, e2, e                                                                                                    |   | 2d0:                 | e17ttb17     | ldw    | r5,-20( | (tp)             |
| 288:e0fftd17Idw $r_3,-12(tp)$ 2dc:2141f832custom224,zero,r4,r52e0:10c7f972custom228,r2,zero,zero2e8:e0bffe15stw $r_2,-8(tp)$ 2ec:e0fff15stw $r_3,-4(tp)$ R=A-B;Idwr4,-24(tp)2f4:e17ffb17Idwr5,-20(tp)2f6:e0fff17Idwr3,-12(tp)300:2141f832custom224,zero,r4,r5304:10c7f9b2custom230,r3,r2,r3308:0005f932custom228,r2,zero,zero30c:e0bffe15stwr2,-8(tp)310:e0fff15stwr3,-4(tp)314:e13ffa17Idwr4,-24(fp)316:e0fff17Idwr4,-24(fp)317:e0fff17Idwr4,-24(fp)318:e17ffb17Idwr5,-20(fp)310:e0fff17Idwr5,-12(tp)321:e0fff17Idwr3,-12(tp)322:0005f932custom224,zero,r4,r5328:10c7f9f2custom231,r3,r2,r3320:e0fff17Idwr4,-24(tp)331:e13ffa17Idwr4,-24(tp)322:0005f932custom224,zero,r4,r5328:10c7f9f2custom231,r3,r2,r3320:e0bffe15stwr2,-8(tp)331:e13ffa17Idwr4,-24(tp)332:e13ffa17Idwr4,-24(tp)332:005f932 <t< td=""><td></td><td>2d4:</td><td>e0bttc17</td><td>ldw</td><td>r2,-16</td><td>(tp)</td></t<>                                                                                                    |   | 2d4:                 | e0bttc17     | ldw    | r2,-16  | (tp)             |
| 2dc: 2141f832 custom 224,zero,r4,r5<br>2e0: 10c7f972 custom 229,r3,r2,r3<br>2e4: 0005f932 custom 228,r2,zero,zero<br>2e8: e0bffe15 stw r3,-4(fp)<br>R = A - B;<br>2f0: e13ffa17 ldw r4,-24(fp)<br>2f4: e17ffb17 ldw r5,-20(fp)<br>2f8: e0bffc17 ldw r3,-12(fp)<br>300: 2141f832 custom 224,zero,r4,r5<br>304: 10c7f9b2 custom 226,r2,r3<br>308: 0005f932 custom 226,zero,zero<br>30c: e0bffe15 stw r2,-8(fp)<br>310: e0fff15 stw r3,-4(fp)<br>R = A * B;<br>314: e13ffa17 ldw r4,-24(fp)<br>310: e0fff15 stw r3,-4(fp)<br>R = A * B;<br>314: e13ffa17 ldw r4,-24(fp)<br>310: e0fff15 stw r3,-12(fp)<br>320: e0fff17 ldw r5,-20(fp)<br>310: e0fff15 stw r3,-4(fp)<br>R = A * B;<br>314: e13ffa17 ldw r4,-24(fp)<br>312: e0bffc17 ldw r5,-20(fp)<br>320: e0fff17 ldw r5,-20(fp)<br>320: e0fff17 ldw r5,-20(fp)<br>320: e0fff17 ldw r5,-20(fp)<br>320: e0fff17 ldw r5,-20(fp)<br>320: e0fff17 ldw r3,-12(fp)<br>320: e0fff17 ldw r3,-12(fp)<br>320: e0fff17 ldw r3,-12(fp)<br>320: e0fff17 ldw r3,-12(fp)<br>324: 2141f832 custom 228,r2,zero,zero<br>330: e0bffe15 stw r2,-8(fp)<br>334: e0fff15 stw r3,-4(fp)<br>R = A / B;<br>338: e13ffa17 ldw r4,-24(fp)<br>332: e17ffb17 ldw r5,-20(fp)<br>344: e0fff17 ldw r3,-12(fp)<br>344: e0fff17 ldw r3,-12(fp)<br>344: e0fff17 ldw r3,-12(fp)<br>344: e0fff17 ldw r3,-20(fp)<br>340: e0bffe15 stw r2,-8(fp)<br>350: 0005f932 custom 228,r2,zero,zero<br>361: e0bffe17 ldw r3,-20(fp)<br>362: e17ffb17 ldw r3,-20(fp)<br>363: e12ffb17 ldw r3,-20(fp)<br>364: e0bffe15 stw r2,-8(fp)<br>374: e0fff17 ldw r3,-20(fp)<br>364: e0fff17 ldw r3,-20(fp)<br>365: e0ff617 ldw r3,-20(fp)<br>365: e0ff617 ldw r3,-20(fp)<br>366: e0ff617 ldw r3,-20(fp)<br>375: e17fb17 ldw r3,-20(fp)<br>375: e17fb17 ldw r3,-20(fp)<br>376: e17fb17 ldw r3,-20(fp)<br>376: e17fb17 ldw r3,-20(fp)<br>3                          |   | 2d8:                 | e0tttd17     | ldw    | r3,-12( | (tp)             |
| 2e0: $10C7t972$ custom 229,r3,r2,r3<br>2e4: $0005f932$ custom 228,r2,zero,zero<br>2e8: $e0bffe15$ stw r2,-8(fp)<br>2ec: $e0fff15$ stw r3,-4(fp)<br><b>R = A - B;</b><br>2f0: $e13ffa17$ ldw r4,-24(fp)<br>2f4: $e17ffb17$ ldw r5,-20(fp)<br>2f8: $e0bffc17$ ldw r3,-12(fp)<br>300: 2141f832 custom 224,zero,r4,r5<br>304: $10C7f9b2$ custom 230,r3,r2,r3<br>308: $0005f932$ custom 230,r3,r2,r3<br>308: $0005f932$ custom 228,r2,zero,zero<br>30c: $e0bffe15$ stw r3,-4(fp)<br><b>R = A * B;</b><br>314: $e13ffa17$ ldw r4,-24(fp)<br>310: $e0fff17$ ldw r5,-20(fp)<br>320: $e0fff17$ ldw r5,-20(fp)<br>310: $e0fff17$ ldw r5,-20(fp)<br>310: $e0fff17$ ldw r3,-12(fp)<br>320: $e0fff17$ ldw r3,-12(fp)<br>320: $e0fff17$ ldw r3,-12(fp)<br>320: $e0fff17$ ldw r3,-12(fp)<br>320: $e0fff17$ ldw r3,-12(fp)<br>320: $e0fff15$ stw r2,-8(fp)<br>331: $e0fff15$ stw r2,-8(fp)<br>332: $e0fff15$ stw r2,-8(fp)<br>334: $e0fff15$ stw r2,-8(fp)<br>335: $e13ffa17$ ldw r4,-24(fp)<br>336: $e0bffe15$ stw r2,-8(fp)<br>341: $e0fff15$ stw r3,-4(fp)<br><b>R = A / B;</b><br>338: $e13ffa17$ ldw r4,-24(fp)<br>330: $e0bffe15$ stw r2,-8(fp)<br>341: $e0fff17$ ldw r3,-12(fp)<br>342: $2141f832$ custom 228,r2,zero,zero<br>330: $e0bffe15$ stw r2,-8(fp)<br>341: $e0fff15$ stw r3,-4(fp)<br><b>R = A / B;</b><br>338: $e13ffa17$ ldw r4,-24(fp)<br>340: $e0bffe17$ ldw r3,-12(fp)<br>341: $e0fff17$ ldw r3,-12(fp)<br>342: $2141f832$ custom 228,r2,zero,zero<br>350: $0005f932$ custom 228,r2,zero,zero<br>351: $e0bffe17$ ldw r3,-12(fp)<br>342: $2141f832$ custom 224,zero,r4,r5<br>342: $10C7fa32$ custom 224,zero,r4,r5<br>342: $10C7fa32$ custom 232,r3,r2,r3<br>350: $0005f932$ custom 232,r3,r2,r3<br>350: $0005f932$ custom 232,r3,r2,r3<br>350: $0005f932$ custom 232,r3,r2,r3<br>350: $0005f932$ custom 232,r3,r2,r3<br>350: $0005f932$ custom 232,r3,r2,r3<br>350: $0005f932$ custom 232,r3,r2,r3<br>350: $0005f932$ custom 232,r3,r2,r3<br>350: $0005f932$ custom 232,r3,r2,r3<br>350: $0005f932$ custom 232,r3,r2,r3<br>350: $0005f932$ custom 232,r3,r2,r4(fp)<br>358: $e0fff15$ stw r3,-4(fp)                                                                                                    |   | 2dc:                 | 2141†832     | custor | n       | 224,zero,r4,r5   |
| 2e4: 0005f932 custom 228,r2,zero,zero<br>2e8: e0bffe15 stw r2,-8(fp)<br>2ec: e0ffff15 stw r3,-4(fp)<br>R = A - B;<br>2f0: e13ffa17 ldw r4,-24(fp)<br>2f4: e17ffb17 ldw r5,-20(fp)<br>2f8: e0bffc17 ldw r3,-12(fp)<br>300: 2141f832 custom 224,zero,r4,r5<br>304: 10c7f9b2 custom 230,r3,r2,r3<br>308: 0005f932 custom 228,r2,zero,zero<br>30c: e0bffe15 stw r3,-4(fp)<br>R = A * B;<br>314: e13ffa17 ldw r4,-24(fp)<br>310: e0fff17 ldw r3,-12(fp)<br>320: e0fff17 ldw r3,-20(fp)<br>312: e0bffc17 ldw r3,-20(fp)<br>320: e0fff17 ldw r3,-21(fp)<br>320: e0fff17 ldw r3,-21(fp)<br>321: e0fff17 ldw r3,-12(fp)<br>322: 0005f932 custom 231,r3,r2,r3<br>328: 10c7f9f2 custom 231,r3,r2,r3<br>320: e0fff15 stw r2,-8(fp)<br>321: e0fff15 stw r2,-8(fp)<br>322: 0005f932 custom 228,r2,zero,zero<br>330: e0bffe15 stw r2,-8(fp)<br>344: e0fff15 stw r3,-4(fp)<br>R = A / B;<br>338: e13ffa17 ldw r4,-24(fp)<br>340: e0bffe17 ldw r3,-12(fp)<br>341: e0fff15 stw r3,-4(fp)<br>R = A / B;<br>338: e13ffa17 ldw r4,-24(fp)<br>340: e0bffe17 ldw r3,-12(fp)<br>341: e0fff17 ldw r3,-20(fp)<br>342: 2141f832 custom 228,r2,zero,zero<br>330: e0bffe15 stw r2,-8(fp)<br>341: e0fff17 ldw r3,-20(fp)<br>342: e0fff17 ldw r3,-20(fp)<br>343: e0fff15 stw r3,-4(fp)<br>R = A / B;<br>338: e13ffa17 ldw r3,-20(fp)<br>340: e0bffe17 ldw r3,-20(fp)<br>340: e0bffe15 stw r2,-8(fp)<br>341: e0fff17 ldw r3,-20(fp)<br>342: e0fff17 ldw r3,-20(fp)<br>343: e0fff17 ldw r3,-20(fp)<br>344: e0fff17 ldw r3,-20(fp)<br>345: e0fff17 ldw r3,-20(fp)<br>346: 2141f832 custom 232,r3,r2,r3<br>350: 0005f932 custom 232,r3,r2,r3<br>350: 0005f932 custom 232,r3,r2,r3<br>3                                  |   | 2e0:                 | 10c7f972     | custor | n       | 229,r3,r2,r3     |
| 2e8:e0bffe15stwr2,-8(fp)2ec:e0fff15stwr3,-4(fp) $\mathbf{R} = \mathbf{A} - \mathbf{B};$ 2f0:e13ffa17ldwr4,-24(fp)2f4:e17ffb17ldwr5,-20(fp)2f8:e0bffc17ldwr3,-12(fp)300:2141f832custom224,zero,r4,r5304:1007f9b2custom230,r3,r2,r3308:0005f932custom228,r2,zero,zero30c:e0bffe15stwr3,-4(fp) $\mathbf{R} = \mathbf{A} * \mathbf{B};$ 314:e13ffa17ldw310:e0fff15stwr3,-2(fp)312:e0bffc17ldwr4,-24(fp)318:e17ffb17ldwr5,-20(fp)310:e0fff17ldwr3,-12(fp)324:2141f832custom224,zero,r4,r5328:1007f9f2custom231,r3,r2,r3300:e0bffe15stwr2,-8(fp)324:2141f832custom224,zero,zero330:e0bffe15stwr3,-4(fp) $\mathbf{R} = \mathbf{A} / \mathbf{B};$ 338:e13ffa17330:e0bffe15stwr3,-2(fp)342:e0fff17ldwr4,-24(fp)343:e0fff17ldwr4,-24(fp)344:e0fff17ldwr4,-24(fp)350:0005f932custom224,zero,r4,r5361:e0fff17ldwr3,-12(fp)362:e0fff17ldwr4,-24(fp)363:e0fff17ldwr4,-24(fp) <td< td=""><td></td><td>2e4:</td><td>0005†932</td><td>custor</td><td>n</td><td>228,r2,zero,zero</td></td<>                                                                                                    |   | 2e4:                 | 0005†932     | custor | n       | 228,r2,zero,zero |
| 2ec: e0fff15 stw r3,-4(fp)<br>R=A-B;<br>2f0: e13ffa17 ldw r4,-24(fp)<br>2f4: e17ffb17 ldw r5,-20(fp)<br>2f6: e0bffc17 ldw r3,-12(fp)<br>300: 2141f832 custom 224,zero,r4,r5<br>304: 10C7f9b2 custom 230,r3,r2,r3<br>308: 0005f932 custom 228,r2,zero,zero<br>30c: e0bffe15 stw r2,-8(fp)<br>310: e0fff15 stw r3,-4(fp)<br>R=A*B;<br>314: e13ffa17 ldw r4,-24(fp)<br>312: e0bffc17 ldw r3,-12(fp)<br>320: e0fff17 ldw r3,-12(fp)<br>322: 2141f832 custom 234,zero,r4,r5<br>328: 10C7f9f2 custom 231,r3,r2,r3<br>320: e0bffe15 stw r2,-8(fp)<br>321: e0bffe15 stw r2,-8(fp)<br>322: e0fff17 ldw r3,-12(fp)<br>324: 2141f832 custom 231,r3,r2,r3<br>32c: 0005f932 custom 231,r3,r2,r3<br>32c: 0005f932 custom 232,r2,zero,zero<br>330: e0bffe15 stw r2,-8(fp)<br>334: e0fff15 stw r3,-4(fp)<br>R=A/B;<br>338: e13ffa17 ldw r4,-24(fp)<br>330: e0bffe15 stw r2,-8(fp)<br>340: e0bffe17 ldw r3,-12(fp)<br>341: e0fff17 ldw r3,-12(fp)<br>342: 2141f832 custom 232,r3,r2,r3<br>350: 0005f932 custom 232,r3,r2,r3<br>350: 0005f932 custom 232,r3,r2,r3<br>350: 00                                                |   | 2e8:                 | e0bffe15     | stw    | r2,-8(t | p)               |
| R=A-B;         2f0: $e13ffa17$ ldw r4,-24(fp)         2f4: $e17ffb17$ ldw r5,-20(fp)         2f8: $e0bffc17$ ldw r3,-12(fp)         300:       2141f832 <b>custom 224,zero,r4,r5</b> 300:       2141f832 <b>custom 230,r3,r2,r3</b> 300:       200:       2141f832 <b>custom 230,r3,r2,r3</b> 300:       0005f932 <b>custom 230,r3,r2,r3</b> 308:       0005f932 <b>custom 228,r2,zero,zero</b> 301: $e0fff15$ stw r2,-8(fp)       310:         310: $e0fff15$ stw r3,-4(fp) <b>R=A*B;</b> 314: $e13ffa17$ ldw r4,-24(fp)         318: $e17ffb17$ ldw r4,-24(fp)         318: $e17ffb17$ ldw r4,-24(fp)         312: $e00ffc17$ ldw r4,-24(fp)         322: $e00ffc17$ ldw r4,-24(fp)         324: $2141f832$ <b>custom 224,zero,r4,r5</b> 328: $10c7f92$ <b>custom 231,r3,r2,r3</b> 320: $e00ffc15$ stw r2,-8(fp)         334: $e01ff17$                                                                                                    |   | 2ec:                 | e0###15      | stw    | r3,-4(t | p)               |
| 2f0: e13ffa17 ldw r4,-24(fp)<br>2f4: e17ffb17 ldw r5,-20(fp)<br>2f6: e0fffd17 ldw r3,-12(fp)<br>300: 2141f832 custom 224,zero,r4,r5<br>304: 10c7f9b2 custom 230,r3,r2,r3<br>308: 0005f932 custom 228,r2,zero,zero<br>30c: e0bffe15 stw r2,-8(fp)<br>310: e0fff15 stw r3,-4(fp)<br>R = A * B;<br>314: e13ffa17 ldw r4,-24(fp)<br>318: e17ffb17 ldw r5,-20(fp)<br>310: e0bffc17 ldw r3,-12(fp)<br>320: e0bffe15 stw r2,-16(fp)<br>320: e0fff15 stw r3,-4(fp)<br>321: e0bffc17 ldw r3,-12(fp)<br>322: 0005f932 custom 224,zero,r4,r5<br>328: 10c7f9f2 custom 231,r3,r2,r3<br>320: e0bffe15 stw r2,-8(fp)<br>334: e0fff15 stw r3,-4(fp)<br>R = A / B;<br>338: e13ffa17 ldw r4,-24(fp)<br>332: 0005f932 custom 224,zero,r4,r5<br>328: 10c7f9f2 custom 231,r3,r2,r3<br>320: e0bffe15 stw r2,-8(fp)<br>334: e0fff15 stw r3,-4(fp)<br>R = A / B;<br>338: e13ffa17 ldw r4,-24(fp)<br>336: e17ffb17 ldw r5,-20(fp)<br>340: e0bffc17 ldw r5,-20(fp)<br>340: e0bffc17 ldw r3,-12(fp)<br>341: e0fffd17 ldw r3,-12(fp)<br>342: 2141f832 custom 232,r3,r2,r3<br>350: 0005f932 custom 232,r3,r2,r3<br>350: 0005f932 custom 232,r3,r2,r4(fp)                                                                                                    |   | R = A - B            | ;            |        |         |                  |
| 2f4: e17fb17 ldw r5,-20(fp)<br>2f8: e0bffc17 ldw r2,-16(fp)<br>300: 2141f832 custom 230,r3,r2,r3<br>304: 10c7f9b2 custom 230,r3,r2,r3<br>308: 0005f932 custom 228,r2,zero,zero<br>30c: e0bffe15 stw r2,-8(fp)<br>310: e0fff15 stw r3,-4(fp)<br>R = A * B;<br>314: e13ffa17 ldw r4,-24(fp)<br>318: e17ffb17 ldw r5,-20(fp)<br>310: e0fff17 ldw r5,-20(fp)<br>310: e0fff17 ldw r3,-12(fp)<br>320: e0fff17 ldw r3,-12(fp)<br>320: e0fff17 ldw r3,-12(fp)<br>321: e0bffe15 stw r2,-8(fp)<br>322: 0005f932 custom 224,zero,r4,r5<br>328: 10c7f9f2 custom 231,r3,r2,r3<br>32c: 0005f932 custom 228,r2,zero,zero<br>330: e0bffe15 stw r2,-8(fp)<br>334: e0fff15 stw r3,-4(fp)<br>R = A / B;<br>338: e13ffa17 ldw r4,-24(fp)<br>330: e0bffe17 ldw r3,-12(fp)<br>341: e0fff17 ldw r3,-12(fp)<br>342: 2141f832 custom 224,zero,r4,r5<br>351: e13ffa17 ldw r4,-24(fp)<br>362: e17ffb17 ldw r4,-24(fp)<br>363: e13ffa17 ldw r4,-24(fp)<br>361: e0bffc17 ldw r3,-12(fp)<br>361: e0ffc17 ldw r3,-12(fp)<br>361: e0ffc17 ldw r3,-12(fp)<br>361: e0ffc17 ldw r3,-12(fp)<br>361: e0ffc17 ldw r3,-12(fp)<br>361: e0ffc17 ldw r3,-12(fp)<br>361: e0fffc17 ldw r3,-12(fp)<br>361: e0ffc17 ldw r3,-12(fp)<br>361: e0ffc17 ldw r3,-12(fp)<br>361: e0ffc17 ldw r3,-12(fp)<br>361: e0ffc17 ldw r3,-12(fp)<br>361: e0ffc17 ldw r3,-12(fp)<br>361: e0ffc17 ldw r3,-12(fp)<br>361: e0ffc17 ldw r3,-12(fp)<br>362: e17fb17 ldw r3,-12(fp)<br>363: e17fb17 ldw r3,-12(fp)<br>364: e0fff15 stw r3,-4(fp)                                                                                                    |   | 2f0:                 | e13ffa17     | ldw    | r4,-24( | (fp)             |
| 2f8: e0bffc17  dw r2,-16(fp)<br>2fc: e0fffd17  dw r3,-12(fp)<br>300: 2141f832 custom 224,zero,r4,r5<br>304: 10c7f9b2 custom 230,r3,r2,r3<br>308: 0005f932 custom 228,r2,zero,zero<br>30c: e0bffe15 stw r2,-8(fp)<br>310: e0fff15 stw r3,-4(fp)<br>R = A * B;<br>314: e13ffa17  dw r4,-24(fp)<br>316: e0bffc17  dw r5,-20(fp)<br>310: e0fff17  dw r5,-20(fp)<br>320: e0fffd17  dw r3,-12(fp)<br>320: e0fffd17  dw r3,-12(fp)<br>324: 2141f832 custom 224,zero,r4,r5<br>328: 10c7f9f2 custom 231,r3,r2,r3<br>320: e0bffe15 stw r2,-8(fp)<br>334: e0fff15 stw r3,-4(fp)<br>R = A / B;<br>338: e13ffa17  dw r4,-24(fp)<br>332: e17ffb17  dw r4,-24(fp)<br>334: e0fff15 stw r2,-8(fp)<br>335: e17ffb17  dw r4,-24(fp)<br>346: e0fff17  dw r4,-24(fp)<br>347: e0fff17  dw r4,-24(fp)<br>348: e13ffa17  dw r4,-24(fp)<br>340: e0bffc17  dw r3,-12(fp)<br>341: e0fff17  dw r3,-12(fp)<br>342: e0fff17  dw r4,-24(fp)<br>343: e13ffa17  dw r4,-24(fp)<br>344: e0fff17  dw r3,-12(fp)<br>345: e17ffb17  dw r3,-12(fp)<br>346: e0bffc17  dw r3,-12(fp)<br>347: e0fff17  dw r3,-12(fp)<br>348: 2141f832 custom 224,zero,r4,r5<br>340: 0005f932 custom 232,r3,r2,r3<br>350: 0005f932 custom 232,r3,r2,r3<br>350: 0005f932 custom 232,r3,r3,r2,r3<br>350: 0005f932 custom 232,r3,r3,r2,r3<br>350: 0005f932 custom 232,r3,r3,r3,r3,r3,r3,r3,r3,r                                            |   | 2f4:                 | e17ffb17     | ldw    | r5,-20( | (fp)             |
| $\begin{array}{ccccc} 2fc: & eOfffd17 & ldw r3,-12(fp) \\ 300: & 2141f832 & custom & 224,zero,r4,r5 \\ 304: & 10c7f9b2 & custom & 228,r2,zero,zero \\ 30c: & eObffe15 & stw r2,-8(fp) \\ 310: & eOfff15 & stw r3,-4(fp) \\ \hline \textbf{R}=\textbf{A}*\textbf{B}; \\ 314: & e13ffa17 & ldw r4,-24(fp) \\ 318: & e17ffb17 & ldw r5,-20(fp) \\ 310: & eOfff17 & ldw r3,-12(fp) \\ 320: & eOfff17 & ldw r3,-12(fp) \\ 320: & eOfff17 & ldw r3,-12(fp) \\ 320: & eOfff17 & ldw r3,-12(fp) \\ 320: & eOfff17 & ldw r3,-12(fp) \\ 320: & eOfff17 & ldw r3,-12(fp) \\ 320: & eOfff17 & ldw r3,-12(fp) \\ 320: & eOfff17 & ldw r3,-12(fp) \\ 320: & eOfff17 & ldw r3,-12(fp) \\ 320: & eOfff17 & ldw r3,-12(fp) \\ 320: & eOfff15 & stw r2,-8(fp) \\ 330: & eObffe15 & stw r2,-8(fp) \\ 334: & eOfff15 & stw r3,-4(fp) \\ \hline \textbf{R}=\textbf{A}/\textbf{B}; \\ 338: & e13ffa17 & ldw r4,-24(fp) \\ 330: & eObffc17 & ldw r3,-12(fp) \\ 340: & eObffc17 & ldw r3,-12(fp) \\ 344: & eOfffd17 & ldw r3,-12(fp) \\ 344: & eOfffd17 & ldw r3,-12(fp) \\ 344: & eOfffd17 & ldw r3,-12(fp) \\ 346: & 2141f832 & custom & 224,zero,r4,r5 \\ 34c: & 10c7fa32 & custom & 224,zero,r4,r5 \\ 34c: & 10c7fa32 & custom & 224,zero,r4,r5 \\ 350: & 0005f932 & custom & 228,r2,zero,zero \\ 354: & eObffe15 & stw r2,-8(fp) \\ 358: & eOfff15 & stw r3,-4(fp) \\ \end{array}$                                                                                                    |   | 2f8:                 | e0bffc17     | ldw    | r2,-16( | (fp)             |
| 300: $2141f832$ custom $224$ ,zero,r4,r5 $304:$ $10C7f9b2$ custom $230$ ,r3,r2,r3 $308:$ $0005f932$ custom $228$ ,r2,zero,zero $30c:$ $e0bffe15$ stw $r3,-4(fp)$ $310:$ $e0fff15$ stw $r3,-4(fp)$ $R = A * B;$ $8$ $314:$ $e13ffa17$ ldw $r4,-24(fp)$ $318:$ $e17ffb17$ ldw $r5,-20(fp)$ $31c:$ $e0bffc17$ ldw $r3,-12(fp)$ $320:$ $e0fff17$ ldw $r3,-12(fp)$ $324:$ $2141f832$ custom $224$ ,zero,r4,r5 $328:$ $10C7f9f2$ custom $231,r3,r2,r3$ $32c:$ $0005f932$ custom $223,r2,r2,r2,r2,r2,r2,r2,r2,r3$ $330:$ $e0bffe15$ $stw$ $r2,-8(fp)$ $334:$ $e0fff17$ ldw $r4,-24(fp)$ $336:$ $e13ffa17$ ldw $r4,-24(fp)$ $336:$ $e0fff15$ $stw$ $r3,-4(fp)$ $R = A / B;$ $336:$ $e17ffb17$ ldw $340:$ $e0fff17$ ldw $r4,-24(fp)$ $344:$ $e0fff17$ ldw $r3,-12(fp)$ $344:$ $e0fff17$ ldw $r3,-12(fp)$ $344:$ $e0fff17$ ldw $r3,-12(fp)$ $346:$ $2141f832$ custom $224$ ,zero,r4,r5 $34c:$ $10C7fa32$ custom $224$ ,zero,r4,r5 $350:$ $0005f932$ custom $224$ ,zero,r4,r5 $351:$ $e0fff15$ $stw$ $r2,-8(fp)$ $358:$ $e0$                                                                                                    |   | 2fc:                 | e0fffd17     | ldw    | r3,-12( | (fp)             |
| $\begin{array}{rrrrrrrrrrrrrrrrrrrrrrrrrrrrrrrrrrrr$                                                                                                    |   | 300:                 | 2141f832     | custor | n       | 224,zero,r4,r5   |
| 308:0005f932custom228,r2,zero,zero30c:e0bffe15stwr2,-8(fp)310:e0fff15stwr3,-4(fp) $\mathbf{R} = \mathbf{A} * \mathbf{B}$ ;314:e13ffa17ldw318:e17ffb17ldwr4,-24(fp)318:e17ffb17ldwr5,-20(fp)310:e0bffc17ldwr3,-12(fp)320:e0fffc17ldwr3,-12(fp)321:2141f832custom224,zero,r4,r5328:10c7f9f2custom231,r3,r2,r3320:e0bffe15stwr2,-8(fp)334:e0fff15stwr2,-8(fp)334:e0fff15stwr3,-4(fp)R = A / B;388:e13ffa17ldw336:e13ffa17ldwr4,-24(fp)341:e0fff17ldwr5,-20(fp)342:2141f832custom224,zero,r4,r5343:e0fff17ldwr3,-12(fp)344:e0fff17ldwr3,-12(fp)345:2141f832custom224,zero,r4,r5346:10c7fa32custom224,zero,zero350:0005f932custom228,r2,zero,zero351:e0bffe15stwr2,-8(fp)358:e0fff15stwr3,-4(fp)                                                                                                    |   | 304:                 | 10c7f9b2     | custor | n       | 230,r3,r2,r3     |
| $\begin{array}{rrrrrrrrrrrrrrrrrrrrrrrrrrrrrrrrrrrr$                                                                                                    |   | 308:                 | 0005f932     | custor | n       | 228,r2,zero,zero |
| 310:eOffff15stwr3,-4(fp) $\mathbf{R} = \mathbf{A} * \mathbf{B};$ 314:e13ffa17ldwr4,-24(fp)318:e17ffb17ldwr5,-20(fp)31c:e0bffc17ldwr2,-16(fp)320:e0fffd17ldwr3,-12(fp)324:2141f832custom224,zero,r4,r5328:10c7f9f2custom231,r3,r2,r332c:0005f932custom228,r2,zero,zero330:e0bffe15stwr2,-8(fp)334:e0fff15stwr3,-4(fp) $\mathbf{R} = \mathbf{A} / \mathbf{B};$ 338:e13ffa17340:e0bffc17ldwr4,-24(fp)342:2141f832custom224,zero,r4,r5343:e0fffd17ldwr3,-12(fp)344:e0fffd17ldwr3,-12(fp)348:2141f832custom224,zero,r4,r534c:10c7fa32custom224,zero,zero350:0005f932custom228,r2,zero,zero354:e0bffe15stwr2,-8(fp)358:e0fff15stwr3,-4(fp)                                                                                                    |   | 30c:                 | e0bffe15     | stw    | r2,-8(t | p)               |
| $ \begin{array}{llllllllllllllllllllllllllllllllllll$                                                                                                    |   | 310:                 | e0###15      | stw    | r3,-4(t | p)               |
| 314:e13fta17ldwr4,-24(tp)318:e17ffb17ldwr5,-20(tp)31c:e0bffc17ldwr5,-20(tp)320:e0fffd17ldwr3,-12(tp)324:2141f832custom224,zero,r4,r5328:10c7f9f2custom231,r3,r2,r332c:0005f932custom228,r2,zero,zero330:e0bffe15stwr2,-8(tp)334:e0fff15stwr3,-4(tp)R=A/B;338:e13ffa17ldw330:e0bffc17ldwr4,-24(tp)332:e17ffb17ldwr5,-20(tp)340:e0bffc17ldwr5,-20(tp)342:2141f832custom224,zero,r4,r5342:10c7fa32custom224,zero,r4,r5342:10c7fa32custom232,r3,r2,r3350:0005f932custom228,r2,zero,zero354:e0bffe15stwr2,-8(tp)358:e0fff15stwr3,-4(tp)                                                                                                    |   | R = A * E            | 3;           |        |         |                  |
| 318: $e1/thb17$ Idw $r5,-20(tp)$ 31c: $e0bffc17$ Idw $r2,-16(fp)$ 320: $e0fffd17$ Idw $r3,-12(fp)$ 324:2141f832 $custom$ <b>224,zero,r4,r5</b> 328: $10c7f9f2$ $custom$ <b>231,r3,r2,r3</b> 32c: $0005f932$ $custom$ <b>228,r2,zero,zero</b> 330: $e0bffe15$ $stw$ $r2,-8(fp)$ 334: $e0fff15$ $stw$ $r3,-4(fp)$ $\mathbf{R} = \mathbf{A} / \mathbf{B};$ $338:$ $e13ffa17$ Idw338: $e13ffa17$ Idw $r4,-24(fp)$ 336: $e17ffb17$ Idw $r5,-20(fp)$ 340: $e0bffc17$ Idw $r3,-12(fp)$ 344: $e0fffd17$ Idw $r3,-12(fp)$ 348:2141f832 $custom$ <b>224,zero,r4,r5</b> 34c: $10c7fa32$ $custom$ <b>224,zero,zero</b> 350: $0005f932$ $custom$ <b>228,r2,zero,zero</b> 354: $e0bffe15$ $stw$ $r2,-8(fp)$ 358: $e0fff15$ $stw$ $r3,-4(fp)$                                                                                                    |   | 314:                 | e13tta17     | ldw    | r4,-24( | (tp)             |
| 31C: $e0bftc17$ $Idw$ $r2,-16(tp)$ 320: $e0ffd17$ $Idw$ $r3,-12(tp)$ 324: $2141f832$ $custom$ $224,zero,r4,r5$ 328: $10c7f9f2$ $custom$ $231,r3,r2,r3$ 32c: $0005f932$ $custom$ $228,r2,zero,zero$ 330: $e0bffe15$ $stw$ $r2,-8(tp)$ 334: $e0ffff15$ $stw$ $r3,-4(tp)$ $R = A/B;$ $338:$ $e13ffa17$ $Idw$ 330: $e0bffc17$ $Idw$ $r4,-24(tp)$ 331: $e17ffb17$ $Idw$ $r5,-20(tp)$ 340: $e0bffc17$ $Idw$ $r5,-20(tp)$ 344: $e0fffd17$ $Idw$ $r3,-12(tp)$ 348: $2141f832$ $custom$ $224,zero,r4,r5$ 34c: $10c7fa32$ $custom$ $224,zero,r4,r5$ 350: $0005f932$ $custom$ $228,r2,zero,zero$ 354: $e0bffe15$ $stw$ $r2,-8(tp)$ 358: $e0fff15$ $stw$ $r3,-4(tp)$                                                                                                    |   | 318:                 | e17ttb17     | ldw    | r5,-20( | (fp)             |
| $320:$ e0fftd17ldwr3,-12(tp) $324:$ $2141832$ custom $224,zero,r4,r5$ $328:$ $10c7f9f2$ custom $231,r3,r2,r3$ $32c:$ $0005f932$ custom $228,r2,zero,zero$ $330:$ $e0bffe15$ stw $r2,-8(fp)$ $334:$ $e0fff15$ stw $r3,-4(fp)$ $\mathbf{R} = \mathbf{A} / \mathbf{B};$ $\mathbf{R} = \mathbf{A} / \mathbf{B};$ $\mathbf{R} = 13ffa17$ $330:$ $e13ffa17$ ldw $r4,-24(fp)$ $33c:$ $e13ffa17$ ldw $r5,-20(fp)$ $340:$ $e0bffc17$ ldw $r5,-20(fp)$ $340:$ $e0bffc17$ ldw $r3,-12(fp)$ $344:$ $e0fffd17$ ldw $r3,-12(fp)$ $348:$ $2141f832$ custom $224,zero,r4,r5$ $34c:$ $10c7fa32$ custom $232,r3,r2,r3$ $350:$ $0005f932$ custom $228,r2,zero,zero$ $354:$ $e0bffe15$ stw $r2,-8(fp)$ $358:$ $e0fff15$ stw $r3,-4(fp)$                                                                                                    |   | 310:                 | eUbttc17     | Idw    | r2,-16  | (tp)             |
| $3.24$ : $21411832$ custom $224$ ,zero,r4,r5 $328$ : $10c79f2$ custom $231$ ,r3,r2,r3 $32c$ : $0005f932$ custom $228$ ,r2,zero,zero $330$ : $e0bffe15$ stw $r2,-8(fp)$ $334$ : $e0fff15$ stw $r3,-4(fp)$ $\mathbf{R} = \mathbf{A} / \mathbf{B};$ $\mathbf{R} = \mathbf{A} / \mathbf{B};$ $338$ : $e13ffa17$ ldw $r4,-24(fp)$ $33c$ : $e17ffb17$ ldw $r5,-20(fp)$ $340$ : $e0bffc17$ ldw $r3,-12(fp)$ $344$ : $e0fffd17$ ldw $r3,-12(fp)$ $348$ : $2141f832$ custom $224$ ,zero,r4,r5 $3c$ : $10c7fa32$ custom $222$ ,r3,r2,r3 $350$ : $0005f932$ custom $228$ ,r2,zero,zero $354$ : $e0bffe15$ stw $r2,-8(fp)$ $358$ : $e0fff15$ stw $r3,-4(fp)$                                                                                                    |   | 320:                 | e0md17       | Idw    | r3,-12( | (tp)             |
| $3.28$ : $10c/rH2$ custom $231,r3,r2,r3$ $32c$ : $0005f932$ $custom$ $228,r2,zero,zero$ $330$ : $e0bffe15$ $stw$ $r2,-8(fp)$ $334$ : $e0fff15$ $stw$ $r3,-4(fp)$ $\mathbf{R} = \mathbf{A} / \mathbf{B};$ $\mathbf{R} = \mathbf{A} / \mathbf{B};$ $\mathbf{R} = \mathbf{A} / \mathbf{B};$ $336$ : $e13ffa17$ $ldw$ $r4,-24(fp)$ $33c$ : $e17ffb17$ $ldw$ $r5,-20(fp)$ $340$ : $e0bffc17$ $ldw$ $r2,-16(fp)$ $344$ : $e0fffd17$ $ldw$ $r3,-12(fp)$ $348$ : $2141f832$ $custom$ $224,zero,r4,r5$ $34c$ : $10c7fa32$ $custom$ $222,r3,r2,r3$ $350$ : $0005f932$ $custom$ $228,r2,zero,zero$ $354$ : $e0bffe15$ $stw$ $r2,-8(fp)$ $358$ : $e0fff15$ $stw$ $r3,-4(fp)$                                                                                                    |   | 324:                 | 21411832     | custor | n       | 224,zero,r4,r5   |
| 32C:       0005r932       Custom $228_r2_z$ reo,zero         330:       e0bffe15       stw $r2_z$ -8(fp)         334:       e0fff15       stw $r3_z$ -4(fp)         R = A / B;       338:       e13ffa17       ldw $r4_z$ -24(fp)         332:       e17ffb17       ldw $r4_z$ -24(fp)         340:       e0bffc17       ldw $r5_z$ -20(fp)         340:       e0bffc17       ldw $r3_z$ -12(fp)         344:       e0fffd17       ldw $r3_z$ -12(fp)         348:       2141f832       Custom       224_zero,r4,r5         34c:       10c7fa32       custom       224_zero,zero,zero         350:       0005f932       custom       228_r2_zero,zero         358:       e0fff15       stw $r3_z$ -4(fp)                                                                                                    |   | 328:                 | 100/1912     | custor | n       | 231,r3,r2,r3     |
| 3-30:       e00ffe15       stw       r2,-8(tp)         334:       e0fff15       stw       r3,-4(tp)         R=A/B;       338:       e13ffa17       ldw       r4,-24(fp)         33c:       e13ffa17       ldw       r4,-24(fp)         33c:       e13ffa17       ldw       r5,-20(fp)         340:       e0bffc17       ldw       r5,-20(fp)         344:       e0fffd17       ldw       r3,-12(fp)         348:       2141f832       custom       224,zero,r4,r5         34c:       10c7fa32       custom       232,r3,r2,r3         350:       0005f932       custom       228,r2,zero,zero         354:       e0bffe15       stw       r2,-8(fp)         358:       e0fff15       stw       r3,-4(fp)                                                                                                    |   | 32C:                 | 00051932     | custor | n       | 228,r2,zero,zero |
| 334:       e0fff15       stw       r3,-4(tp)         R=A/B;       338:       e13ffa17       ldw       r4,-24(fp)         33c:       e17ffb17       ldw       r5,-20(fp)         340:       e0bffc17       ldw       r2,-16(fp)         344:       e0fffd17       ldw       r3,-12(fp)         348:       2141f832       custom       224,zero,r4,r5         34c:       10c7fa32       custom       232,r3,r2,r3         350:       0005f932       custom       228,r2,zero,zero         354:       e0bffe15       stw       r2,-8(fp)         358:       e0fff15       stw       r3,-4(fp)                                                                                                    |   | 330:                 | eUbffe15     | stw    | r2,-8(f | p)               |
| R = A / B;         338:       e13ffa17       ldw r4,-24(fp)         33c:       e17ffb17       ldw r5,-20(fp)         340:       e0bffc17       ldw r2,-16(fp)         344:       e0fffd17       ldw r3,-12(fp)         348:       2141f832       custom       224,zero,r4,r5         34c:       10c7fa32       custom       232,r3,r2,r3         350:       0005f932       custom       228,r2,zero,zero         354:       e0bffe15       stw r2,-8(fp)       358:       e0fff15                                                                                                    |   | 334:                 | eomiiis      | Stw    | r3,-4(† | p)               |
| 33c:       e17ffb17       ldw       r5,-20(fp)         340:       e0bffc17       ldw       r2,-16(fp)         344:       e0fffd17       ldw       r3,-12(fp)         348:       2141f832       custom       224,zero,r4,r5         34c:       10c7fa32       custom       232,r3,r2,r3         350:       0005f932       custom       228,r2,zero,zero         354:       e0bffe15       stw       r2,-8(fp)         358:       e0fff15       stw       r3,-4(fp)                                                                                                    |   | <b>κ=A/E</b><br>338: | e13ffa17     | ldw    | r424    | (fp)             |
| 340:       c0bffc17       ldw       r2,-16(fp)         344:       c0fffd17       ldw       r3,-12(fp)         348:       2141f832       custom       224,zero,r4,r5         34c:       10c7fa32       custom       232,r3,r2,r3         350:       0005f932       custom       228,r2,zero,zero         354:       e0bffe15       stw       r2,-8(fp)         358:       e0fff15       stw       r3,-4(fp)                                                                                                    |   | 330                  | e17ffb17     | ldw    | r520    | (fp)             |
| 344:       e0fffd17       ldw       r3,-12(fp)         348:       2141f832       custom       224,zero,r4,r5         34c:       10c7fa32       custom       232,r3,r2,r3         350:       0005f932       custom       228,r2,zero,zero         354:       e0bffe15       stw       r2,-8(fp)         358:       e0fff15       stw       r3,-4(fp)                                                                                                    |   | 340.                 | e0bffc17     | ldw    | r2-16   | (fp)             |
| 348:       2141f832       custom       224,zero,r4,r5         34c:       10c7fa32       custom       232,r3,r2,r3         350:       0005f932       custom       228,r2,zero,zero         354:       e0bffe15       stw       r2,-8(fp)         358:       e0fff15       stw       r3,-4(fp)                                                                                                    |   | 344                  | e0fffd17     | ldw    | r3-12   | (fp)             |
| 34c:       10c7fa32       custom       232,r3,r2,r3         350:       0005f932       custom       228,r2,zero,zero         354:       e0bffe15       stw       r2,-8(fp)         358:       e0fff15       stw       r3,-4(fp)                                                                                                    |   | 348.                 | 2141f832     | custor | n, 12(  | 224.zero r4 r5   |
| 350:         0005f932         custom         228,r3,rs,r3           354:         e0bffe15         stw         r2,-8(fp)           358:         e0fff15         stw         r3,-4(fp)                                                                                                    |   | 340                  | 10c7fa32     | custor | n       | 232.r3.r2 r3     |
| 354: e0bffe15 stw r2,-8(fp)<br>358: e0fff15 stw r3,-4(fp)                                                                                                    |   | 350                  | 0005f932     | custor | n       | 228.r2.zero zero |
| 358: e0ffff15 stw r3,-4(fp)                                                                                                    |   | 354                  | e0bffe15     | stw    | r2 -8(f | n)               |
|                                                                                                    |   | 250.                 | e0ffff15     | stw    | r34(f   | n)               |
|                                                                                                    |   | 220.                 | CONTRACT     | 3644   |         | N/               |

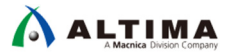

- 3-7. 整数(32bit)から倍精度浮動小数への型変換のシーケンス
  - 1. 入力の 32bit 整数データをカスタム・インストラクション・モジュールに入力し、演算完了を待ち、演算結果 の上位 32bit を出力します。

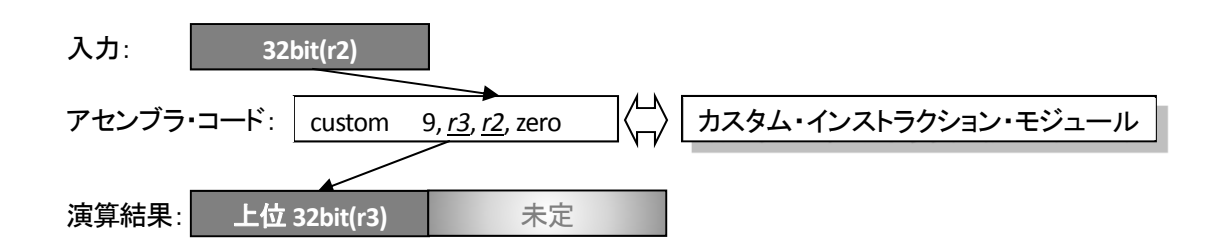

2. カスタム・インストラクション・モジュールから演算結果の下位 32bit を出力して演算結果 64bit を合成しま す。

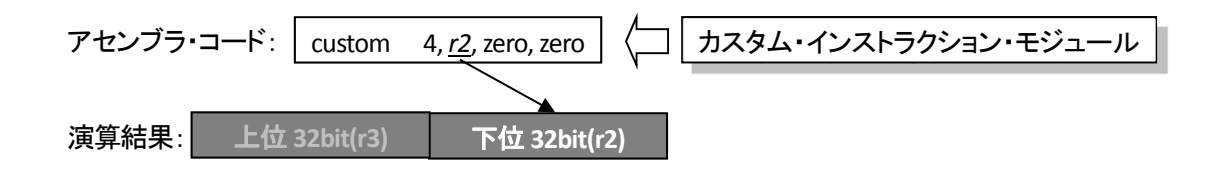

【C 言語記述とアセンブラ・コードの例】

| { int A = 123456; volatile double R; R = (double)A; | {     int A = 123456;     29c: 008000b4 movhi r2,2     2a0: 10b89004 addi r2,r2,-7616     2a4: e0bffd15 stw r2,-12(fp)     volatile double R;                                                                                                    |
|-----------------------------------------------------|----------------------------------------------------------------------------------------------------|
|                                                     | R = (double)A;         2a8:       e0bffd17       ldw       r2,-12(fp)         2ac:       1007fa72       custom       233,r3,r2,zero         2b0:       0005f932       custom       228,r2,zero,zero         2b4:       e0bffe15       stw       r2,-8(fp)         2b8:       e0fff15       stw       r3,-4(fp) |

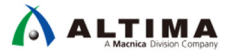

3-8. 倍精度浮動小数⇒整数(32bit)への型変換のシーケンス

1. 入力の 64bit データを、2 つのレジスタを使ってカスタム・インストラクション・モジュールに入力し、演算完 了を待ち、演算結果の下位 32bit を出力します。

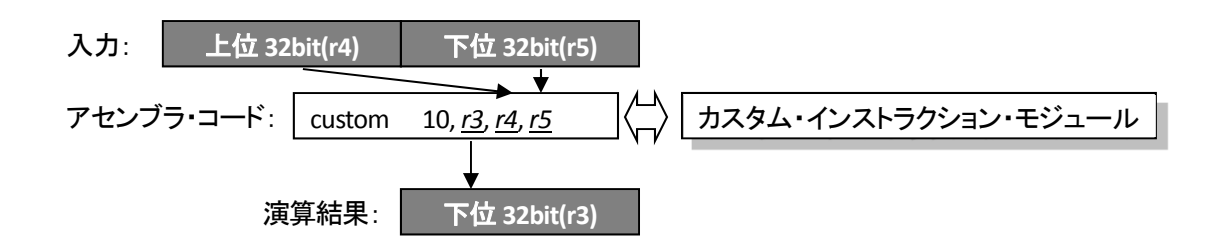

#### 【C 言語記述とアセンブラ・コードの例】

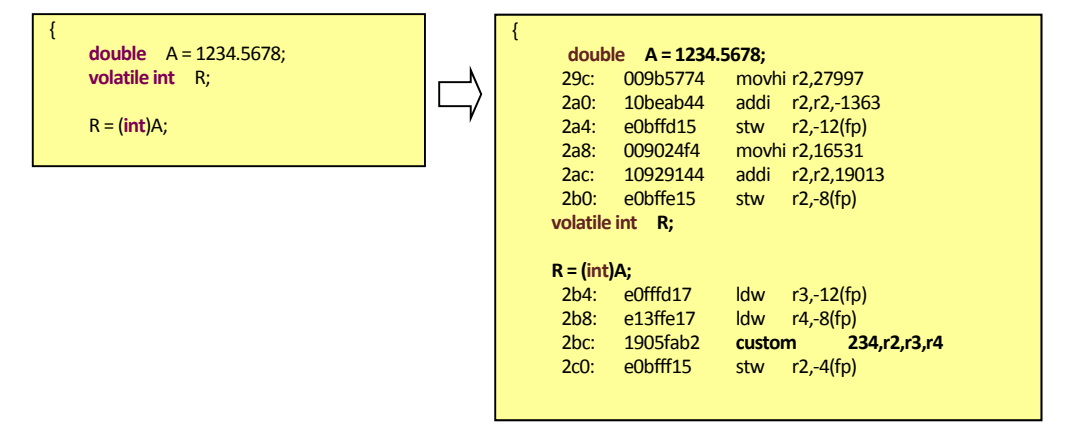

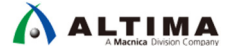

3-9. 比較演算のシーケンス

1. 入力 A の 64bit データを、2 つのレジスタを使ってカスタム・インストラクション・モジュールに入力し、モジ ュール内部のレジスタに 64bit データを保持します。

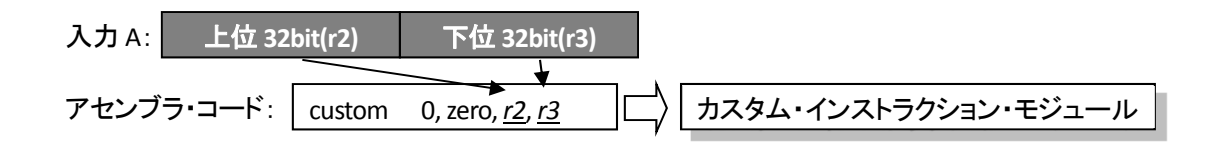

2. 入力 B の 64bit データを、2 つのレジスタを使ってカスタム・インストラクション・モジュールに入力し、演算 完了を待ち、条件が成立していれば "0" を、不成立なら "1" を最下位 bit に設定して出力します。

| 入力 B:  | 上位 32bit(r4) | 下位 32bit(r5)                                                          |
|--------|--------------|-----------------------------------------------------------------------|
| アセンブラ・ | ⊐ード: custom  | X, <u>r3,r4,r5</u><br>X, <u>r3,r4,r5</u><br>人<br>カスタム・インストラクション・モジュール |
|        |              |                                                                       |
| 演算結果:  | (r3)         | ●──── 最下位 bit(r3) : 0=条件成立, 1=条件不成立                                   |

{

### 【C 言語記述とアセンブラ・コードの例】

{

double A = 1.23456789; double B = 1.23456789; volatile int C = 0;

if(A == B) C ++; if(A < B) C ++; if(A <= B) C ++;

|                                              | A = 1.23456                                              | 789;                           |                                                                                  |
|----------------------------------------------|----------------------------------------------------------|--------------------------------|----------------------------------------------------------------------------------|
| 29c:                                         | 0090a134                                                 | movhi                          | r2,17028                                                                         |
| 2a0:                                         | 10b786c4                                                 | addi                           | r2,r2,-8677                                                                      |
| 2a4:                                         | e0bffb15                                                 | stw                            | r2,-20(fp)                                                                       |
| 2a8:                                         | 008ffd34                                                 | movhi                          | r2,16372                                                                         |
| 2ac:                                         | 10b03284                                                 | addi                           | r2,r2,-16182                                                                     |
| 2b0:                                         | e0bffc15                                                 | stw                            | r2,-16(fp)                                                                       |
| double                                       | B = 1.23456                                              | 789;                           |                                                                                  |
| 2b4:                                         | 0090a134                                                 | movhi                          | r2,17028                                                                         |
| 2b8:                                         | 10b786c4                                                 | addi                           | r2,r2,-8677                                                                      |
| 2bc:                                         | e0bffd15                                                 | stw                            | r2,-12(fp)                                                                       |
| 2c0:                                         | 008ffd34                                                 | movhi                          | r2,16372                                                                         |
| 2c4:                                         | 10b03284                                                 | addi                           | r2,r2,-16182                                                                     |
| 2c8:                                         | e0bffe15                                                 | stw                            | r2,-8(fp)                                                                        |
| volatile                                     | int C=0;                                                 |                                |                                                                                  |
| 2cc:                                         | e03fff15                                                 | stw                            | zero,-4(fp)                                                                      |
| f(A == P                                     | s) C ++:                                                 |                                |                                                                                  |
| 2d0:                                         | e13ffb17                                                 | ldw                            | r420(fp)                                                                         |
| 2d4:                                         | e17ffc17                                                 | ldw                            | r516(fp)                                                                         |
| 2d8.                                         | e0bffd17                                                 | ldw                            | r2 -12(fn)                                                                       |
| 2dc                                          | e0fffe17                                                 | ldw                            | r3 -8(fn)                                                                        |
| 2e0.                                         | 2141f832                                                 | custor                         | n <b>774</b> zero r4 r5                                                          |
| 2e0:                                         | 10c5fc32                                                 | custor                         | n 240.r2.r2.r3                                                                   |
| 2e8:                                         | 1000031e                                                 | bne                            | r2 zero 2f8 <main+0x68></main+0x68>                                              |
| 2ec:                                         | e0bfff17                                                 | ldw                            | r24(fn)                                                                          |
| 2f0.                                         | 10800044                                                 | addi                           | r2 r2 1                                                                          |
| 2f4.                                         | e0bfff15                                                 | stw                            | r2 -4(fn)                                                                        |
| f(A < B)                                     | C++:                                                     |                                |                                                                                  |
| 2f8:                                         | e13ffb17                                                 | ldw                            | r420(fp)                                                                         |
| 2fc:                                         | e17ffc17                                                 | ldw                            | r516(fp)                                                                         |
| 300:                                         | e0bffd17                                                 | ldw                            | r212(fp)                                                                         |
| 304:                                         | e0fffe17                                                 | ldw                            | r38(fp)                                                                          |
| 308:                                         | 2141f832                                                 | custor                         | n 224.zero.r4.r5                                                                 |
| 30c:                                         | 10c5faf2                                                 | custor                         | n 235,r2.r2.r3                                                                   |
| 310:                                         | 10000326                                                 | bea                            | r2.zero.320 <main+0x90< td=""></main+0x90<>                                      |
| 314:                                         | e0bfff17                                                 | ldw                            | r2,-4(fp)                                                                        |
| 318:                                         | 10800044                                                 | addi                           | r2.r2.1                                                                          |
| 31c:                                         | e0bfff15                                                 | stw                            | r2,-4(fp)                                                                        |
| f(A <= B                                     | B) C ++:                                                 |                                |                                                                                  |
| 320:                                         | e13ffb17                                                 | ldw                            | r4,-20(fp)                                                                       |
| 324:                                         | e17ffc17                                                 | ldw                            | r5,-16(fp)                                                                       |
| 328:                                         | e0bffd17                                                 | ldw                            | r2,-12(fp)                                                                       |
|                                              | e0fffe17                                                 | ldw                            | r3,-8(fp)                                                                        |
| 32c:                                         |                                                          | au at au                       | n 224,zero,r4.r5                                                                 |
| 32c:<br>330:                                 | 2141f832                                                 | custor                         | , , ,                                                                            |
| 32c:<br>330:<br>334:                         | 2141f832<br>10c5fb32                                     | custor                         | n 236,r2,r2,r3                                                                   |
| 32c:<br>330:<br>334:<br>338:                 | 2141f832<br>10c5fb32<br>10000326                         | custor<br>custor<br>bea        | n 236,r2,r2,r3<br>r2,zero,348 <main+0xb8></main+0xb8>                            |
| 32c:<br>330:<br>334:<br>338:<br>33c:         | 2141f832<br>10c5fb32<br>10000326<br>e0bfff17             | custor<br>custor<br>beq<br>ldw | n 236,r2,r2,r3<br>r2,zero,348 <main+0xb8<br>r2,-4(fp)</main+0xb8<br>             |
| 32c:<br>330:<br>334:<br>338:<br>33c:<br>340: | 2141f832<br>10c5fb32<br>10000326<br>e0bfff17<br>10800044 | custor<br>beq<br>ldw<br>addi   | n 236,r2,r2,r3<br>r2,zero,348 <main+0xb8<br>r2,-4(fp)<br/>r2,r2,1</main+0xb8<br> |

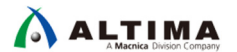

## 4. <u>実装</u>

4-1. ベース・プロジェクトの準備

Nios II が動作する Quartus Prime プロジェクトをあらかじめ用意してください。なお、本資料では Verilog HDL で実装していますが VHDL での実装も可能です。

4-2. IP Catalog を使用した倍精度浮動小数演算 HDL の生成

4-2-1. 倍精度浮動小数加減算コアの生成

 Quartus Prime の IP Catalog ウィンドウの Installed IP ⇒ Library ⇒ Basic Function ⇒ Arithmetic ⇒ ALTERA\_FP\_FUNCTION を選択します。ダブルクリックか[Add]をクリックし、 IP variation file name に生成 するファイルパスおよびファイル名、 IP variation file type に HDL タイプを選択し[OK]をクリックします。 本実装では、生成するファイル名を "double\_add.v"、Verilog HDL で生成します。

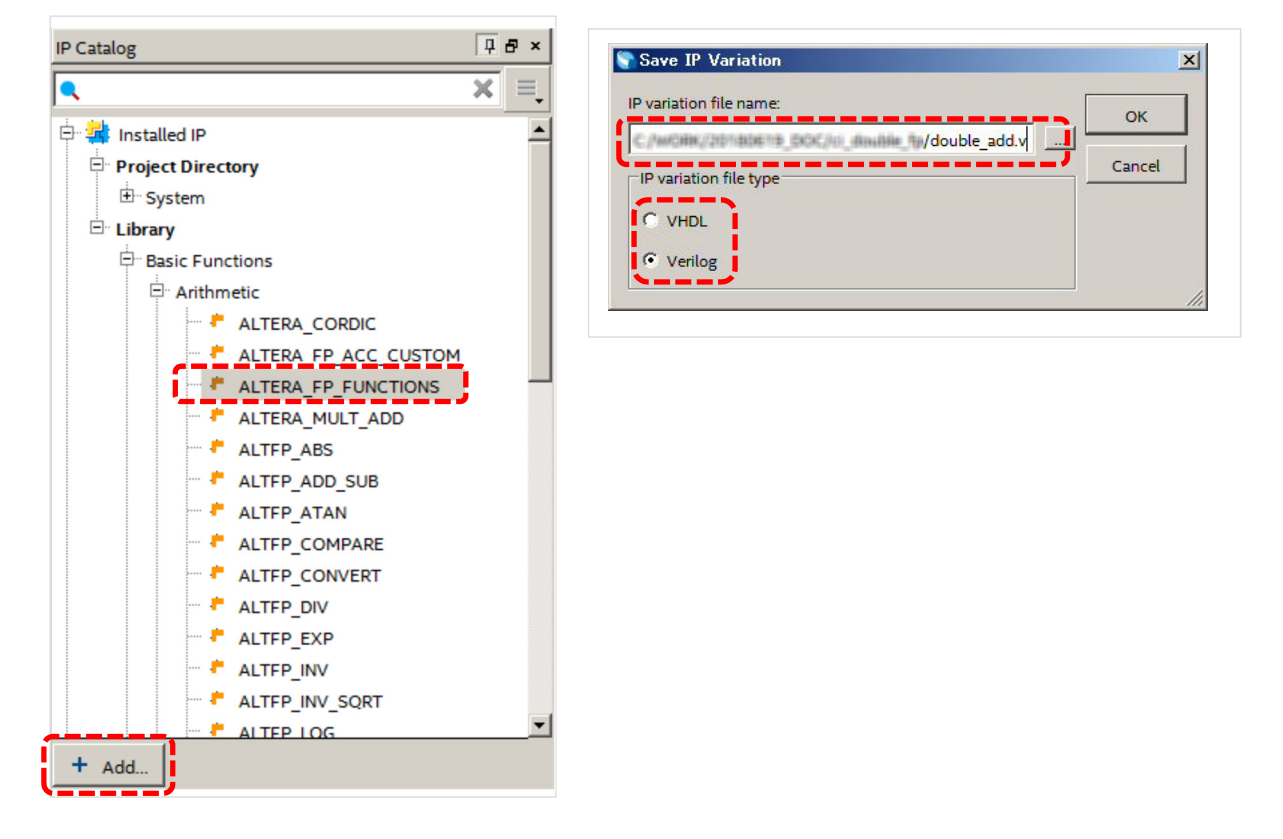

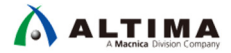

2. ALTERA\_FP\_FUNCTION の IP コア生成ダイアログ・ボックスが表示されます。 Function タブを下記の設 定にします。

| ALTERA FP FUNCTIONS - double add                                                                                                    |                                                          |
|----------------------------------------------------------------------------------------------------|----------------------------------------------------------|
| ALTERA_FP_FUNCTIONS                                                                                                    | Function                                                 |
| MogeCore altera_fp_functions                                                                                                    | Family : <u>Arithmetic</u>                               |
| Block Diagram     Functionality     Performance                                                                                                    | Name : <u>Add/Sub</u>                                    |
| Function                                                                                                    | Use Select Signal : <u>ON</u>                            |
| double_add Arithmetic  Name: Add/Sub                                                                                                    | Floating Point Data                                      |
| areset                                                                                                    | Format : <u>Double</u>                                   |
| en conduit Floating Point Data                                                                                                    | Rounding                                                 |
| aconduit                                                                                                    | Relax rounding : OFF                                     |
| conduit Rounding                                                                                                    |                                                          |
| opsei conduit Mode: nearest with tie breaking to even                                                                                                    | Ports                                                    |
| altera_fp_functions                                                                                                    | Generate an enable port : <u>ON</u>                      |
| Generate an enable port                                                                                                    |                                                          |
|                                                                                                    |                                                          |
| Info: double_add: C:/intelipga/17.1/quartus//dspba/backend/windows64/cmdPolyEval-target Cyclo     Info: double_add: C:/intelipga/17.1/quartus//dspba/backend/windows64/cmdPolyEval-target Cyclo | nev -frequency 200 -name r<br>neV -frequency 200 -name r |
| 6                                                                                                    | •                                                        |
|                                                                                                    | Cancel Finish                                            |

3. Performance タブに切替え、Target に要求される動作周波数やレイテンシを設定すると大凡のリソース 使用量やレイテンシが Report に表示されます。本実装では Goal を Combined とし、ターゲット周波 数を 100MHz、レイテンシを 9 cycles に設定します。

| Block Diagram     Show signals                                                                                            | Functionality                                                                                                    | Performance                                                                          | ,                                          | Target : <u>100</u> MHz                                                           |
|----------------------------------------------------------------------------------------------------|----------------------------------------------------------------------------------------------------|--------------------------------------------------------------------------------------|--------------------------------------------|-----------------------------------------------------------------------------------|
| double_add<br>clk clock conduit<br>areset<br>en conduit<br>a conduit<br>b conduit<br>opSel conduit<br>altera_fp_functions | Goal:<br>Target:<br>Target:<br><b>* Report</b><br>Minimum ache<br>Resource Esti<br>Multiplies:<br>LUTs:<br>Memory Bits:<br>Memory Blocks | Combined<br>100<br>9<br>eivable latency at given<br>mates:<br>0<br>1897<br>0<br>5: 0 | MHz<br>cycles                              | es, register padding will o                                                       |
| Info: double_add: C:/intelfpga/17.1 Info: double_add: C:/intelfpga/17.1                                                   | 1/quartus//dspba/ba<br>1/quartus//dspba/ba                                                                                               | ckend/windows64/cm<br>ckend/windows64/cm                                             | dPolyEval -target C<br>dPolyEval -target C | ycloneV -frequency 100 -name r<br>ycloneV -frequency 100 -name r<br>Cancel Finish |

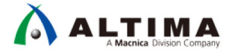

4. [Finish] をクリックし、Generation ダイアログ・ボックスに Generation Successful と表示されたら [Exit] をクリックして閉じます。

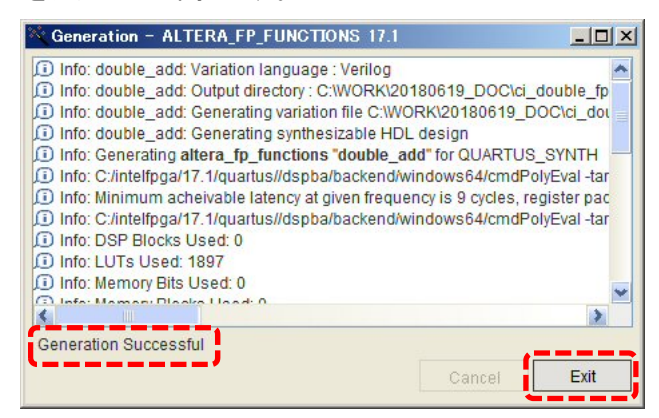

5. 生成された IP コアを Quartus Prime プロジェクトに組み込むかどうかのダイアログが表示されますの で、[Yes] をクリックして組み込みます。

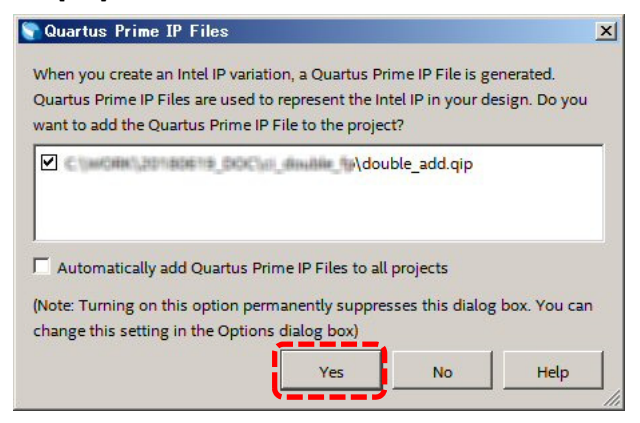

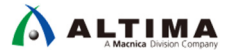

4-2-2. 倍精度浮動小数乗算コアの生成

- 1. 前項(4-2-1)の 1. と同様の操作で、 IP Catalog から ALTERA\_FP\_FUNCTION を開き、生成するファイル名 を "double\_mul.v"、Verilog HDL で生成します。
- 2. ALTERA\_FP\_FUNCTION の IP コア生成ダイアログ・ボックスが表示されます。 Function タブを下記の設 定にします。

| ALTERA_FP_FUNCTIONS = double_mul                                                                                                    | Function                                                                   |
|----------------------------------------------------------------------------------------------------|----------------------------------------------------------------------------|
| MegaCore' altera_fp_functions                                                                                                    | Family : <u>Arithmetic</u>                                                 |
| Block Diagram     Show signals                                                                                                    | Name : <u>Multiply</u>                                                     |
| Function                                                                                                    | Floating Point Data                                                        |
| double_mul Family: Arithmetic V<br>Name: Multiply V                                                                                                    | Format : <u>Double</u>                                                     |
| Clk clock conduit                                                                                                    | Rounding                                                                   |
| en conduit Format Double                                                                                                    | Relax rounding : <u>OFF</u>                                                |
| a conduit TRounding                                                                                                    | Ports                                                                      |
| b conduit<br>attera_fp_functions Mode: nearest with tie breaking to even<br>Relax rounding to round up or down to reduce resource of                                                                                                    | Generate an enable port : <u>ON</u>                                        |
| ▼ Ports                                                                                                    |                                                                            |
| Generate an enable port                                                                                                    |                                                                            |
|                                                                                                    |                                                                            |
| Info: double_mul: C:/intelfpga/17.1/quartus//dspba/backend/windows64/cmdPolyEval -target Cyclone     Info: double_mul: C:/intelfpga/17.1/quartus//dspba/backend/windows64/cmdPolyEval -target Cyclone     Info: double_mul: C:/intelfpga/17.1/quartus//dspba/backend/windows64/cmdPolyEval -target Cyclone | eV -frequency 100 -name none -noCha<br>eV -frequency 100 -name none -noCha |
|                                                                                                    |                                                                            |
|                                                                                                    | Cancel Finish                                                              |

3. Performance タブに切替え、Target に要求される動作周波数やレイテンシを設定すると大凡のリソース 使用量やレイテンシが Report に表示されます。本実装では Goal を Combined とし、ターゲット周波 数を 100MHz、レイテンシを 5 cycles に設定します。

| how signals                                                                    | Functionality F                                                                                                 | Performance                  |                   | 1                     | Farget : <u>100</u> MHz<br>Farget : <u>5</u> cycles |
|--------------------------------------------------------------------------------|----------------------------------------------------------------------------------------------------|------------------------------|-------------------|-----------------------|-----------------------------------------------------|
| clock conduit<br>reset<br>conduit<br>conduit<br>conduit<br>altera_fp_functions | Target:<br>Target:<br><b>Report</b><br>Minimum acheiv<br>Resource Estim<br>Multiplies:<br>LUTs:<br>Memory Bits: | able latency at given at es: | MHz<br>cycles     | cycles, register pade | ding will occur to meet late                        |
| o: double_mul: C:/intelfpga/17.1/q                                             | Memory Blocks:                                                                                                  | 0<br>cend/windows64/c        | mdPolyEval -targe | t CycloneV -frequen   | cy 100 -name none -noCha                            |

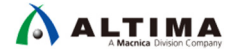

- 4. [Finish] をクリックし、Generation ダイアログ・ボックスに Generation Successful と表示されたら [Exit] をクリックして閉じます。
- 5. 生成された IP コアを Quartus Prime プロジェクトに組み込むかどうかのダイアログが表示されますので、 [Yes] をクリックして組み込みます。

#### 4-2-3. 倍精度浮動小数除算コアの生成

- 1. 前項の 1. と同様の操作で、 IP Catalog から ALTERA\_FP\_FUNCTION を開き、生成するファイル名 を "double\_div.v"、Verilog HDL で生成します。
- 2. ALTERA\_FP\_FUNCTION の IP コア生成ダイアログ・ボックスが表示されます。 Function タブを下記の設 定にします。

| Heyeron altera_fp_functions  Block Diagram  Show signals  double_div  clik clock conduit areset reset en conduit b conduit attera_fp_functions       | Functionality       Performance         Function       Function         Family:       Arithmetic         Name:       Divide         Ploating Point Data       Image: Comparison of the provided of the provided of the pro | Name : <u>Divide</u><br>Floating Point Data<br>Format : <u>Double</u><br>Rounding<br>Relax rounding : <u>OFF</u><br>Algorithm<br>Method : <u>Polynomial</u><br>Ports<br>Generate an enable port : <u>ON</u> |
|----------------------------------------------------------------------------------------------------|----------------------------------------------------------------------------------------------------|----------------------------------------------------------------------------------------------------|
| <ul> <li>Info: double_div: C:/intel/pga/17.1/</li> <li>Info: double_div: C:/intel/pga/17.1/</li> <li>Info: double_div: C:/intel/pga/17.1/</li> </ul> | Generate an enable port                                                                                                    | eV -frequency 100 -name none -noChanVal<br>eV -frequency 100 -name none -noChanVal<br>eV Cancel Finish                                                                                                    |

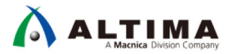

3. Performance タブに切替え、Target に要求される動作周波数やレイテンシを設定すると大凡のリソース 使用量やレイテンシが Report に表示されます。本実装では Goal を Combined とし、ターゲット周波 数を 100MHz、レイテンシを 26 cycles に設定します。

| ALTERA_FP_FUNCTIONS - double_div<br>ALTERA_FP_FUNCTIONS<br>altera_fp_functions                                                                                                    |                                                                                          |
|----------------------------------------------------------------------------------------------------|------------------------------------------------------------------------------------------|
| Block Diagram     Functionality     Performance       Show signals     Target     Goal:     Combined        double_div     Goal:     Combined      MHz       clk     clock     conduit     Conduit       areset     reset     Performance | Target<br>Goal : <u>Combined</u><br>Target : <u>100</u> MHz<br>Target : <u>26</u> cycles |
| en_conduit<br>aconduit<br>b_conduit<br>attera_fp_functions<br>Hinimum acheivable latency at given frequency is 26 cycles, regist<br>Resource Estimates:<br>Multiplies: 28<br>LUTs: 2739<br>Memory Bits: 389120<br>Memory Blocks: 39       | ter padding will occur to meet laten                                                     |
| Info: double_div: C:/intelfpga/17.1/quartus//dspba/backend/windows64/cmdPolyEval -target CycloneV -fre Info: double_div: C:/intelfpga/17.1/quartus//dspba/backend/windows64/cmdPolyEval -target CycloneV -fre                             | quency 100 -name none -noChanVal<br>quency 100 -name none -noChanVal                     |
|                                                                                                    | Cancel Finish                                                                            |

- 4. [Finish] をクリックし、Generation ダイアログ・ボックスに Generation Successful と表示されたら [Exit] をクリックして閉じます。
- 5. 生成された IP コアを Quartus Prime プロジェクトに組み込むかどうかのダイアログが表示されますので、 [Yes] をクリックして組み込みます。

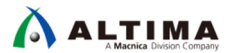

4-2-4. 整数(32bit)から倍精度浮動小数への変換コアの生成

- 1. 前項の 1. と同様の操作で、 IP Catalog から ALTERA\_FP\_FUNCTION を開き、生成するファイル名 を "double\_i2d.v"、Verilog HDL で生成します。
- 2. ALTERA\_FP\_FUNCTION の IP コア生成ダイアログ・ボックスが表示されます。 Function タブを下記の設 定にします。

| ALTERA_FP_FUNCTIONS - double_i2d                                                                                                    |                                                                                                    |
|----------------------------------------------------------------------------------------------------|----------------------------------------------------------------------------------------------------|
| ALTERA_FP_FUNCTIONS<br>altera_fp_functions                                                                                                    | Function                                                                                                    |
| Block Diagram         Show signals                                                                                                    | Family : <u>Conversions</u><br>Name : <u>Fixed to floating Point</u><br>Floating Point Data<br>Format : <u>Double</u><br>Fixed Point Data<br>Width : <u>32</u> bits<br>Fraction : <u>0</u> bits<br>Sign : <u>signed</u><br>Ports<br>Generate an enable port : <u>ON</u> |
| Info: double_i2d: C:/intelfpga/17.1/quartus//dspba/backend/windows64/cmdPolyEval -target CycloneV - Info: double_i2d: C:/intelfpga/17.1/quartus//dspba/backend/windows64/cmdPolyEval -target CycloneV - Info: double_i2d: C:/intelfpga/17.1/quartus | -frequency 100 -name none -noChanV<br>-frequency 100 -name none -noChanV                                                                                                    |

3. Performance タブに切替え、Target に要求される動作周波数やレイテンシを設定すると大凡のリソース 使用量やレイテンシが Report に表示されます。本実装では Goal を Combined とし、ターゲット周波 数を 100MHz、レイテンシを 3 cycles に設定します。

| Block Diagram Show signals                                                                                                    | Performance                                                                                                    | Target : <u>100</u> MHz<br>Target : <u>3</u> cycles                                |
|----------------------------------------------------------------------------------------------------|----------------------------------------------------------------------------------------------------|------------------------------------------------------------------------------------|
| double_l2d<br>clk_clock_conduit<br>areset_reset_<br>en_conduit<br>attera_fp_functions<br>Goal.<br>Target:<br>Target:<br>Target:<br>Target:<br>Minimum ach<br>Resource Est<br>Multiplies:<br>LUTs:<br>Memory Bits:<br>Memory Bits: | imates:<br>0<br>372<br>0<br>5:<br>0<br>0<br>100<br>MHz<br>100<br>MHz<br>100<br>100<br>100<br>100<br>100<br>100<br>100<br>10 | s, register padding will occur to meet laten                                       |
| Info: double_i2d: C:/intelfpga/17.1/quartus//dspba/ba                                                                                                    | ckend/windows64/cmdPolyEval -target Cyclo<br>ckend/windows64/cmdPolyEval -target Cyclo                                      | oneV -frequency 100 -name none -noChanV<br>oneV -frequency 100 -name none -noChanV |

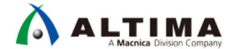

- 4. [Finish]をクリックし、Generation ダイアログ・ボックスに Generation Successful と表示されたら[Exit]をクリックして閉じます。
- 5. 生成された IP コアを Quartus<sup>®</sup> Prime プロジェクトに組み込むかどうかのダイアログが表示されますの で、[Yes]をクリックして組み込みます。
- 4-2-5. 倍精度浮動小数から整数(32bit)への変換コアの生成
  - 1. 前項の 1. と同様の操作で、 IP Catalog から ALTERA\_FP\_FUNCTION を開き、生成するファイル名 を "double\_d2i.v"、Verilog HDL で生成します。
  - 2. ALTERA\_FP\_FUNCTION の IP コア生成ダイアログ・ボックスが表示されます。 Function タブを下記の設 定にします。

| ALTERA_FP_FUNCTIONS<br>altera_fp_functions   Block Diagram  Characterization  Block Diagram  Characterization  Block Diagram  Characterization  Function  Func | Family : <u>Conversions</u><br>Name : <u>floating to Fixed Point</u><br>Floating Point Data<br>Format : <u>Double</u><br>Fixed Point Data<br>Width : <u>32</u> bits<br>Fraction : <u>0</u> bits<br>Sign : <u>signed</u><br>Ports |
|----------------------------------------------------------------------------------------------------|----------------------------------------------------------------------------------------------------|
| Info: double_d2i: C:/intelfpga/17.1/quartus//dspba/backend/windows64/cmdPolyEval -target CycloneV Info: double_d2i: C:/intelfpga/17.1/quartus//dspba/backend/windows64/cmdPolyEval -target CycloneV Info: double_d2i: C:/intelfpga/17.1/quartus//dspba/backend/windows64/cmdPolyEval -target CycloneV                                                                                                    | Generate an enable port : <u>ON</u>                                                                                                    |

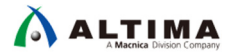

3. Performance タブに切替え、Target に要求される動作周波数やレイテンシを設定すると大凡のリソース 使用量やレイテンシが Report に表示されます。本実装では Goal を Combined とし、ターゲット周波 数を 100MHz、レイテンシを 3 cycles に設定します。

|                                                                              | Functionality                                   | Performance                                                                | Target : <u>100</u> MHz<br>Target : <u>3</u> cycles                              |
|------------------------------------------------------------------------------|-------------------------------------------------|----------------------------------------------------------------------------|----------------------------------------------------------------------------------|
| cik clock conduit q                                                          | Target:<br>Target:<br><b>Target</b> :           | 100 MHz<br>3 cycles                                                        |                                                                                  |
| a conduit<br>altera_fp_functions                                             | Minimum acheiv<br>Resource Estim<br>Multiplies: | vable latency at given frequency is 3 cyc<br>nates:<br>0                   | des, register padding will occur to meel                                         |
|                                                                              | Memory Bits:<br>Memory Bits:                    | 355<br>0<br>0                                                              |                                                                                  |
|                                                                              | <pre></pre>                                     |                                                                            |                                                                                  |
| ) Info: double_d2i: C:/intelfpga/17.1<br>Info: double_d2i: C:/intelfpga/17.1 | /quartus//dspba/back<br>/quartus//dspba/back    | end/windows64/cmdPolyEval -target C<br>end/windows64/cmdPolyEval -target C | ycloneV -frequency 100 -name none -nod<br>ycloneV -frequency 100 -name none -nod |

- 4. [Finish] をクリックし、Generation ダイアログ・ボックスに Generation Successful と表示されたら [Exit] をクリックして閉じます。
- 5. 生成された IP コアを Quartus Prime プロジェクトに組み込むかどうかのダイアログが表示されますので、 [Yes] をクリックして組み込みます。

4-2-6. 倍精度浮動小数比較コアの生成

 Quartus Prime の IP Catalog ウィンドウの Installed IP ⇒ Library ⇒ Basic Function ⇒ Arithmetic ⇒ ALTFP\_COMPARE を選択します。ダブルクリックか [Add] をクリックし、IP variation file name に生成す るファイルパスおよびファイル名、IP variation file type に HDL タイプを選択し [OK] をクリックします。 本実装では、生成するファイル名を "double\_cmp.v"、Verilog HDL で生成します。

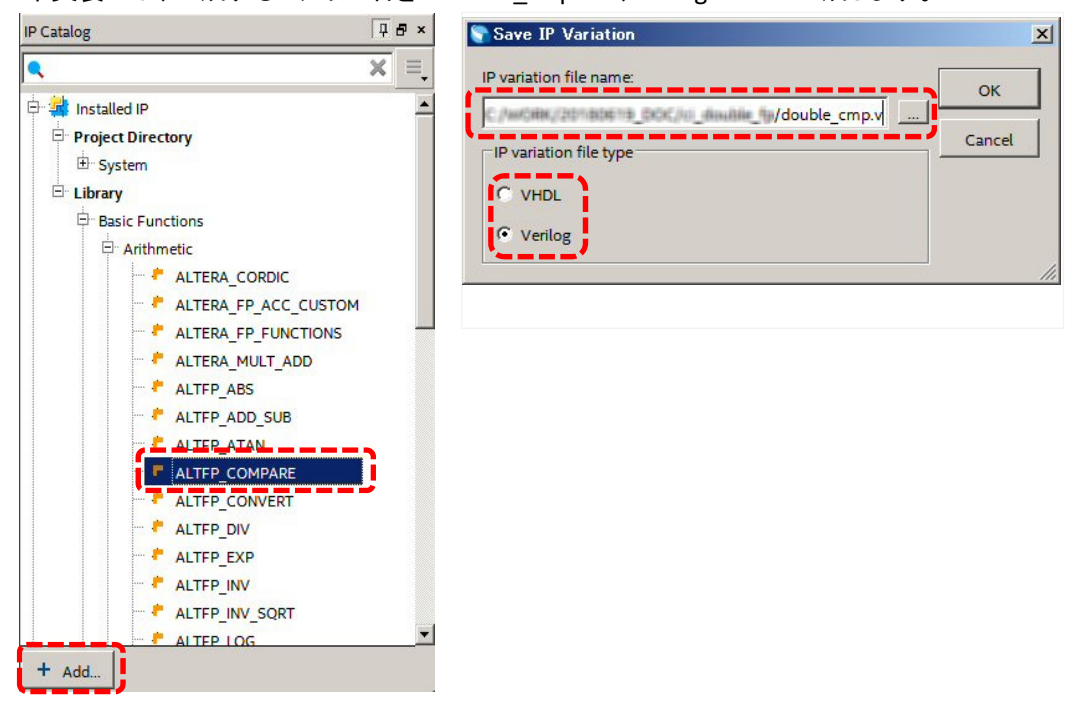

2. ALTFP\_COMPARE の IP コア生成ダイアログ・ボックスが表示されます。 General タブを下記の設定にします。

| 🔌 MegaWizard Plug-In Manager [page                                                                                                    | 1 of 4]                                                                                                    |                                                               | ? ×                   |                                                                                                    |
|----------------------------------------------------------------------------------------------------|----------------------------------------------------------------------------------------------------|---------------------------------------------------------------|-----------------------|----------------------------------------------------------------------------------------------------|
| ALTFP_COMPAR                                                                                                    | ŧE                                                                                                    | About Documer                                                 | ntation               |                                                                                                    |
| Parameter       2 EDA       3 Summary         Settings       General 2         General       General 2         Image: Control of Control of C | Currently selected device family:<br>What is the floating point format?<br>Single precision (32 bits)<br>Couble precision (32 bits)<br>Single extended precision (43 bits to 64 bits)<br>How wide should the 'dataa' input, and 'datab' input bus<br>How wide should the exponent field be?<br>Mantissa width =<br>(data input width) - (exponent field width) - 1<br>What is the output latency in clock cycles? | : Cydone V<br>Match project/de<br>ses be? 64<br>11<br>52<br>1 | What<br>What<br>cycle | t is the floating point format?<br><u>Double precision (64 bits)</u><br>t is the output latency in clock<br>s?<br><u>1</u> Cycles |
| 70 ht i 1 cos                                                                                                    |                                                                                                    |                                                               |                       |                                                                                                    |

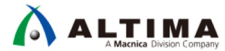

3. General2 タブに切替え、下記の設定にし、[Finish] をクリックします。

| S MegaWizard Plug-In Manager [page 2 of 4]                                                                                                    | <u>?</u> ×                                                                                                    |
|----------------------------------------------------------------------------------------------------|----------------------------------------------------------------------------------------------------|
| ALTFP_COMPARE                                                                                                    | About Documentation                                                                                                    |
| Parameter     ZEDA     Summary     General     General                                                                                                    |                                                                                                    |
| denteral Z         double_cmp         datab(63.0)       aeb         agb         datab(63.0)       aeb         agb       ab         clock       ageb         clock cycles: 1       Double Precision         Exponent Width: 11       Mantissa Width: 52         Mantissa Width: 52       Or you want to create optional inputs?         If Create a dock enable port       If Create a dock enable port | Which output do you want? $a = b : ON$ $a <> b : ON$ $a <> b : ON$ $a > b : ON$ $a > b : ON$ $a < b : ON$ $a < b : ON$ $a < b : ON$ $a < b : ON$ $a < contract of the two states of the two states of the two states of two states of two s$ |
| Resource Usage<br>79 lut + 6 reg Cancel                                                                                                    | Create a clock enable port : <u>ON</u>                                                                                                    |

4. Summary タブが表示されたら、再度 [Finish] をクリックします。

| MegaWizard Plug-In<br>ALTFP<br>Parameter<br>Settings 2 EDA                              | n Manager [p<br>COMP<br>                | age 4 of 4]<br>ARE                                                                                                    | About Documentation                                                                                                    |
|-----------------------------------------------------------------------------------------|-----------------------------------------|----------------------------------------------------------------------------------------------------|----------------------------------------------------------------------------------------------------|
| double_cn<br>dataa[63.0]<br>datab[63.0]<br>clock<br>clock                               | np<br>aeb<br>aneb<br>agb<br>ageb<br>alb | Turn on the files you wish<br>automatically generated,<br>generate the selected file<br>MegaWizard Plug-In Mana<br>The MegaWizard Plug-In N<br>C:\WORK\20180619_DOC<br>File | to generate. A gray checkmark indicates a file that is<br>and a green checkmark indicates an optional file. Click Finish t<br>s. The state of each checkbox is maintained in subsequent<br>ger sessions.<br>Anaager creates the selected files in the following directory:<br>:\ci_double_fp\<br>Description |
| actr<br>Clock Cycles: 1<br>Double Precision<br>Exponent Width: 11<br>Mantissa Width: 52 | aleb ->                                 | double_cmp.v     double_cmp.inc     double_cmp.cmp     double_cmp.bsf     double_cmp_inst.v     double_cmp_bv.v                                                             | Variation file<br>AHDL Include file<br>VHDL component declaration file<br>Quartus Prime symbol file<br>Instantiation template file<br>Verilog HDL black-box file                                                                                                    |
|                                                                                         |                                         |                                                                                                    |                                                                                                    |
| Resource Usage<br>79 lut + 6 reg                                                        |                                         |                                                                                                    | Cancel < Back Next >                                                                                                    |

5. 生成された IP コアを Quartus Prime プロジェクトに組み込むかどうかのダイアログが表示されますので、 [Yes] をクリックして組み込みます。

4-3. カスタム・インストラクションのトップ・レベル・ファイル

本実装で使用するカスタム・インストラクション・モジュールのトップ・レベル HDL を下記に示します。

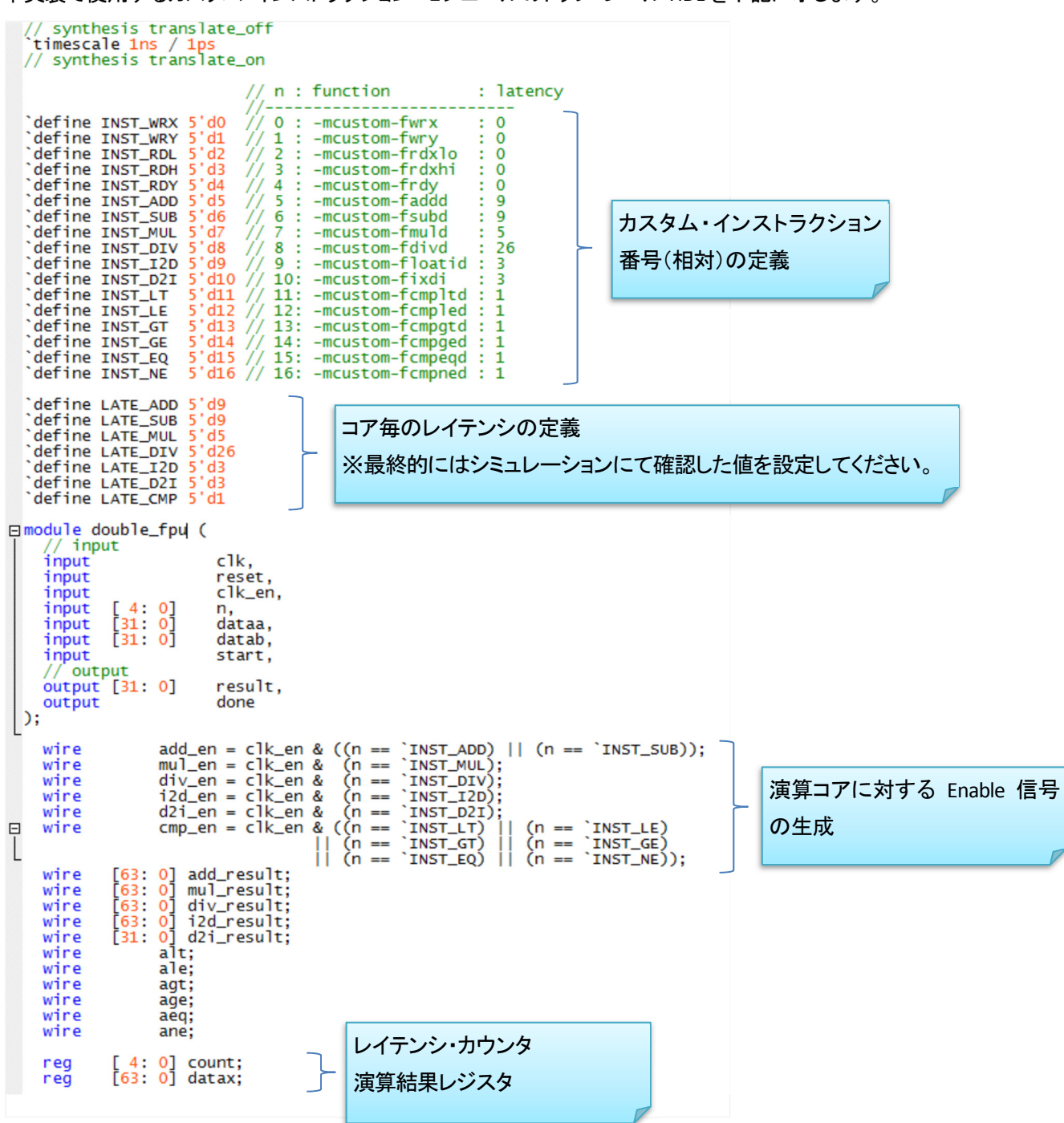

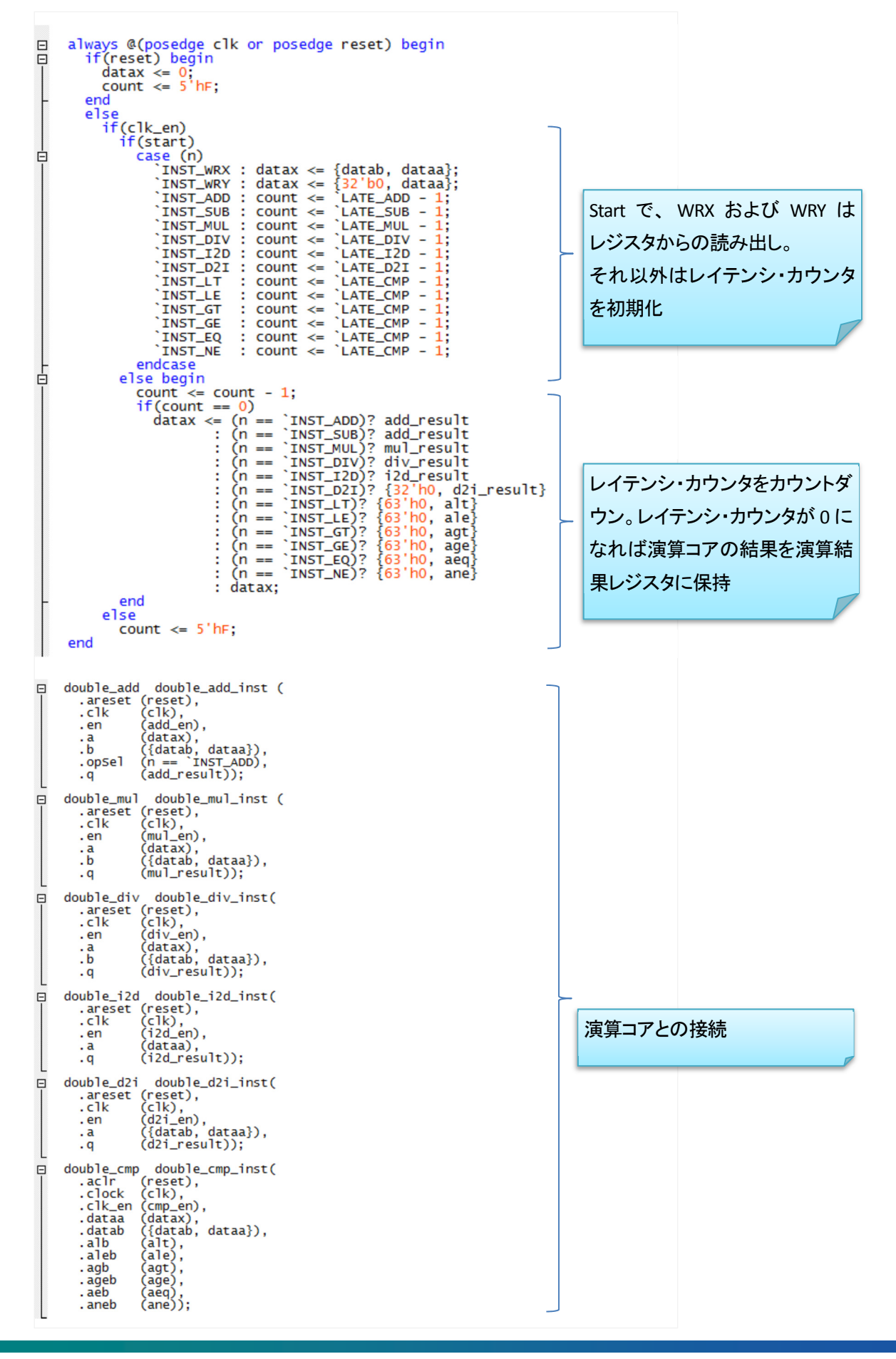

| <pre>assign done = (n == `INST_WRX)? start<br/>: (n == `INST_WRY)? start<br/>: (n == `INST_RDL)? start<br/>: (n == `INST_RDH)? start<br/>: (n == `INST_RDY)? start<br/>: (n == `INST_ADD)? ((count == 0)? 1 : 0)<br/>: (n == `INST_SUB? ((count == 0)? 1 : 0)<br/>: (n == `INST_DIV)? ((count == 0)? 1 : 0)<br/>: (n == `INST_DIV)? ((count == 0)? 1 : 0)<br/>: (n == `INST_DI?? ((count == 0)? 1 : 0)<br/>: (n == `INST_DI?? ((count == 0)? 1 : 0)<br/>: (n == `INST_DI?? ((count == 0)? 1 : 0)<br/>: (n == `INST_DI?? ((count == 0)? 1 : 0)<br/>: (n == `INST_LE )? ((count == 0)? 1 : 0)<br/>: (n == `INST_GT )? ((count == 0)? 1 : 0)<br/>: (n == `INST_GE )? ((count == 0)? 1 : 0)<br/>: (n == `INST_GE )? ((count == 0)? 1 : 0)<br/>: (n == `INST_NE )? ((count == 0)? 1 : 0)<br/>: (n == `INST_NE )? ((count == 0)? 1 : 0)<br/>: 0;</pre> | WRX,WRY,RDL,RDH,RDY は start<br>を done に引き回し、その他は<br>レイテンシ・カウンタが 0 で<br>done をアサート         |
|----------------------------------------------------------------------------------------------------|-------------------------------------------------------------------------------------------|
| <pre>assign result = (n == `INST_WRX)? 0     : (n == `INST_MRV)? 0     : (n == `INST_RDL)? datax[31: 0]     : (n == `INST_RDH)? datax[63:32]     : (n == `INST_RDY)? datax[31: 0]     : (n == `INST_ADD)? add_result[63:32]     : (n == `INST_STUB? add_result[63:32]     : (n == `INST_DIV)? div_result[63:32]     : (n == `INST_DIV)? div_result[63:32]     : (n == `INST_DIV)? div_result[63:32]     : (n == `INST_DIV]? div_result[63:32]     : (n == `INST_DIV]? div_result[63:32]     : (n == `INST_LT)? {30'h0, alt}     : (n == `INST_LE )? {30'h0, agt}     : (n == `INST_GE )? {30'h0, agg}     : (n == `INST_CA )? {30'h0, aeg}     : (n == `INST_NE )? {30'h0, ane}     : 0; endmodule</pre>                                                                                                    | WRX,WRY は書込みのため<br>result は 0、RDL,RDH,RDY は<br>演算結果レジスタの値、演算は<br>演算コアの出力、比較は LSB<br>に比較結果 |

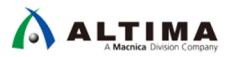

4-4. Component Editor によるカスタム・インストラクションの作成

Platform Designer にカスタム・インストラクション・モジュールを登録します。

1. New Component メニューから Component Editor を起動して、 Component Type タブで Name および Display name 、Group を設定します。

| 👗 Component                   | Editor - double_fp_hw.tcl*                                                   | I.V.                                                  |
|-------------------------------|------------------------------------------------------------------------------|-------------------------------------------------------|
| <u>File</u> <u>T</u> emplates | <u>B</u> eta <u>V</u> iew                                                    | Name : <u>double_fp</u>                               |
| Component Typ About Comp      | pe 😸 Block Symbol 🖄 Files 🔅 Parameters 🔅 Signals & Interfaces<br>ponent Type | Display name : <u>Double precision floating point</u> |
|                               |                                                                              | four arithmetic operation                             |
| Name:<br>Display name:        | double_fp<br>Double percision floating point four arithmetic operation       | Group : <u>Custom Instruction Modules</u>             |
| Version:                      | 1.0                                                                          |                                                       |
| Group:                        | Custom Instruction Modules                                                   |                                                       |
| Description:                  |                                                                              |                                                       |
| Icon:                         |                                                                              |                                                       |
| Documentation:                | Title URL                                                                    |                                                       |
|                               |                                                                              |                                                       |
|                               |                                                                              |                                                       |
|                               | + -                                                                          |                                                       |

2. Files タブで Synthesis Files および Verilog Simulation Files を設定します。

| ionent Tvoe 💠 🛛 Block Svm                                                                                                    | ibol 🖾 Files 😹 Parameters 🏻                                                                                                    | Signals & Interfaces                                                           | 214 C                                                         |
|----------------------------------------------------------------------------------------------------|----------------------------------------------------------------------------------------------------|--------------------------------------------------------------------------------|---------------------------------------------------------------|
| bout Files                                                                                                    |                                                                                                    |                                                                                |                                                               |
| nesis Files<br>files describe this component                                                                                                    | 's implementation, and will be created wh                                                                                                    | en a Quartus synthesis model is ge                                             | enerated.                                                     |
| Output Path                                                                                                    | Source File                                                                                                    | Type                                                                           | Attributes                                                    |
| double fpu.v                                                                                                    | double fpu.v                                                                                                    | Verilog HDL                                                                    | Top-level File                                                |
| double_add.v                                                                                                    | double_add.v                                                                                                    | Verilog HDL                                                                    | no attributes                                                 |
| double_mul.v                                                                                                    | double_mul.v                                                                                                    | Verilog HDL                                                                    | no attributes                                                 |
| double div.v                                                                                                    | double div.v                                                                                                    | Verilog HDL                                                                    | no attributes                                                 |
| double_i2d.v                                                                                                    | double_i2d.v                                                                                                    | Verilog HDL                                                                    | no attributes                                                 |
| JEIJ9:                                                                                                    | 1. 1                                                                                                    | Manile - UDI                                                                   |                                                               |
| Add File Remove File                                                                                                    | Analyze Synthesis Files Create Sy                                                                                                    | nthesis File from Signals                                                      | In arrestorer                                                 |
| Add File Remove File<br>evel Module: (Analyze files to<br>og Simulation Files<br>files will be produced when a                                                                                   | Verilog simulation model is generated.                                                                                                    | nthesis File from Signals                                                      | Attributes                                                    |
| Add File Remove File<br>avel Module: (Analyze files to<br>be Simulation Files<br>files will be produced when a<br>Output Path<br>double from:                                                    | Verilog simulation model is generated.                                                                                                    | Type                                                                           | Attributes                                                    |
| Add File. Remove File<br>evel Module: (Analyze files to<br>be Simulation Files<br>files will be produced when a<br>Output Path<br>double_fpu.v<br>double_dd un                                   | Verilog simulation model is generated.                                                                                                    | nthesis File from Signels<br>Type<br>Verilog HDL<br>Verilog HDL                | Attributes                                                    |
| Add File<br>Remove File<br>avel Module: (Analyze files to<br>be Simulation Files<br>files will be produced when a<br>Output Path<br>double_fpu.x<br>double_add.yo<br>double_add.yo               | Analyze Synthesis Files         Oreste Sy           select module)            Verilog simulation model is generated.           Source File           double_add sim/double_add/vo           double_mul sim/double_add/vo | nthesis File from Signals<br>Type<br>Verilog HDL<br>Verilog HDL<br>Verilog HDL | Attributes<br>no attributes<br>no attributes                  |
| Add File Remove File<br>avel Module: (Analyze files to<br>be Simulation Files<br>files will be produced when a<br>Output Path<br>double_fpu.v<br>double_mul.vo<br>double_mul.vo<br>double_mul.vo | Verilog simulation model is generated.  Verilog simulation model is generated.  Verilog simulation model is generated.  Source File double_fpuv double_and_sim/double_add.vo double_mulvo double_div sim/double_mulvo    | Type Verilog HDL Verilog HDL Verilog HDL Verilog HDL                           | Attributes<br>no attributes<br>no attributes<br>no attributes |

[Add File...] をクリックしてファイルを登録します。トップ・レベル・ファイルは "double\_fpu.v" を追加し、それ以 外は 3-2 章で生成したファイルを追加して行きます。

シミュレーション用ファイルは、トップ・レベル・ファイル(double\_fpu.v)と比較演算コア (double\_cmp.v) は合成 用ファイルと同じものを使用しますが、 ALTERA\_FP\_FUNCTION で生成したコアは .vo ファイル(Verilog-HDL ネットリスト・ファイル)が生成されますので、そちらを使用します。

.vo ファイルは、<*生成したコア名*>\_sim フォルダに生成されていますので、こちらを追加してください。

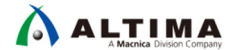

なお、double\_div\_sim フォルダには、.hex(メモリ初期化ファイル)も生成されますので、こちらも追加してください。

#### 全てのファイルを登録し終わったら、各ファイルの Type を確認します。

.v または .vo ファイルの Type は "Verilog HDL" とし、 .hex ファイルの Type は "HEX Data" としてください。

#### 合成用ファイルの登録結果

| Output Path  | Source File  | Туре        | Attributes     |  |
|--------------|--------------|-------------|----------------|--|
| double_fpu.v | double_fpu.v | Verilog HDL | Top-level File |  |
| double_add.v | double_add.v | Verilog HDL | no attributes  |  |
| double_mul.v | double_mul.v | Verilog HDL | no attributes  |  |
| double_div.v | double_div.v | Verilog HDL | no attributes  |  |
| double_i2d.v | double_i2d.v | Verilog HDL | no attributes  |  |
| double_d2i.v | double_d2i.v | Verilog HDL | no attributes  |  |
| double_cmp.v | double_cmp.v | Verilog HDL | no attributes  |  |

#### シミュレーション用ファイルの登録結果

| Output Path                                     | Source File                         | Туре        | Attributes                                                                                                    |
|-------------------------------------------------|-------------------------------------|-------------|----------------------------------------------------------------------------------------------------|
| double_fpu.v                                    | double_fpu.v                        | Verilog HDL | no attributes                                                                                                    |
| double_add.vo                                   | double_add_sim/double_add.vo        | Verilog HDL | no attributes                                                                                                    |
| double_mul.vo                                   | double_mul_sim/double_mul.vo        | Verilog HDL | no attributes                                                                                                    |
| double_div.vo                                   | double_div_sim/double_div.vo        | Verilog HDL | no attributes                                                                                                    |
| double_div_memoryC0_uid146_invTables_lutmem.hex | double_div_sim/double_div_m         | HEX Data    | no attributes                                                                                                    |
| double_div_memoryC0_uid147_invTables_lutmem.hex | double_div_sim/double_div_m         | HEX Data    | no attributes                                                                                                    |
| double_div_memoryC0_uid148_invTables_lutmem.hex | double_div_sim/double_div_m         | HEX Data    | no attributes                                                                                                    |
| double div memoryC0 uid149 invTables lutmem.hex | double div sim/double div m         | HEX Data    | no attributes                                                                                                    |
| double_div_memoryC0_uid150_invTables_lutmem.hex | double_div_sim/double_div_m         | HEX Data    | no attributes                                                                                                    |
| double_div_memoryC0_uid151_invTables_lutmem.hex | double_div_sim/double_div_m         | HEX Data    | no attributes                                                                                                    |
| double_div_memoryC0_uid152_invTables_lutmem.hex | double_div_sim/double_div_m         | HEX Data    | no attributes                                                                                                    |
| double_div_memoryC0_uid153_invTables_lutmem.hex | double_div_sim/double_div_m         | HEX Data    | no attributes                                                                                                    |
| double_div_memoryC0_uid154_invTables_lutmem.hex | double_div_sim/double_div_m         | HEX Data    | no attributes                                                                                                    |
| double_div_memoryC0_uid155_invTables_lutmem.hex | double_div_sim/double_div_m         | HEX Data    | no attributes                                                                                                    |
| double_div_memoryC0_uid156_invTables_lutmem.hex | double_div_sim/double_div_m         | HEX Data    | no attributes                                                                                                    |
| double div memoryC0 uid157 invTables lutmem.hex | double div sim/double div m         | HEX Data    | no attributes                                                                                                    |
| double_div_memoryC1_uid161_inv1ables_lutmem.hex | double_div_sim/double_div_m         | HEX Data    | no attributes                                                                                                    |
| double_div_memoryC1_uid162_inv1ables_lutmem.hex | double_div_sim/double_div_m         | HEX Data    | no attributes                                                                                                    |
| double_div_memoryC1_uid163_inv1ables_lutmem.hex | double_div_sim/double_div_m         | HEX Data    | no attributes                                                                                                    |
| double_div_memoryC1_uid164_inv1ables_lutmem.hex | double_div_sim/double_div_m         | HEX Data    | no attributes                                                                                                    |
| double_div_memoryC1_uid165_inv1ables_lutmem.hex | double_div_sim/double_div_m         | HEX Data    | no attributes                                                                                                    |
| double_div_memoryC1_uid1bb_inv1ables_lutmem.hex | double_div_sim/double_div_m         | HEX Data    | no attributes                                                                                                    |
| double_div_memoryC1_uid167_inv1ables_lutmem.hex | double_div_sim/double_div_m         | HEX Data    | no attributes                                                                                                    |
| double_div_memoryC1_uid1b8_inv1ables_lutmem.hex | double_div_sim/double_div_m         | HEX Data    | no attributes                                                                                                    |
| double_div_memoryC1_uid1b9_inv1ables_lutmem.hex | double_div_sim/double_div_m         | HEX Data    | no attributes                                                                                                    |
| double_div_memoryC1_uid170_inv1ables_lutmem.hex | double_div_sim/double_div_m         | HEX Data    | no attributes                                                                                                    |
| double_div_memoryC2_uid173_inv1ables_lutmem.hex | double_div_sim/double_div_m         | HEX Data    | no attributes                                                                                                    |
| double_div_memoryC2_uid174_inv1ables_lutmem.nex | double_div_sim/double_div_m         | HEX Data    | no attributes                                                                                                    |
| double_div_memoryC2_uid175_inv1ables_lutmem.hex | double_div_sim/double_div_m         | HEX Data    | no attributes                                                                                                    |
| double_div_memoryO2_uid176_inv1ables_lutmem.nex | double_div_sim/double_div_m         |             | no attributes                                                                                                    |
| double_div_memoryO2_uid177_inv1ables_lutmem.nex | double_div_sim/double_div_m         |             | no attributes                                                                                                    |
| double_div_memoryC2_uid178_inv1ables_lutmem.nex | double_div_sim/double_div_m         |             | no attributes                                                                                                    |
| double_div_memoryC2_uid179_invTables_lutmem.nex | double_div_sim/double_div_m         |             | no attributes                                                                                                    |
| double_uiv_memoryO2_uiu160_invTables_lutmem.hex | double_div_sim/double_div_m         |             | no attributes                                                                                                    |
| double_div_memoryC3_uid103_invTables_lutmembex  | double_div_sim/double_div_m         |             | no attributes                                                                                                    |
| double_div_memoryC3_uid185_invTables_lutmem.hex | double_div_sim/double_div_m         | HEX Data    | no attributes                                                                                                    |
| double_uiv_memoryC3_uiu185_invTables_lutmem.hex | double_div_sim/double_div_m         |             | no attributes                                                                                                    |
| double_div_memoryC3_uid100_invTables_lutmembex  | double_div_sim/double_div_m         | HEX Data    | no attributes                                                                                                    |
| double_div_memoryC3_uid188_invTables_lutmem.hex | double_div_sim/double_div_m         | HEV Data    | no attributes                                                                                                    |
| double_div_memoryC4_uid101_invTables_lutmem.hev | double div sim/double div m         | HEX Data    | no attributes                                                                                                    |
| double_div_memoryC4_uid102_invTables_lutmem.hev | double div sim/double div m         | HEX Data    | no attributes                                                                                                    |
| double_div_memoryC4_uid103_invTables_lutmem.hev | double_div_sim/double_div_m         | HEX Data    | no attributes                                                                                                    |
| double_ind_wo                                   | double i2d sim/double i2duo         | Verilog HDI | no attributes                                                                                                    |
| double_120.vo                                   | double_120_stm/double_120.v0        | Verilog HDI | no attributes                                                                                                    |
| double_cmp.v                                    | double_cmp.v                        | Verilog HDI | no attributes                                                                                                    |
|                                                 | CONTRACTOR CONTRACTOR OF CONTRACTOR |             | THE REAL PROPERTY OF THE REAL PROPERTY OF THE REAL |

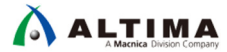

3. Signal & Interface タブで <<add interface>> をクリックして Custom Instruction Slave を選択します。

| Component Editor - double_fp_hw.tcl*  |              |                          | ×       |
|---------------------------------------|--------------|--------------------------|---------|
| File Templates Beta View              |              |                          |         |
| Component Type 🙁 Block Symbol 😣 Files | ⊠ Parameters | 🛿 🛛 Signals & Interfaces | × _ d = |
| ▶ About Signals                       |              |                          |         |
| Name                                  |              |                          |         |
| Kadd interface                        | I.           |                          |         |
| AHB Master                            |              |                          |         |
| AHB Slave                             |              |                          |         |
| APB Master                            |              |                          |         |
| APB Slave                             |              |                          |         |
| AXI 4 Stream Master                   |              |                          |         |
| AXI 4 Stream Slave                    |              |                          |         |
| AXI Master                            |              |                          |         |
| AXI Slave                             |              |                          |         |
| AXI4 Master                           |              |                          |         |
| AXI4 Slave                            |              |                          |         |
| AXI4Lite Master                       |              |                          |         |
| AXI4Lite Slave                        |              |                          |         |
| Avalon Memory Mapped Master           |              |                          |         |
| Avalon Memory Mapped Slave            |              |                          |         |
| Avalon Streaming Sink                 |              |                          |         |
| Avalon Streaming Source               |              |                          |         |
| Clock Input                           |              |                          |         |
| Clock Output                          |              |                          |         |
| Conduit                               |              |                          |         |
| Custom Instruction Master             |              |                          |         |
| Custom Instruction Slave              |              |                          |         |
| HSSI Bonded Clock Input               |              |                          |         |
| HSSI Bonded Clock Output              |              |                          |         |
| HSSI Serial Clock Input               |              |                          |         |

4. 作成された nios\_custom\_instruction\_slave の下の <<add signal>> をクリックして clk を選択します。

| 👶 Component Editor  | - double_fp_hw.tcl*  |         |              |                      | ×       |
|---------------------|----------------------|---------|--------------|----------------------|---------|
| File Templates Beta | View                 |         |              |                      |         |
| Component Type 🛛    | Block Symbol 🛛       | Files 🖾 | Parameters 🖾 | Signals & Interfaces | × _ d 🗆 |
| ▹ About Signals     |                      |         |              |                      |         |
|                     | Name                 |         |              |                      |         |
| ► nios_custom_ins   | truction_slave Custo | m In    |              |                      |         |
| Kadd a              |                      |         |              |                      |         |
| b                   |                      |         |              |                      |         |
| clk                 |                      |         |              |                      |         |
| cik_en              |                      |         |              |                      |         |
| dataa<br>datab      |                      |         |              |                      |         |
| done                |                      |         |              |                      |         |
| n                   |                      |         |              |                      |         |
| readra              |                      |         |              |                      |         |
| reset               |                      |         |              |                      |         |
| reset_              | req                  |         |              |                      |         |
| result              |                      |         |              |                      |         |
| start               |                      |         |              |                      |         |
| writer              | 2                    |         |              |                      |         |

5. 同様に <<add signal>> をクリックして clk\_en、dataa、datab、done、n、reset、result、start の信号を生成 します。

| * Component Editor - double_fp_hw.tcl*                                                                                                    | ×   |
|----------------------------------------------------------------------------------------------------|-----|
| <u>File Templates B</u> eta <u>V</u> iew                                                                                                    |     |
| Component Type 🛛 Block Symbol 🔅 Files 🌣 Parameters 🖄 Signals & Interfaces 🖄 🗕 🗖                                                                                                    | f 🗆 |
| About Signals                                                                                                    |     |
| Name                                                                                                    |     |
| <ul> <li>nios_custom_instruction_slave_Custom Instruction Sia</li> <li>nios_custom_instruction_slave_cik [1] cik</li> <li>nios_custom_instruction_slave_cik en [1] cik_en</li> <li>nios_custom_instruction_slave_data [32] datas</li> <li>nios_custom_instruction_slave_data [32] datab</li> <li>nios_custom_instruction_slave_done [1] done</li> <li>nios_custom_instruction_slave_n [2] n</li> <li>nios_custom_instruction_slave_reset [1] reset</li> <li>nios_custom_instruction_slave_reset[32] result</li> </ul> |     |
| D- nios_custom_instruction_slave_start [1] start<br>< <add signal="">&gt;<br/>&lt;<add interface="">&gt;</add></add>                                                                                                    |     |

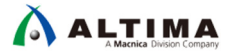

 各信号の設定値を変更します。Name は最初の "nios\_custom\_instruction\_slave\_" を削除して、n は Width を"5"に変更してください。それ以外はデフォルトのままで問題無いと思いますが、念のため下記 の設定になっているか確認してください。

| Name   | Signal Type | Width | Direction |  |  |  |  |
|--------|-------------|-------|-----------|--|--|--|--|
| clk    | clk         | 1     | input     |  |  |  |  |
| clk_en | clk_en      | 32    | input     |  |  |  |  |
| dataa  | dataa       | 32    | input     |  |  |  |  |
| datab  | datab       | 1     | input     |  |  |  |  |
| done   | done        | 1     | output    |  |  |  |  |
| n      | n           | 5     | input     |  |  |  |  |
| reset  | reset       | 1     | input     |  |  |  |  |
| result | result      | 32    | output    |  |  |  |  |
| start  | start       | 1     | input     |  |  |  |  |

設定完了後は下記のようになります。

| Component Editor -          | double_fp_hw.tcl*                    |               |              |                          | ×      |
|-----------------------------|--------------------------------------|---------------|--------------|--------------------------|--------|
| <u>File lemplates B</u> eta | View                                 |               |              |                          |        |
| Component Type 🛛            | Block Symbol 🛛 🕅                     | Files 🛛       | Parameters 🖾 | Signals & Interfaces 🛛 🕄 | - ದೆ 🗆 |
| ▹ About Signals             |                                      |               |              |                          |        |
|                             | Name                                 |               |              |                          |        |
| nios_custom_inst            | ruction_slave Cust<br>in<br>ia<br>ib | om Instructio | n Sla        |                          |        |

7. [Finish] をクリックし、Save Changes メッセージ・ボックスが表示されたら [Yes, Save] をクリックします。

| Save C | hanges                                                                                                    |
|--------|----------------------------------------------------------------------------------------------------|
| ?      | You are about to save Double precision floating point four arithmetic operation 1.0 to:                       |
|        | The following files will be written into your component's folder:<br>double_fp_hw.tcl (component description) |
|        | Do you wish to save changes before exiting?                                                                   |
|        | Yes, Save No, Don't Save Cancel                                                                               |

8. Save and Refresh System Completed ダイアログ・ボックスが表示され、 completed successfully が表示さ れたら成功です。[Close] をクリックしてウィンドウを閉じます。

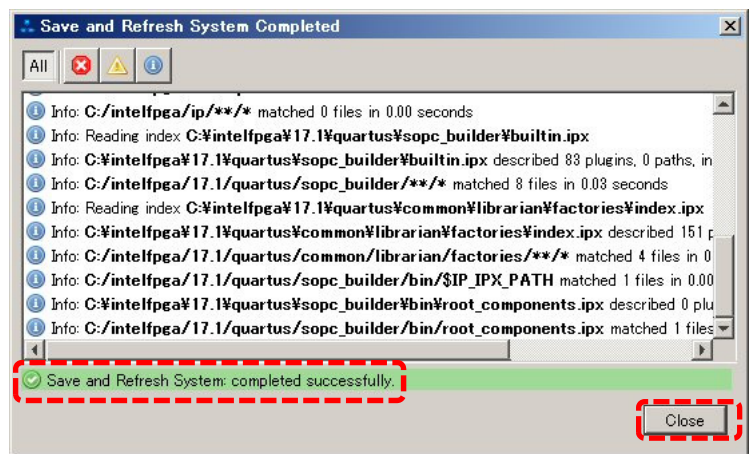

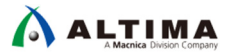

9. Platform Designer の IP Catalog に、追加されたモジュールが表示されますので、このモジュールをダブ ルクリックまたは [Add] をクリックして System Contents に追加します。

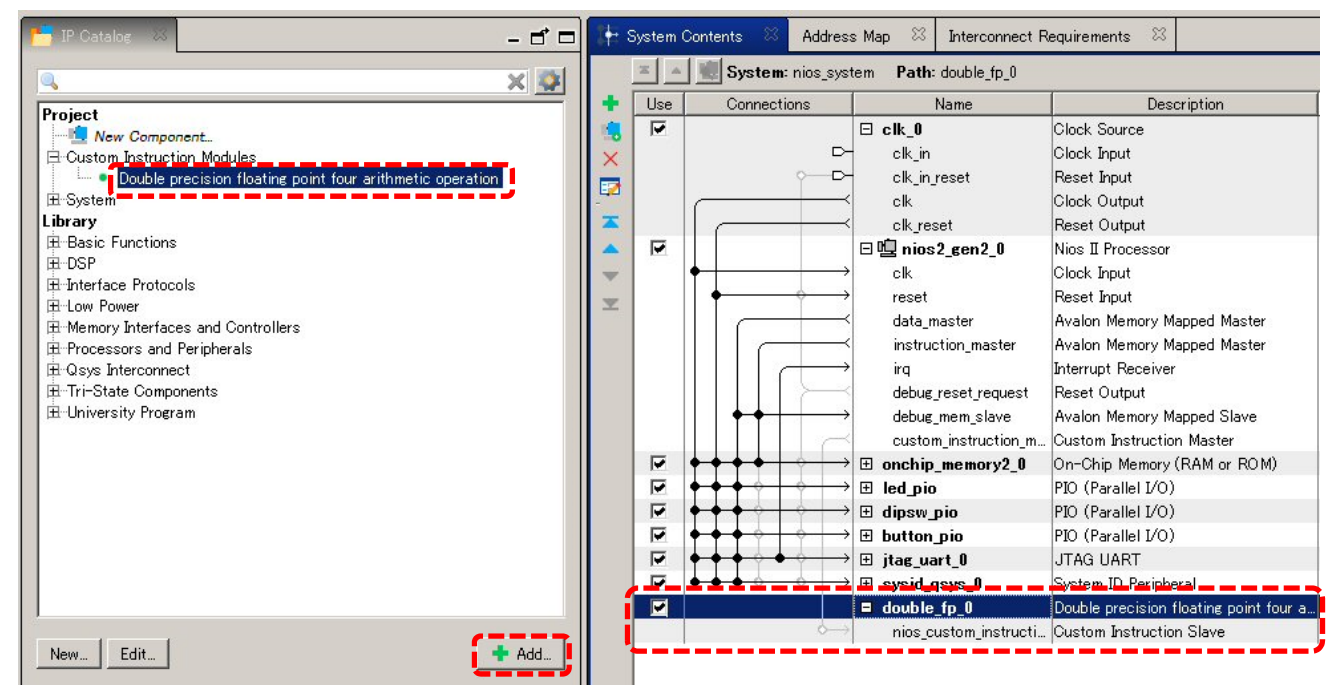

10. Nios II の custom\_instraction\_master と、追加したモジュールの nios\_custom\_instraction\_slave を接続し、 Base 列の Opecode を "<u>224</u>" に変更します。

| + s                                                                                                    | öystem (<br>≍  ▲  | Contents 🕺 Address | s Map                                                                                                    | ents 🖾                                                                                                    |                                                                           |                                                                    |                                                                                                    |                                                                                        |
|----------------------------------------------------------------------------------------------------|-------------------|--------------------|----------------------------------------------------------------------------------------------------|----------------------------------------------------------------------------------------------------|---------------------------------------------------------------------------|--------------------------------------------------------------------|----------------------------------------------------------------------------------------------------|----------------------------------------------------------------------------------------|
| +                                                                                                    | Use               | Connections        | Name                                                                                                    | Description                                                                                                    | Export                                                                    | Clock                                                              | Base                                                                                                    | End                                                                                    |
| <ul> <li>Section 2</li> <li>Section 2</li> <li>Section</li></ul> | G                 |                    | □ clk_0<br>clk_in<br>clk_in_reset<br>clk<br>clk reset                                                                                                    | Clock Source<br>Clock Input<br>Reset Input<br>Clock Output<br>Reset Output                                                                                                    | clk<br>reset<br>Double-                                                   | exported                                                           |                                                                                                    |                                                                                        |
| * ¥                                                                                                    | R                 |                    | the price of the price of | Nios II Processor<br>Clock Input<br>Reset Input<br>Avalon Memory Mapped M<br>Avalon Memory Mapped M<br>Interrupt Receiver<br>Reset Output<br>Avalon Memory Mapped SI                | Double-<br>Double-<br>Double-<br>Double-<br>Double-<br>Double-<br>Double- | <b>cik_0</b><br>[cik]<br>[cik]<br>[cik]<br>[cik]<br>[cik]<br>[cik] | IRQ 0<br>■ 0×0002_0000                                                                                                    | IRQ 31<br>0×0002_07ff                                                                  |
|                                                                                                    | 1                 |                    | custom_instruction_master                                                                                                    | Custom Instruction Master                                                                                                    | Double                                                                    | 4                                                                  |                                                                                                    |                                                                                        |
|                                                                                                    | दा दा दा दा दा दा |                    | <ul> <li>➡ onchip_memory2_0</li> <li>➡ led_pio</li> <li>➡ dipsw_pio</li> <li>➡ button_pio</li> <li>➡ jtag_uart_0</li> <li>➡ sysid_qsys_0</li> <li>➡ double_fp_0</li> </ul>                                                                                                    | On-Chip Memory (RAM or<br>PIO (Parallel I/O)<br>PIO (Parallel I/O)<br>PIO (Parallel I/O)<br>JTAG UART<br>System ID Peripheral<br>Double precision floating p<br>Output Reference St |                                                                           | clk_0<br>clk_0<br>clk_0<br>clk_0<br>clk_0<br>clk_0                 | 0x0000_0000     0x0002_0800     0x0002_0800     0x0002_0800     0x0002_0800     0x0002_0800     0x0002_0800     0x0002_0800 | 0x0001_ffff<br>0x0002_081f<br>0x0002_090f<br>0x0002_0&0f<br>0x0002_0b07<br>0x0002_0c07 |

11. Platform Designer を Generate し、Quartus Prime でコンパイルします。

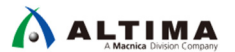

## 5. <u>検証</u>

5-1. ModelSim-Intel FPGA Edition 10.5b (以降、ModelSim)によるシミュレーション

Nios II Software Build Tools for Eclipse (以降、Nios II SBT) と ModelSim を使用して、カスタム・インストラクション・ モジュールが正常に動作するか確認します。Nios II SBT を起動して新規にプロジェクトを作成し、下記の設定 を行います。

- BSP Editor を起動して、enable\_sim\_optimize にチェックを入れます。
- 2.5 章の通り、Makefile にコンパイル・オプションを設定します。
- オプティマイズ・オプションは -O0(off) に設定します。

#### 5-1-1.四則演算の確認

1. Nios II SBT のプロジェクトの main() 関数を下記のとおり記述します。

```
* main.c[]
#include <stdio.h>
#include <system.h>
int main(void)
{
    double A = 1.2345678;
    double B = 2.3456789;
    volatile double R;
    R = A + B;
    R = A + B;
    R = A - B;
    R = A * B;
    R = A / B;
    return 0;
}
```

正常にビルドできることを確認した後、Project Explorer のアプリケーション・プロジェクトを選択し、右クリックで Run As ⇒ 4 Nios II ModelSim を起動します。

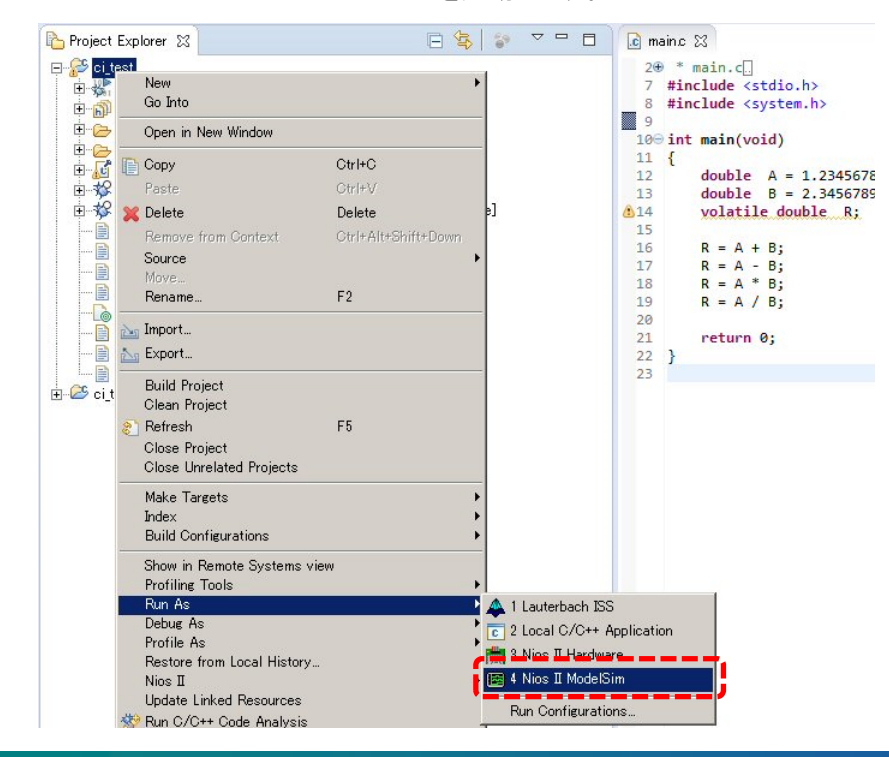

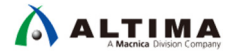

3. ModelSim でシミュレーションが実行されます。この時、Nios II からカスタム・インストラクション・モジュー ルに接続されたノードを観測します。

| dauble for     |          |                                                    |                                         |                                          |                                                          |
|----------------|----------|----------------------------------------------------|-----------------------------------------|------------------------------------------|----------------------------------------------------------|
| — double_rpu — | 1000     |                                                    |                                         | <b>王</b>                                 | 同人たち                                                     |
| 🤣 dk           | St1      |                                                    |                                         |                                          |                                                          |
| i reset        | St0      |                                                    |                                         |                                          | الما الالمام القاقات المحمد الدمع المحمد                 |
| 🧔 dk_en        | St0      |                                                    |                                         |                                          |                                                          |
| 🗉 🍲 n          | 16       |                                                    | 000000000000000000000000000000000000000 | ())))))))))))))))))))))))))))))))))))))  |                                                          |
| 🗉 🍲 dataa      | 00000000 | ()))))))))))))))))))))))))))))))))))))             | (1) )())) 4d935689 (1) (1))())))))))    | ()))))))))))))))))))))))))))))))))))))   | ()()) () ()()()()()()()()()()()()()()()                  |
| 🖅 🏑 datab      | ffff9590 | 1 ) (4002c3f3 ))) ())))))))))))))))))))))))))))))) | (1) ))))) 4002c3f3 (0 ()))))))))))))))) | ()) ()) ()) () () () () () () () () () ( | ()))))))))))))))))))))))))))))))))))))                   |
| 💶 📥 result     | 00000000 | 00000 XXX X X X 00000000                           | (400ca))))))))))))))))))))))))))))))))) |                                          | 17ff00000 () () () ()                                    |
| 📣 start        | St0      |                                                    |                                         |                                          |                                                          |
| 📥 done         | St0      |                                                    |                                         |                                          |                                                          |
|                | 15       | 15 11111111111                                     | 1000000015                              | 7777777 15                               | 111111111111111111111111111111111111111                  |
|                | 0.526316 | 1 23457 1 3 58025                                  | 1 23457 1-1 11111                       | 1 23457 1 289590                         | 1 23457 10 526316                                        |
| - double add - |          |                                                    |                                         |                                          |                                                          |
| <b>n</b> .() a | 0 526316 | 1 23457 X 3 59025                                  | 1 23457                                 | 1 23457 12 80500                         | 1 23457 Y 0 526316                                       |
| h h            | NAN      |                                                    |                                         |                                          | 1223457 (0.326510<br>11111111111111111111111111111111111 |
| an an          | Sto      |                                                    |                                         | <u></u>                                  |                                                          |
|                | 510      | ╏╴╴╴╴╴╴╴╴╴╴╴╴                                      |                                         |                                          |                                                          |
| opsei          | 3.0      |                                                    |                                         |                                          |                                                          |
| te="top q      | -1.11111 | +0 <u>) // / +0 / 3.58025</u>                      | X-1.11111                               |                                          |                                                          |
|                |          |                                                    |                                         |                                          |                                                          |
| <b>+</b>       | 0.526316 | 1.2345/ 1.3.58025                                  | 1.23457 1-1.11111                       |                                          | 1.23457 10.526316                                        |
| 1              | NAN      |                                                    | <u>41 11 11 2.34568 111 111 111 111</u> |                                          | 111111111111111111111111111111111111111                  |
| 🗄 🚓 en         | St0      |                                                    |                                         |                                          |                                                          |
| 🗄 🛟 d          | 2.89590  | +0                                                 |                                         | ) 2.89590                                |                                                          |
| double_div     |          |                                                    |                                         |                                          |                                                          |
| 🗄 🤣 a          | 0.526316 | (1.23457 ) 3.58025                                 | (1.23457 (-1.11111                      | (1.23457 (2.89590                        | (1.23457 (0.526316                                       |
| 😐 🎝 b          | NAN      | 1 01 2.34568 00 000000000000000000000000000000000  | 01())))(2.34568))()(01))))()))))))      | 000000000000000000000000000000000000000  | 000000000000000000000000000000000000000                  |
| 🖪 👍 en         | St0      |                                                    |                                         |                                          |                                                          |
| 🖬 📥 q          | 0.526316 | +0                                                 |                                         |                                          | (ONAN 0.526316                                           |

#### 加算の詳細

| — double_fpu — |          |                                      |            |                          |                 |                            |
|----------------|----------|--------------------------------------|------------|--------------------------|-----------------|----------------------------|
| 👍 dk           | St1      |                                      |            |                          |                 |                            |
| 👍 reset        | St0      | والاحتدار والمتحار والمتحار والمتحا  |            |                          |                 |                            |
| 📣 dk_en        | StO      |                                      |            |                          |                 |                            |
| 🗉 🎝 n          | 16       | χο                                   | .5         |                          | الكر المسالح    | <u>(0 (8 )</u> 4           |
| 🖅 🎝 dataa      | 00000000 | 00000000 ( 2a5b 1d5d ) ( 0000 ( 0000 | . 4c935689 |                          |                 | (0000 (0001 (0000000       |
| 🖅 🎝 datab      | ffff9590 | 00000000 ( 3ff3c0ca ) 00000000       | 4002c3f3   |                          |                 | (0000) (ffffffe8 (0000000) |
| 🖅 🕂 🕞 🕞        | 00000000 | 00000000                             |            | ) 7f20 ) 7c90 ) 00000000 | ) 400ca         | 458 (0000000 (61c0e538     |
| 📣 start        | St0      |                                      | (3)        |                          | i 🔶             |                            |
| 🔩 done         | St0      |                                      |            |                          |                 |                            |
| 😐 - 🧇 count    | 15       | 15                                   | χ8 χ7      | (6) (5) (4) (3           | <u>)2 )1 )0</u> | 31 (15                     |
| 😐 🤣 datax      | 0.526316 | +0 (1.23457                          |            | النائذ النائة فتخذ       |                 | 3.58025                    |
| double_add     |          |                                      |            |                          |                 | 5)7                        |
| 🖽 🛷 a          | 0.526316 | +0 1.23457                           |            |                          |                 | 8.58025                    |
| 😐 🛷 b          | NAN      | +0 (1.23457 (+0 (5.79                | 2.34568    |                          |                 | (5.79 (NAN ) +0            |
| 🖽 🤣 en         | St0      |                                      | +          |                          | (4)             |                            |
| 🕳 🍲 opSel      | St0      |                                      |            |                          | ¥               |                            |
| 🕒 🛟 q          | -1.11111 | +0                                   |            | <u>(2.19 (9.97 ) +0</u>  | 3.580           | 25                         |

- ① WRX(#0) が実行され、datax に 64bit データをロード
- ② ADD(#5) が実行され、被加数 64bit が確定。 opSel は Hi
- ③ count が 8 で初期化され、カウントダウン開始
- ④ double\_add の result が確定し、演算結果の上位 32bit を出力。カウントが0になり ADD(#5)
   の done をアサートして ADD(#5) の実行を終了
- ⑤ 演算結果を datax に格納
- ⑥ RDY(#4) が実行され、演算結果 (下位 32bit) を出力

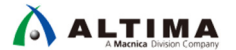

減算の詳細

| — double_fpu — | a second |                                                                                 | التباري البري البري البري   |          |
|----------------|----------|---------------------------------------------------------------------------------|-----------------------------|----------|
| 👍 dk           | St1      |                                                                                 |                             |          |
| 📣 reset        | St0      | بالمتكالميك بمنكر لمتكر المتكر المتكر بجلال الجبري كمكر كمك كمك المتكر كردي كرا | يحديها لمقط فمعط كوحد بمدعر |          |
| 📣 dk_en        | St0      |                                                                                 |                             |          |
| 🗉 🌧 n          | 16       | χε χο χε χο χε χο χε                                                            | ) (0 (28 ) (4               |          |
| 🗉 🎝 dataa      | 00000000 | ) (0001) (2a5b1d5d ) (4002) (2a5b) (4002) (2a5b) 4<:935689                      | (2a5b) 4c93) (000           | 00000    |
| 🖅 🎝 datab      | ffff9590 | χοοοφ J χ3ff3coca χοοοφ χοοοφ χοοοφ χοοοφ μ4οοχc3f3                             | χοοοφοσοο                   |          |
| 🖅 🕂 🔁 result   | 00000000 | 00000000 1 400ta458                                                             | )bff1c71c )0000000 )6ec     | b8fb5    |
| 👍 start        | St0      |                                                                                 |                             |          |
| 📥 done         | St0      |                                                                                 |                             |          |
|                | 15       |                                                                                 | (0 )31 (15                  | (6)      |
| 🖅 🕂 🕂 🛨        | 0.526316 | 3.58025 X1.23457                                                                | -1.11111                    | <b>V</b> |
| double_add     |          |                                                                                 | 57                          |          |
| 🖪 🕁 a          | 0.526316 | 3.58025 1.23457                                                                 | -1.11111                    |          |
| 😟 🕁 b          | NAN      | ) 6.96 ) 1.23457 ) 6.96 ) 3.51 ) 6.96 ) 3.51 2.34568                            | (3.51)(6.34)+0              |          |
| 💽 🎝 en         | St0      |                                                                                 | (4)                         |          |
| 🖅 🤣 opSel      | St0      |                                                                                 |                             |          |
| 🖽 📥 q          | -1.11111 | 3.58025                                                                         | )=1.11111                   |          |

- ① WRX(#0) が実行され、datax に 64bit データをロード
- ② SUB(#6) が実行され、被乗数 64bit が確定。 opSel は Lo
- ③ count が 8 で初期化され、カウントダウン開始
- ④ double\_add の result が確定し、演算結果の上位 32bit を出力。カウントが 0 になり SUB(#6) の done をアサートして SUB(#6) の実行を終了
- ⑤ 演算結果を datax に格納
- ⑥ RDY(#4) が実行され、演算結果 (下位 32bit) を出力

| 乗算の詳細              |                 |                                           |            |            |    |              |                  |                     |               |
|--------------------|-----------------|-------------------------------------------|------------|------------|----|--------------|------------------|---------------------|---------------|
| double_fpu         | St1             |                                           |            |            |    |              |                  |                     |               |
| 👍 reset<br>📣 dk en | St0<br>St0      |                                           |            | ;;         |    |              |                  |                     |               |
|                    | 16<br>00000000  | 0<br>400 ¥ 2a561d5d                       | 1 4002c3f3 | 1 4-985689 |    |              |                  | <u>)0</u> )4        | 3 11 00000000 |
| -4 datab           | ffff9590        | 400) 3ff3c0ca                             | ( 4002c3f3 | 1,1030003  |    |              | 1 400 725cd      | )8c96 )000          | 0 ) 00000000  |
| start              | St0             |                                           | D          | i          | 3  |              | A 400728C0       | χοσομ χαει          |               |
| count              | 15              | 15                                        |            | 2 14       | χ3 | <u>)2 )1</u> | <u>χο χ</u> 31   | <u>) 15</u>         | 6             |
| double_mul         | 0.526316        | -1.11111 (1.234                           | 57         |            |    |              | 5.               | 90                  |               |
| ∎-4, b             | 0.526316<br>NAN | <u>-1.11111 ) 1.234</u><br>2.34 ) 1.23457 | 2.34568    | (2.34568   |    |              | (4)              | 90<br>) -4.93 ) 9.1 | 2 ) +0        |
| ∎-4> en<br>∎-4> q  | St0<br>2.89590  | +0                                        |            |            |    |              | <u>) 2.89590</u> |                     |               |

- ① WRX(#0) が実行され、datax に 64bit データをロード
- ② MUL(#7) が実行され、被乗数 64bit が確定
- ③ count が 4 で初期化され、カウントダウン開始
- ④ double\_mul の result が確定し、演算結果の上位 32bit を出力。カウントが 0 になり MUL(#7) の done をアサートして MUL(#7) の実行を終了
- ⑤ 演算結果を datax に格納
- ⑥ RDY(#4) が実行され、演算結果 (下位 32bit) を出力

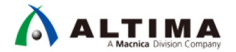

除算の詳細

| — double_fpu — |          |                                                                                                    |    |
|----------------|----------|----------------------------------------------------------------------------------------------------|----|
| 👍 dk           | St1      |                                                                                                    |    |
| 👍 reset        | St0      |                                                                                                    |    |
| 📣 dk_en        | St0      |                                                                                                    | 1  |
| 🖽 👍 n          | 16       | 24 X0 X24 X0 X8 X4                                                                                                    |    |
| 🖅 🎝 dataa      | 00000000 | 000 (2a5b1d5d ) (0000 (0000 ) (4c955689 ) (0000 ) (00000 ) (000000 ) (00000 ) (00000 ) (00000 ) (00000 ) (00000 ) (00000 ) (00000 ) (00000 ) (00000 ) (00000 ) (00000 ) (00000 ) (00000 ) (00000 ) (00000 ) (00000 ) (00000 ) (00000 ) (00000 ) (00000 ) (00000 ) (00000 ) (00000 ) (00000 ) (00000 ) (00000 ) (00000 ) (000000 ) (000000 ) (000000 ) (000000 ) (000000 ) (000000 ) (000000 ) (00000000 ) (0000000 ) (0000000 ) (000000000 ) (000000000 ) (0000000000 |    |
| 🖅 🎝 datab      | ffff9590 | 000 () 3ff3c0ca () 0000 () 0000 ) 4002c3f3                                                                                                    |    |
| 🖅 🚓 result     | 00000000 | 00000000 X X1Fedd794 X00000000 X X2c42011                                                                                                    | 8  |
| istart 🍫       | St0      |                                                                                                    |    |
| 👍 done         | St0      |                                                                                                    |    |
|                | 15       | 15 $(25)$ $(25)$ $(24)$ $(23)$ $(3)$ $(2)$ $(1)$ $(0)$ $(31)$ $(15)$                                                                                                    |    |
| 庄 🤣 datax      | 0.526316 | 2.89590 (1.23457 (2)                                                                                                    | 5) |
| double_div     |          |                                                                                                    | ~  |
| 🖽 🎝 a          | 0.526316 | 2.89590 (1.23457 0.526316 0.526316                                                                                                    |    |
| 🖽 🤣 b          | NAN      | 5.0 X 1.23457 X 5.09 X 5.79 X 2.34568 4.1 X 5.79 X +0 X 5.79 X +0 X 5.79 X +0                                                                                                    |    |
| 🗉 🎝 en         | St0      |                                                                                                    |    |
| 🛨 🕁 q          | 0.526316 | +0 \(\).526316                                                                                                    |    |

- ① WRX(#0) が実行され、datax に 64bit データをロード
- ② DIV(#8) が実行され、被除数 64bit が確定
- ③ count が 25 で初期化され、カウントダウン開始
- ④ double\_div の result が確定し、演算結果の上位 32bit を出力。カウントが 0 になり DIV(#8)
   の done をアサートして DIV(#8) の実行を終了
- ⑤ 演算結果を datax に格納
- ⑥ RDY(#4) が実行され、演算結果 (下位 32bit) を出力

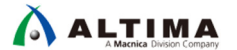

5-1-2. 型変換の確認

1. Nios II SBT のプロジェクトの main() 関数を下記のとおり記述します。

```
* main.c[]
#include <stdio.h>
#include <system.h>
int main(void)
{
    int A = 123456;
    volatile double R;
    R = (double)A;
    A = (int)R;
    return 0;
}
```

- 2. 正常にビルドできることを確認した後、 Project Explorer のアプリケーション・プロジェクトを選択し、右クリ ックで Run As ⇒ 4 Nios II ModelSim を起動します。
- 3. ModelSim でシミュレーションを実行します。この時、Nios II からカスタム・インストラクション・モジュール に接続されたノードを観測します。

| - double fou - |          |       |           |              |        |          |                                                  |             |                  |            |          |        |
|----------------|----------|-------|-----------|--------------|--------|----------|--------------------------------------------------|-------------|------------------|------------|----------|--------|
| doddicpd       | St1      | inn   | 整数;       | から倍          | 精度     | £ IUI    | w                                                | … 倍         | 精度浮              | 動小         | 数        | nn     |
| set            | StO      |       |           |              |        |          |                                                  |             |                  |            |          |        |
| _ A dk_en      | Stu      |       | NOT EL    | In Stellar v |        |          |                                                  |             | - 市ケ米ト           |            |          | vv     |
| +              | 10       |       | 注到        | IV£X ∖       | 1.14   |          |                                                  | <u>+ 72</u> | り金剱              | 1,10       | ⊨÷i      |        |
| 🛨 🎝 dataa      | 00000000 |       | 10001e240 | 10001#e4     | 10     | 0001ffe4 | <u>4 μ. μ. μ. μ. μ. μ. μ. μ. μ. μ. μ. μ. μ. </u> |             | <u> </u>         | 0000000    | <u>/</u> |        |
| 🛨 🛫 datab      | 11119590 |       | 100000000 |              | 1 10   |          |                                                  | للللل       | 00000 <u>)</u> ) | ) 40fe2400 |          | )000   |
| 🛨 🔶 result     | 00000000 | 0000  | 11114.    | . χοσοσοσο   |        |          |                                                  |             |                  | λ          | 10       | 100000 |
| istart 🌮       | St0      |       |           |              |        |          |                                                  |             |                  |            |          |        |
| 👍 done         | St0      |       |           |              |        |          |                                                  |             |                  |            |          |        |
| 💽 🌙 count      | 15       | 15    |           | <u>) 15</u>  |        |          |                                                  |             |                  |            |          | 5      |
| 💽 🌙 datax      | 6.09954e | +0    | )         | 123456.      |        |          |                                                  |             |                  |            | 6.09     | 954e-3 |
| double_d2i     |          |       | -         |              |        |          |                                                  |             |                  |            |          |        |
| 😐 🌙 a          | NAN      |       | (6.09954e |              | ( ( +O |          |                                                  |             |                  | 0 123456.  | (5       | 6      |
| 👍 areset       | St0      |       |           |              |        |          |                                                  |             |                  |            |          |        |
| 👍 dk           | St1      | INA   | innnni    | Innnn        | nnn    | ndor     | nnn                                              | INNNN       | innnn            | INNNN      | INN      | nnı    |
| 🚛 🌙 en         | St0      |       |           |              |        |          |                                                  |             |                  |            | n i      |        |
|                | 123456   | 0     |           |              |        |          |                                                  |             |                  | Y Y        | 123456   | 6      |
| - double i2d   |          |       |           |              |        |          |                                                  |             |                  |            |          |        |
|                | 0        | YYY   | Y 123456  | ) 131044     | Ĭn     | 131044   | Y Y 1                                            | TTTTT       | YYYY             |            | Y        | Ĭ1.    |
| areset         | SHO      |       | 1         | h 1010 11    |        |          | AA                                               |             |                  |            |          |        |
| dk dk          | St1      | inn   | 10000     | nnnnr        | 000    | hdor     | nnn                                              | 0000        | Innnn            | 00000      | nn.      | nnr    |
| n den          | SHO      |       |           |              |        |          |                                                  |             |                  |            |          |        |
|                | 172456   | 2 147 |           | AFC          |        |          |                                                  |             |                  |            |          |        |

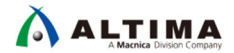

整数から倍精度浮動小数への型変換の詳細

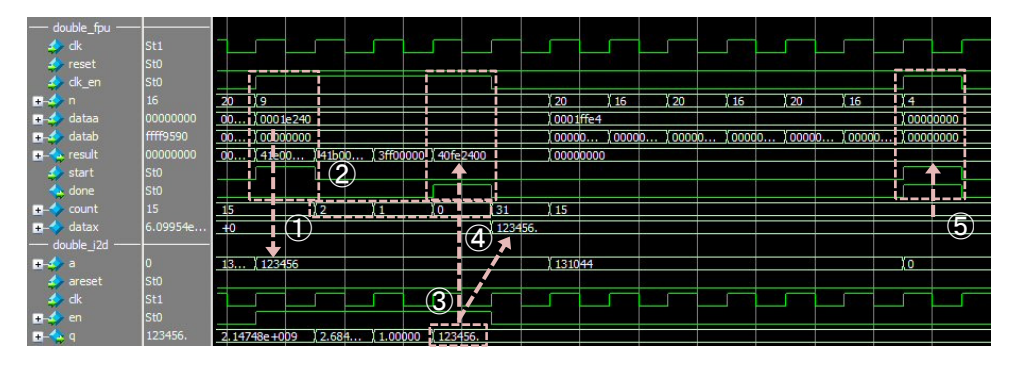

- ① I2D(#9) が実行され、data の整数 (32bit) が確定
- ② count が2で初期化され、カウントダウン開始
- ③ double\_i2d の result が確定し、演算結果の上位 32bit を出力。カウントが 0 になり I2D(#9)
   の done をアサートして I2D(#9) の実行を終了
- ④ 演算結果を datax に格納
- ⑤ RDY(#4) が実行され、演算結果 (下位 32bit) を出力

倍精度浮動小数から整数への型変換の詳細

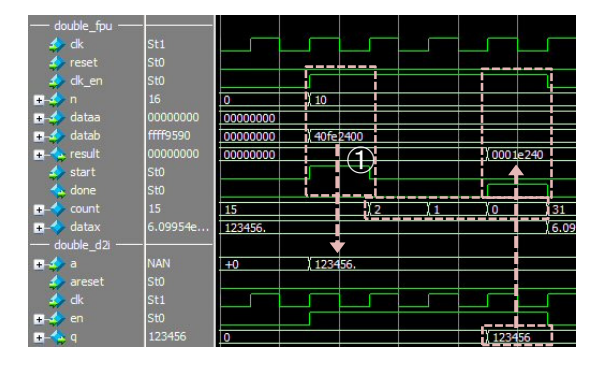

- ① D2I(#10) が実行され、dataa , datab を連結して倍精度浮動小数(64bit)が確定
- ② count が2で初期化され、カウントダウン開始
- ③ double\_d2i の result が確定し、演算結果を出力。カウントが 0 になり D2I(#10) の done をア サートして D2I(#10) の実行を終了

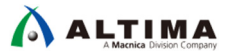

5-1-3. 比較演算の確認

1. Nios II SBT のプロジェクトの main() 関数を下記のとおり記述します。

```
* main.c[]
#include <stdio.h>
#include <system.h>
int main(void)
{
    double A = 1.2345678;
    double B = 2.3456789;
    volatile int C = 0;
    if(A < B) C++;
    if(A <= B) C++;
    if(A > B) C++;
    if(A >= B) C++;
    if(A == B) C++;
    if(A != B) C++;
    if(A != B) C++;
    if(A != B) C++;
    if(A != B) C++;
    return C;
}
```

- 2. 正常にビルドできることを確認した後、Project Explorer のアプリケーション・プロジェクトを選択し、右クリ ックで Run As ⇒ 4 Nios II ModelSim を起動します。
- 3. ModelSim でシミュレーションを実行します。この時、Nios II からカスタム・インストラクション・モジュール に接続されたノードを観測します。

| — d         |       |           |                 |       |           |            |           | r==       |          |            |               |              | 1        |             |          |           |            | Ē       |               |            |              |          | (F==)                |         |         |                   | Ē       |            |          |
|-------------|-------|-----------|-----------------|-------|-----------|------------|-----------|-----------|----------|------------|---------------|--------------|----------|-------------|----------|-----------|------------|---------|---------------|------------|--------------|----------|----------------------|---------|---------|-------------------|---------|------------|----------|
| 4           | e dk  | St1       | UDAUDID         | .0.00 |           | ກວ່າແບບການ | ພາກການການ |           | n D-IUI  |            |               | utmuum       | າດແບບທ   | D-10001     | U U BU   |           | ntonom     |         | unimuu        |            | 2001000000   | mmuunn   | 1 KUUU               | man     | ULTER I | in nauranda       |         |            |          |
| 4           | reset | St0       | A K             |       | в         |            |           | IA        | $\leq =$ | В          |               |              |          | A >         | ЪB       |           |            |         | $\rightarrow$ | ÷ 1        | 5            |          | IA I                 |         | в       |                   | A       |            | В        |
| 4           | dk_en | St0       |                 |       |           |            |           | 1 1       |          |            |               |              |          |             |          |           |            |         | ш'n           |            |              |          | l n _ r              |         |         |                   | - I     | LП         | -        |
| 04          | n     | 16        | 101 (31)        | 000   | mimmo     | 100 00 0   | 0 11104   | 10 1      | 1        | 011 110    | 10114-1       | ntronter     | TOTIOT   | 10 1        | 111,000  | nonor     | mmm        | 1001100 | 1111          | omonic     | manaa        | monom    | IO ION               | 11010   |         | 100 11            | 1 1000  | 0.1011     | 10100    |
| n-4         | dataa | 000000000 |                 | 10    |           |            |           | 1.0)010)0 | -        | 1001100111 | enternom      | 0000000      |          |             |          |           | 000000000  |         |               | 10,000     | 1001         |          | 1001001              |         | 10000   | 1011001           | 10-10   |            | DODEOR   |
| 04          | datab | ffff9590  | mont            | 101   | minim     | 110100100  | 1001-0110 | 0         | 01.001   | 10011111   |               | atroara      | TOTIOT   | n ona       | 10       | momon     | nomme      | tiom ot |               | omonic     | manaa        | momonix  | 10/10/1              | 101     | 1000    | $m \rightarrow n$ | nama n  | 0.1011     | 1001000  |
| n 4         |       | 00000001  | 0000000         |       | 00000000  | 0          | 000       | 100 1     | Y co.    | . 111 100  | MI0           | 111 000000   | 000      |             | 100000   | 000 (1)   | NUMBER     | 0000    | MILY.         | Old geoge  | 1 000        | ) CODOOD | 0 OY                 | 10 oc   | 0000000 | 10 11             | mor     | ) (()] coo | 0000     |
| - 1         | start | St0       | 0 0             |       |           |            |           | 0 0       |          |            |               |              |          | h n         | 1        |           |            |         |               |            |              |          | n n                  |         |         |                   |         |            | 1        |
| 4           |       | SIO       | 0               | h L   |           |            |           | n i       | 'n 📕     |            |               |              |          | h n         |          |           |            |         | n l n         |            |              |          | In I                 |         |         |                   |         | n n        | 1        |
| <b>n</b> -4 | count | 15        | 15              | П Т   |           |            |           |           | 11115    |            |               |              |          | ))          | 11:5     |           |            |         |               | ( <u>5</u> |              |          |                      | OX 5    |         |                   |         | 10T        | 15       |
| 04          | datax | +0        | 0 112.          | 14.9  | 1)66e-324 |            |           | 11.2      | 0141-540 | 6e-324     |               |              |          | 11.2        | +0       |           |            |         | 11.2          | +0         |              |          | 11.2                 | 14,9406 | 6e-324  |                   | - 1     | 11.21      | 6        |
| — d         |       |           |                 |       |           |            |           |           |          |            |               |              |          |             |          |           |            |         |               |            |              |          |                      |         |         |                   |         |            |          |
| 4           | adr   | St0       |                 |       |           |            |           | i         |          |            |               |              |          |             |          |           |            | i i     |               |            |              |          | i                    |         |         |                   | i       |            |          |
| 4           | dk en | SIO       | L [             |       |           |            |           | 1         |          |            |               |              |          |             |          |           |            |         |               |            |              |          | l í                  |         |         |                   |         |            |          |
| 4           | dock  | St1       | <b>Doctorio</b> | n n   | nutionan  | ກຕຳກາດກາງ  | innonnini | namen     | 11111    | ndumnum    | nafa i nana n | infone Loopi | ndennand | Information | 10 0000  | u formore | ndentetern | ninnnin | nnimni        | minim      | norrafinanan | motoromo | <b>Home Property</b> | nn or   | mairm   | mandr             | unun 🖣  | inmunni    | 10101001 |
| n-4         | dataa | +0        | 0 112           | 149   | 0668-324  |            |           | 11.2      | 0140940  | 66-374     |               |              |          | 112         | +0       |           |            |         | 1121          | +0         |              |          | 11.2                 | 140406  | 66-74   |                   | -       | 11.2)      | 0        |
| 0.4         | datab | NAN       | 101-0000        | 100   | 000000    | 000000     | tionronte | 00000     |          | 100100000  | aicman        | ntrontor     | TOTTOT   | NT OUTC     | 10100100 | momon     | robroramia | tomor   | DOTIN         | omonic     | mainaa       | ατόποπα  | DOTON                | YND     | notion  | 000001            | nonne o | 0700       | 000000   |
|             | aeb   | St0       |                 |       |           |            |           |           |          |            |               |              |          |             |          |           |            |         |               |            | 001000000    |          |                      |         |         |                   |         |            |          |
| - 4         | agb   | St0       |                 |       |           |            |           |           |          |            |               |              |          |             |          |           |            |         |               | i l        |              |          |                      |         |         |                   |         |            |          |
| 4           | ageb  | SHO       |                 |       |           |            |           |           |          |            |               |              |          |             |          |           |            |         |               |            |              |          |                      |         |         |                   |         |            |          |
| 4           | ab    | S*1       |                 |       |           |            |           |           |          |            |               |              |          |             |          |           |            |         |               |            |              |          |                      |         |         |                   |         |            |          |
| 4           | aleb  | St1       |                 | -     |           |            |           |           |          |            |               |              |          |             | -        |           |            |         |               | -          |              |          |                      | - 1     |         |                   |         |            | -        |
|             | aneh  | SP1       |                 |       |           |            |           | -         |          |            |               |              |          |             | -        |           |            |         |               |            |              |          |                      |         |         |                   |         |            | -        |

#### A < B 比較の詳細

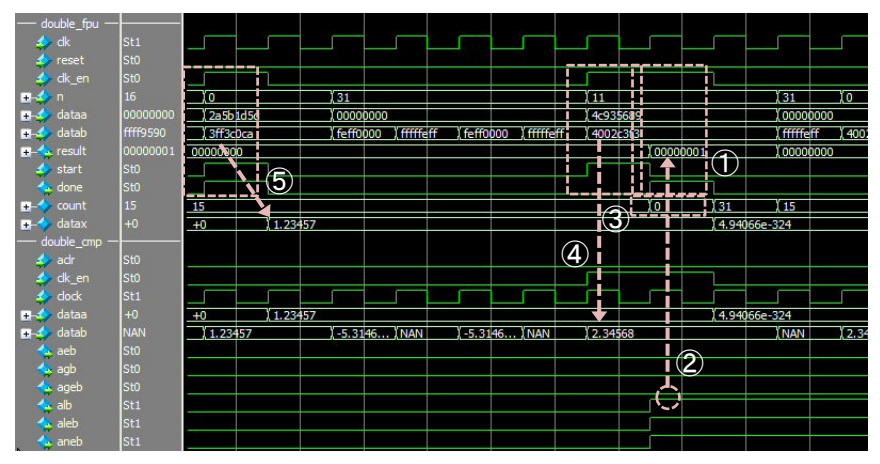

- ① WRX(#0) が実行され、 datax に 64bit データをロード
- CMP\_LT(#11) が実行され、比較数 64bit が確定
- ③ count が0で初期化され、カウントダウン開始
- ④ double\_cmp の比較結果が確定
- ⑤ alb を result の LSB に出力し、CMP\_LT(#11) の done をアサート

#### その他の比較演算の詳細

基本動作は同様で、オペコードに合せて double\_cmp からの出力を選択しています。

#### 5-2. 実機動作による性能の計測

ターゲット・ボードでの動作を確認し、Performance Counter を使って演算時間(サイクル数)を計測した結果を 下記に示します。

| 演算            | カスタム・インストラクション(clk) | ソフトウェア演算(clk) |
|---------------|---------------------|---------------|
| 加算            | 29                  | 218           |
| 減算            | 29                  | 239           |
| 乗算            | 25                  | 236           |
| 除算            | 46                  | 2151          |
| 整数⇒倍精度浮動小数型変換 | 19                  | 83            |
| 倍精度浮動小数⇒整数型変換 | 20                  | 37            |
| 比較(<)         | 19                  | 54            |
| 比較(<=)        | 19                  | 54            |
| 比較(>)         | 19                  | 51            |
| 比較(>=)        | 19                  | 51            |
| 比較(==)        | 19                  | 38            |
| 比較(!=)        | 19                  | 38            |

※ 比較のため、演算実行時のデータ設定処理等を含んでいます。

※ オプティマイズ・レベルは "-00" (オプティマイズ無し) で確認しています。

5-3. 使用リソース

各演算コアとそれらの合計の使用リソースを下記に示します。

| コア                   | ALMs  | ALMs used memory | Block memory bits | DSP Block |
|----------------------|-------|------------------|-------------------|-----------|
| ALT_FP_FUNCTION(ADD) | 661.7 | 10               | 0                 | 0         |
| ALT_FP_FUNCTION(MUL) | 148.3 | 0                | 0                 | 4         |
| ALT_FP_FUNCTION(DIV) | 796.4 | 110              | 389120            | 15        |
| ALT_FP_FUNCTION(I2D) | 155.4 | 0                | 0                 | 0         |
| ALT_FP_FUNCTION(D2I) | 93.9  | 0                | 0                 | 0         |
| ALTFP_COMPARE        | 56.2  | 0                | 0                 | 0         |

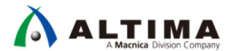

## 6. <u>補足</u>

6-1. 注意事項

- IP コアとソフトウェア演算とは演算アルゴリズムが異なります。したがって、両者を比較した場合、演算結果に若干の誤差が発生したり、非正規化数や無限大、NaN を含む演算で異なった演算結果を出力することがありますのでご注意ください。
- デバイスや IP コアの設定によっては、本資料で紹介している遅延時間を設定できない場合がありますので、その場合は適宜トップ・レベル・モジュールを修正してください。

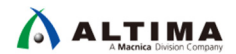

## 改版履歴

| Revision | 年月         | 概要 |
|----------|------------|----|
| 1        | 2018 年 8 月 | 初版 |

#### 免責およびご利用上の注意

弊社より資料を入手されましたお客様におかれましては、下記の使用上の注意を一読いただいた上でご使用ください。

- 1. 本資料は非売品です。許可無く転売することや無断複製することを禁じます。
- 2. 本資料は予告なく変更することがあります。
- 本資料の作成には万全を期していますが、万一ご不明な点や誤り、記載漏れなどお気づきの点がありましたら、本資料を入手されました下記代理店までご一報いただければ幸いです。
   株式会社マクニカ アルティマ カンパニー <u>https://www.alt.macnica.co.jp/</u> 技術情報サイト アルティマ技術データベース <u>http://www.altima.jp/members/</u>
- 4. 本資料で取り扱っている回路、技術、プログラムに関して運用した結果の影響については、責任を負いかねますのであらかじめご了承ください。
- 5. 本資料は製品を利用する際の補助的な資料です。製品をご使用になる際は、各メーカ発行の英語版の資料もあわせてご利用ください。